# Servicios de Red e Internet

# Practica 01

# Índice:

| 1. Configuración máquina Debian4                                            |
|-----------------------------------------------------------------------------|
| Configuración archivo /etc/network/interfaces4                              |
| Configuración archivo /etc/resolv.conf4                                     |
| Configuración del archivo /etc/hostname5                                    |
| Configuración del archivo /etc/hosts5                                       |
| Reiniciando el servicio de red6                                             |
| Comprobación de que los cambios se han realizado                            |
| 2. Configuración máquina Ubuntu                                             |
| Configuración del entorno de red IPv47                                      |
| Configuración del archivo /etc/hostname7                                    |
| Configuración del archivo /etc/hosts8                                       |
| Comprobación de que los cambios se han realizado8                           |
| 3. Configuración máguina Windows 79                                         |
| Configuración del entorno de red IPv49                                      |
| Cambio del nombre de equipo y grupo de trabajo9                             |
| 4. Configuración máguina Windows 2008 Server                                |
| Configuración del entorno de red IPv410                                     |
| Cambio del nombre de equipo y grupo de trabajo10                            |
| 5. Comprobación de la conectividad                                          |
| Ping a la propia dirección debian07                                         |
| Ping a la dirección de ubuntu0711                                           |
| Ping a la dirección de Windows 7                                            |
| Ping a la dirección de Windows 2008 Server                                  |
| 6. Configuración máguina IPCOP                                              |
| Instalación IPCon                                                           |
| Selección del idioma                                                        |
| Seleccionar el medio de instalación                                         |
| Ignorar la opción restablecer                                               |
| Seleccionar la tarjeta de red para GREEN14                                  |
| Configurar red para GREEN                                                   |
| Seleccionar teclado14                                                       |
| Seleccionar zona horaria                                                    |
| Configurar nombre del ordenador15                                           |
| seccionar el nombre del dominio15                                           |
| Inhabilitar RDSI                                                            |
| Tipo de configuración de red16                                              |
| Selección de la tarjeta de red para RED16                                   |
| Configuración de red de RED por DHCP17                                      |
| Configuración de DNS17                                                      |
| Después de la instalación y de hacer login con la cuenta de root17          |
| Haciendo PING desde la máquina con Debian hacia la máquina con IPCop18      |
| Haciendo PING hacia www.google.es18                                         |
| Accediendo a la interfaz web de IPCop desde la máquina Debian apuntando con |
| el navegador web a la dirección https://10.33.7.1:44519                     |
| Denegando el acceso a la interfaz web de IPCop desde la máquina ANFITRIÓN   |
| apuntando con el navegador web a la dirección https://10.33.7.1:44519       |
| Intento de conexión por telnet a la IP de la red interna del equipo con     |
| IPCop:                                                                      |
| Intento de conexión por telnet a la IP de la red externa del equipo con     |
| IPCop, que le ha concedido el servidor DHCP externo:20                      |
| Intento de conexión por ssh a la IP de la red interna del equipo con IPCop: |

| 21                                                                           |
|------------------------------------------------------------------------------|
| Intento de conexión por ssh a la IP de la red externa del equipo con IPCop,  |
| que le ha concedido el servidor DHCP externo:                                |
| 7. Configuración de encaminador de red local virtual con Debian, 22          |
| Ponerla al nombre de maguine debienrouter07                                  |
| ronerie el nombre de maquina debiantoucero/                                  |
| configuración de las dos interfaces de red                                   |
| configuración del fichero /etc/nosts23                                       |
| comprobacion de la configuracion de las interfaces de red                    |
| ejecutar echo 1 > /proc/sys/net/ipv4/ip_forward24                            |
| editando /etc/sysctl.conf24                                                  |
| ejecutando iptables -t nat -A POSTROUTING -o eth1 -j MASQUERADE25            |
| creando el script de inicio rc.route25                                       |
| Damos permisos de ejecución al script rc.route26                             |
| haciendo que rc.route arranque al inicio26                                   |
| Comprobando la conexión a la red externa desde otra máquina que tiene como   |
| router la debianrouter07 : ping www.google.es27                              |
| 8. Configuración de encaminador de red local virtual con Windows             |
| 2008 Server                                                                  |
| Ponerle el nombre de maguina w2008router07                                   |
| Configuración estática interfaz de red interna                               |
| Configuración dinámica para la interfaz de red externa (la que nos dará      |
| configuración dinamica para la internaz de rea externa (la que nos dara      |
| Instalagión de la función Corruigio de Ageogo y Directivas de redes          |
| Instalación de la función Servició de Acceso y Difectivas de fedes           |
| Configurar el Servicio de Acceso y direccionamiento                          |
| inicio el asistente de configuración para la instalación del Servidor de     |
| enrutamiento y acceso remoto                                                 |
| Seleccion de la opcion de Traduccion de direcciones NAT                      |
| Seleccionar la interfaz de red que darà salida fuera de la red interna32     |
| Comprobación desde una máquina con Debian que funciona:                      |
| Haciendo ping desde la máquina con Debian al router (w2008router07)32        |
| Haciendo ping desde la máquina con Debian a una dirección de Internet33      |
| (www.google.es)                                                              |
| Navegando desde la máquina con Debian33                                      |
| 9. Visualización de NAT con Wireshark en Windows 2008 Server34               |
| Seleccionando en una de las instancias de Wireshark la interfaz de red       |
| interna                                                                      |
| Seleccionando en otra de las instancias de Wireshark la interfaz de red      |
| externa                                                                      |
| Haciendo ping continuo desde un equipo de la red virtual hacia un equipo de  |
| situado en el exterior de la red interna                                     |
| Las dos instancias de Wireshark capturando paguetes del ping continuo. Ambas |
| instancias tienen activado un filtro para sólo ver ICMP                      |
| 10 Instalación de Zentval en la red virtual 37                               |
| Pantalla de inicio de Zentval tras la instalación                            |
| Configuración de la red                                                      |
| Comprobagión de la genfiguragión                                             |
|                                                                              |

### 1. Configuración máquina Debian

Configuración archivo /etc/network/interfaces

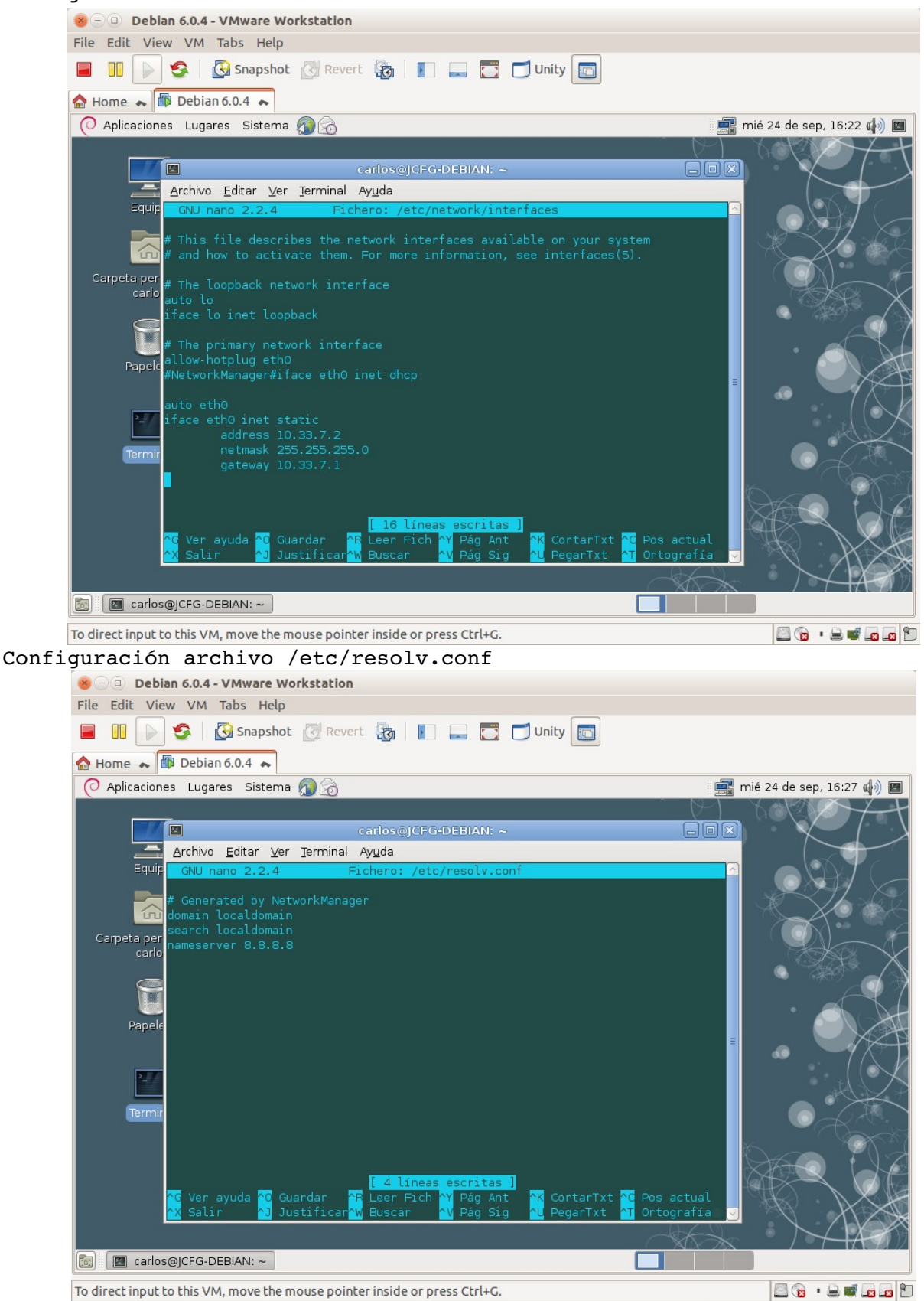

| iguración del archivo /ecc/hoschame                                                                                                    |                                   |
|----------------------------------------------------------------------------------------------------|-----------------------------------|
| 😕 🕘 Debian 6.0.4 - VMware Workstation                                                                                                    |                                   |
| File Edit View VM Tabs Help                                                                                                    |                                   |
| 🔲 🔢 💽 🧐 Snapshot 🖉 Revert 🖓 📗 📰 🗂 🗂 Unity 🛅                                                                                                    |                                   |
| 🏠 Home 💊 🖆 Debian 6.0.4 🐟                                                                                                    |                                   |
| 🕐 Aplicaciones Lugares Sistema 🔊 🗟 📑 mié 24                                                                                                    | de sep, 16:29 🏟 🔳                 |
|                                                                                                    |                                   |
| carlos@JCFG-DEBIAN: ~ 🛛 🗖 🛛                                                                                                    | $\times$ $( )$                    |
| Archivo Editar Ver Terminal Ayuda                                                                                                    |                                   |
| Equip GNU nano 2.2.4 Fichero: /etc/hostname                                                                                                    |                                   |
| e debian07                                                                                                    | 1×12 200                          |
|                                                                                                    |                                   |
| Carpeta per                                                                                                    | A                                 |
|                                                                                                    |                                   |
|                                                                                                    | * **** _ <b></b>                  |
|                                                                                                    |                                   |
| Papele                                                                                                    |                                   |
|                                                                                                    |                                   |
| 27                                                                                                    |                                   |
|                                                                                                    |                                   |
| Termir                                                                                                    | $\odot \mathcal{A}^{\mathcal{R}}$ |
|                                                                                                    |                                   |
|                                                                                                    |                                   |
| [ Escrita línea 1 ]                                                                                                    |                                   |
| AG Ver ayuda AG Guardar AF Leer Fich AY Pág Ant AK CortarTxt AG Pos actual<br>AX Salir Al JustificarAM Buscar AM Pág Sig AL PegarTxt AT Ortografía V |                                   |
|                                                                                                    | $\times / \times \times$          |
|                                                                                                    |                                   |
|                                                                                                    |                                   |
| To direct input to this VM, move the mouse pointer inside or press Ctrl+G.                                                                           | 3 😨 · 🔒 🛒 📭 😰 🗂                   |

# Configuración del archivo /etc/hostname

#### Configuración del archivo /etc/hosts

| 😸 🗇 🗉 Debian 6.0.4 - VMware Workstation                                                                                                    |                      |
|----------------------------------------------------------------------------------------------------|----------------------|
| File Edit View VM Tabs Help                                                                                                    |                      |
| 🔲 🔢 🔊 🧐 Snapshot 🖉 Revert 🔯 📗 📰 🗂 Unity 🛅                                                                                                    |                      |
| 🏫 Home 🐟 🖆 Debian 6.0.4 🐟                                                                                                    |                      |
| ⊘ Aplicaciones Lugares Sistema  Epiphany<br>Navegue por la web<br>Garroster CEG-DEBIAN: ~                                                                                                    | 24 de sep, 16:34 🕼 🔟 |
| Archivo Editar Ver Terminal Ayuda                                                                                                    |                      |
| GNU nano 2.2.4 Fichero: /etc/hosts                                                                                                    |                      |
| Image: Carpeta personal carbos       127.0.0.1       localhost         Carpeta personal carbos       # The following lines are desirable for IPv6 capable hosts         i:1       ip6-localhost ip6-locpback         fe00::0       ip6-localnet         ff00::0       ip6-allhodes         ff02::1       ip6-allhouters                                                                                                    |                      |
| Salir M Justificar W Buscar M Pág Sig M PegarTxt M Ortografia     CortarDx M CortarTxt M CortarTxt M CortarTx |                      |
| To direct input to this VM, move the mouse pointer inside or press Ctrl+G.                                                                                                    |                      |

#### Practica SRI

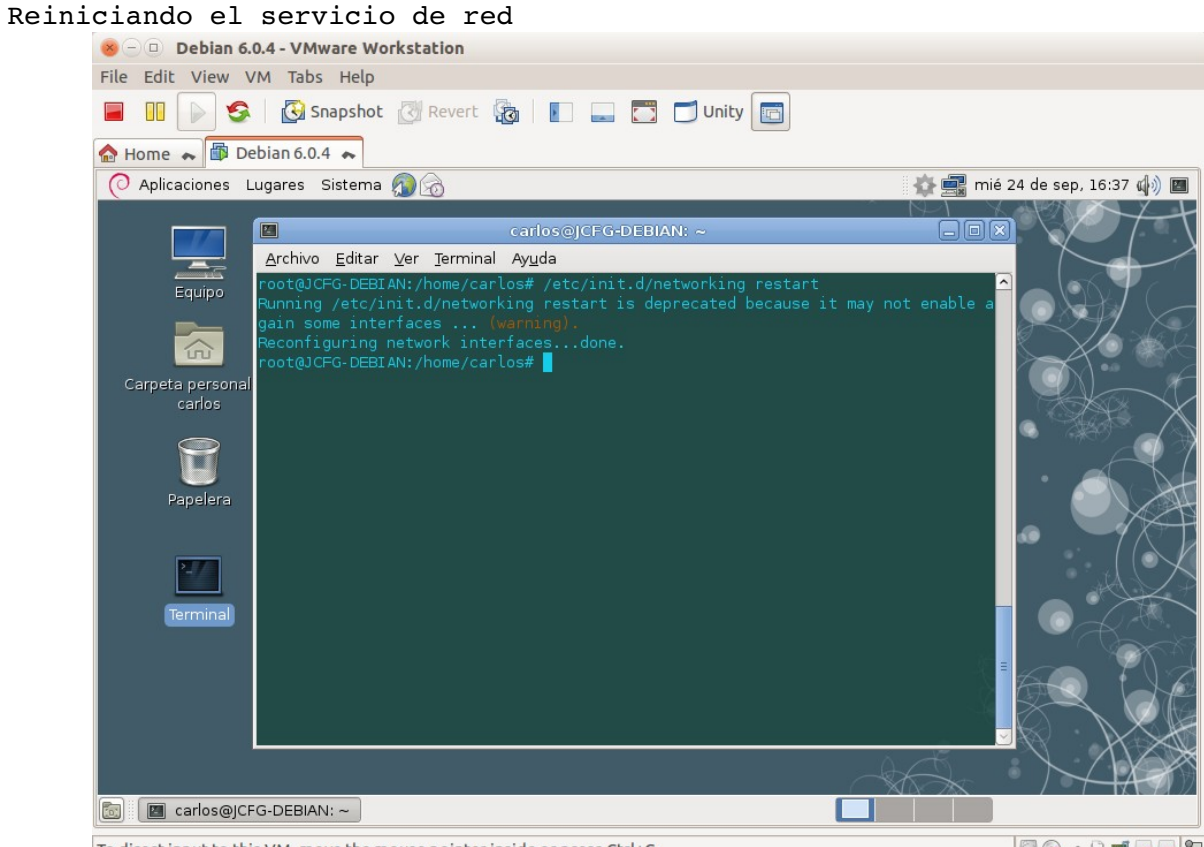

To direct input to this VM, move the mouse pointer inside or press Ctrl+G.

#### Comprobación de que los cambios se han realizado

| 😸 🗆 🗉 Debian 6.0.4 - VMw        | are Wor        | kstation                                                                                                    |                            |
|---------------------------------|----------------|----------------------------------------------------------------------------------------------------|----------------------------|
| File Edit View VM Tabs          | Help           |                                                                                                    |                            |
| 🔲 💷 🕟 🧐 🔂 Sna                   | apshot         | 🕜 Revert 🙀 📗 🔜 🌄 🗂 Unity 📼                                                                                                    |                            |
| 🏠 Home 🐟 👘 Debian 6.0.4         | ~              |                                                                                                    |                            |
| 📿 Aplicaciones Lugares Si       | istema (       | 26                                                                                                    | 🛿 mié 24 de sep, 16:40 🕼 🔳 |
|                                 |                | carlos@debian07: ~                                                                                                    |                            |
|                                 | <u>A</u> rchiv | ro <u>E</u> ditar ⊻er <u>T</u> erminal Ay <u>u</u> da                                                                                                    |                            |
| Equipo                          | root@c<br>ethO | lebian07:/home/carlos# ifconfig -a<br>Link encap:Ethernet Hwaddr 00:0c:29:b1:10:ed<br>inet addr:10.33.7.2 Bcast:10.33.7.255 Mask:255.255.255                 | i.o                        |
| Carpeta personal de             |                | inet6 addr: fe80::20c:29ff:feb1:10ed/64 Scope:Link<br>UP BROADCAST RUNNING MULTICAST MTU:1500 Metric:1<br>RX packets:0 errors:0 dropped:0 overruns:0 frame:0 |                            |
| carlos                          |                | TX packets:76 errors:0 dropped:0 overruns:0 carrier:0<br>collisions:0 txqueuelen:1000<br>RX bytes:0 (0.0 B) TX bytes:8935 (8.7 KiB)                          |                            |
|                                 |                | Interrupt:19 Base address:0x2000                                                                                                    |                            |
| Papelera                        | lo             |                                                                                                    |                            |
|                                 |                | inet addr:127.0.0.1 Mask:255.0.0.0<br>inet6 addr: ::1/128 Scope:Host                                                                                         |                            |
|                                 |                | UP LOOPBACK RUNNING MTU:16436 Metric:1                                                                                                    |                            |
|                                 |                | RX packets:27 errors:0 dropped:0 overruns:0 frame:0                                                                                                    |                            |
| Terminal                        |                |                                                                                                    | - And                      |
|                                 |                |                                                                                                    |                            |
|                                 | pan0           | Link encap:Ethernet HWaddr 86:01:6d:df:2a:f0<br>BROADCAST MULTICAST MTU:1500 Metric:1                                                                        |                            |
|                                 |                | 4.4                                                                                                    |                            |
| 🔄 🔳 carlos@debian07: ~          |                |                                                                                                    |                            |
| To direct input to this VM, mov | e the mo       | puse pointer inside or press Ctrl+G.                                                                                                    |                            |

Página nº 6 de 38

#### 2. Configuración máquina Ubuntu Configuración del entorno de red IPv4

|              | Q Escriba su o | rden                                                                      |                               |                      |  |
|--------------|----------------|---------------------------------------------------------------------------|-------------------------------|----------------------|--|
|              | 8              | Conectar automáticamente<br>Cableada Seguridad 802.1x A<br>Método: Manual | vjustes de IPv4 Ajust         | es de IPv6           |  |
|              | ta<br>No<br>Co | Dirección Máscara de red<br>10.33.7.3 255.255.2                           | Puerta de enlace<br>10.33.7.1 | Añadir<br>Eliminar   |  |
| <u>&gt;_</u> |                | Servidores DNS: 8.1<br>Dominios de búsqueda: DD del cliente DHCP:         | 3.8.8                         |                      |  |
|              |                | Requiere dirección IPv4 p                                                 | ara que esta conexiór         | se complete<br>Rutas |  |
|              |                | 🥑 Disponiີ່ນີ້ໄຂ para todos los usເ                                       | Jarios Cancelar               | Guardar              |  |

#### Configuración del archivo /etc/hostname

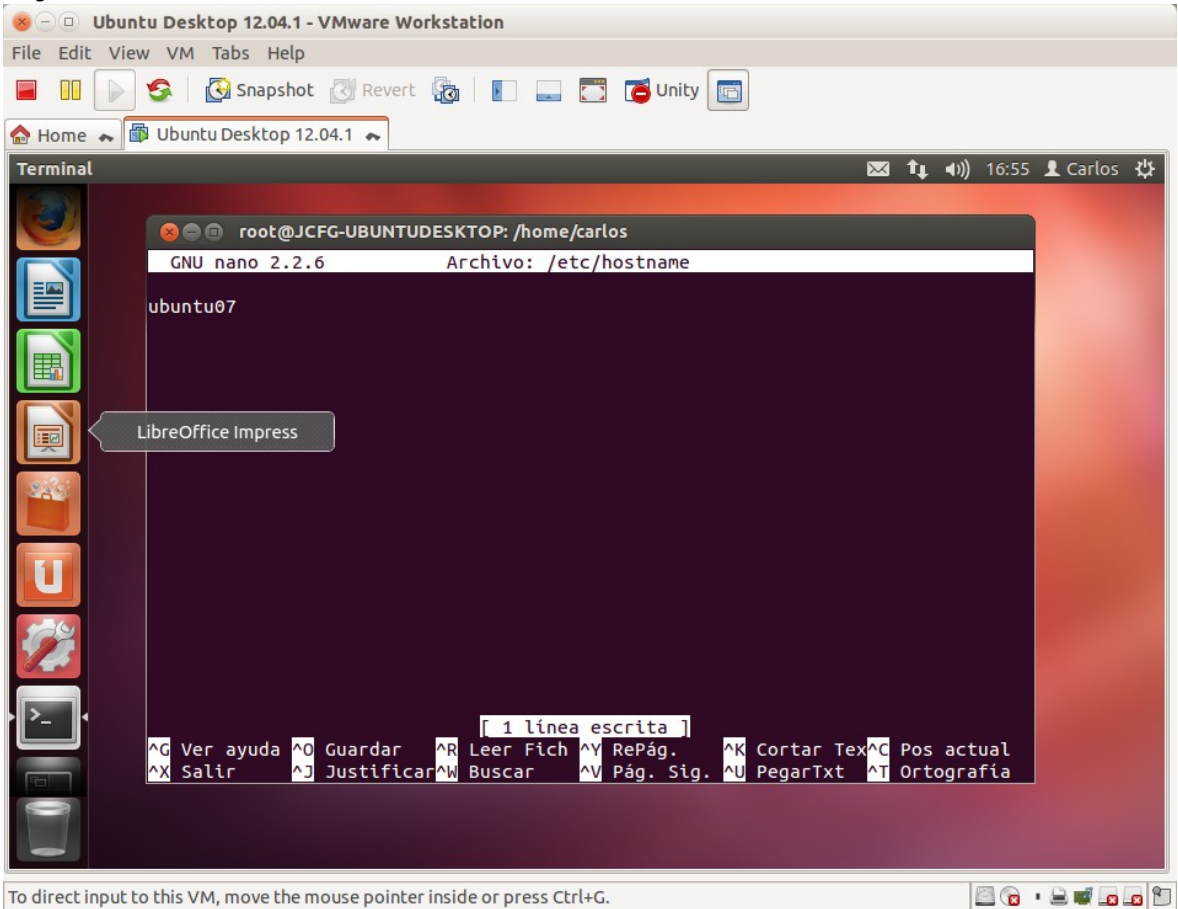

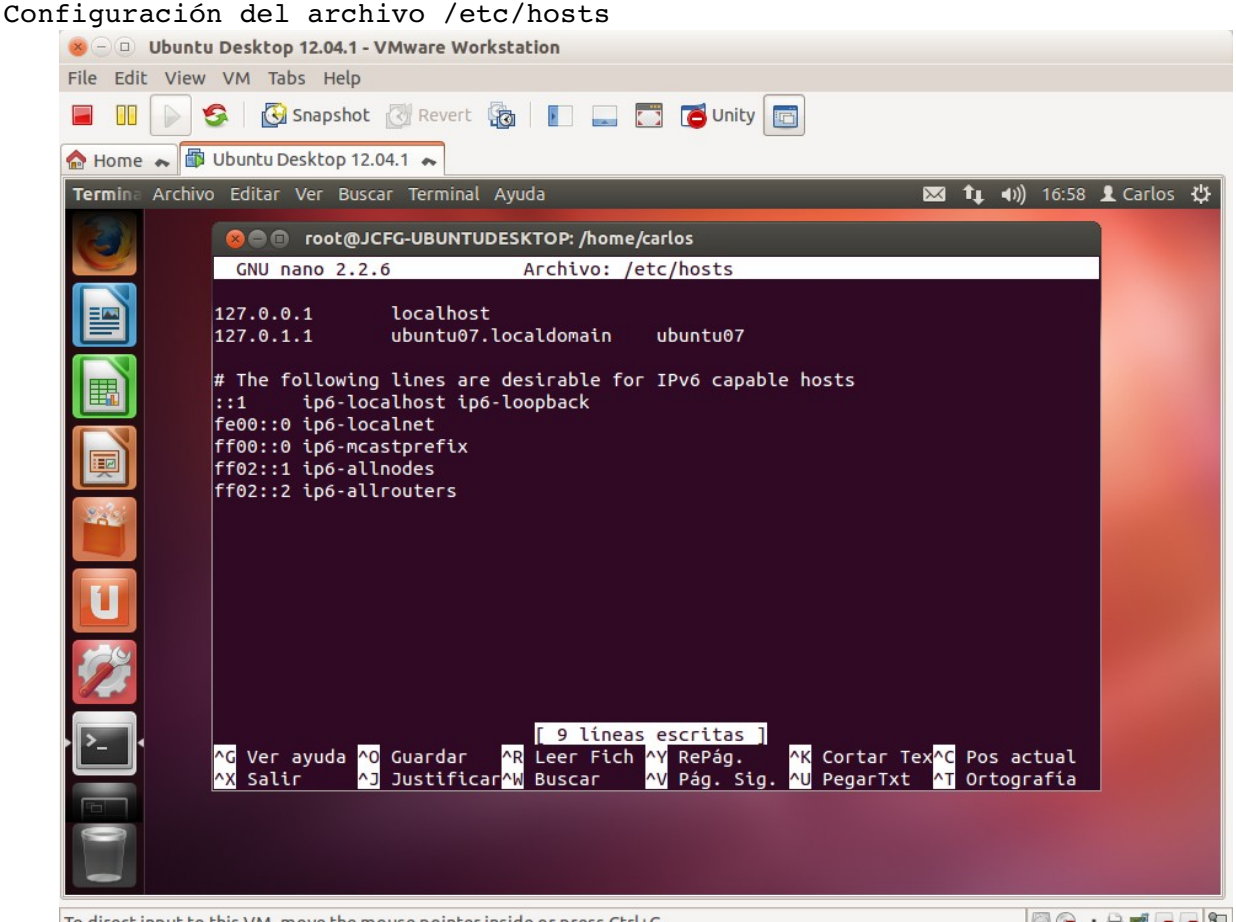

To direct input to this VM, move the mouse pointer inside or press Ctrl+G.

🖾 🕞 • 🚔 🖬 🗖 🕤

Comprobación de que los cambios se han realizado

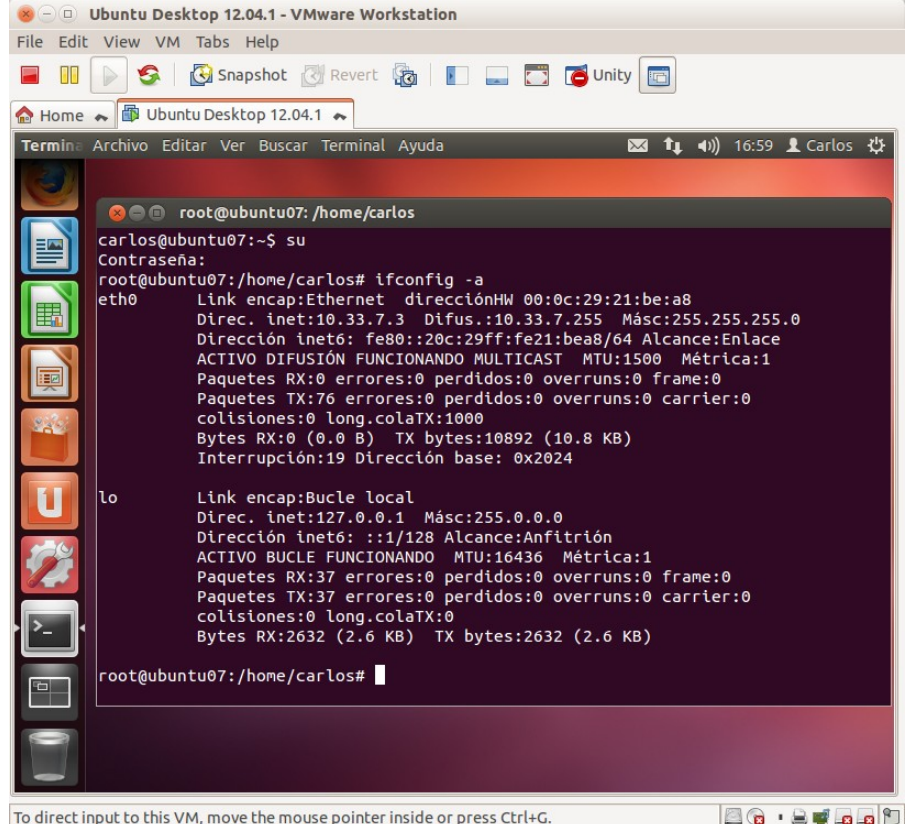

Página nº 8 de 38

| . Config<br>onfigurad    | <b>guración</b><br>ión del e   | <b>máquina Windo</b><br>entorno de red I                                                                                                    | ows 7<br>Pv4                                                                            |              |                              |
|--------------------------|--------------------------------|----------------------------------------------------------------------------------------------------|-----------------------------------------------------------------------------------------|--------------|------------------------------|
| ⊗⊝⊡ w                    | /indows 7 - VMwa               | are Workstation                                                                                                    |                                                                                         |              |                              |
| File Edit                | View VM Tabs                   | Help                                                                                                    |                                                                                         |              |                              |
|                          | 👂 🧐 Sr                         | napshot 🔃 Revert 🖓 📗                                                                                                    | 📃 📑 🗂 Unity                                                                             |              |                              |
| 🟫 Home 🔹                 | Windows 7                      | *                                                                                                    |                                                                                         |              |                              |
| Administrade             |                                | Propiedades: Protocolo de Internet versi<br>General                                                                                            | ón 4 (TCP/IPv4) 🛛 🔗 🗾 🔁                                                                 | Conexi       | iones de red                 |
| -                        | Archivo Edicion<br>Organizar - | Puede hacer que la configuración IP se a<br>red es compatible con esta funcionalidad<br>consultar con el administrador de red cu<br>apropiada. | isigne automáticamente si la<br>I. De lo contrario, deberá<br>ál es la configuración IP |              |                              |
|                          | Red n                          | Obtener una dirección IP automático<br>Unar la ciguiente dirección ID:                                                                         | amente                                                                                  | ar           |                              |
| Equipo                   | Cone                           | Dirección IP:                                                                                                    | 10 . 33 . 7 . 4                                                                         |              |                              |
|                          |                                | Máscara de subred:                                                                                                    | 255 . 255 . 255 . 0                                                                     |              |                              |
|                          |                                | Puerta de enlace predeterminada:                                                                                                    | 10 . 33 . 7 . 1                                                                         | L            |                              |
| Red                      |                                | Obtener la dirección del servidor Di     Otar las siguientes direcciones de s     Sociales Dillo exercícios                                    | NS automáticamente<br>ervidor DNS:                                                      | opol<br>te v |                              |
|                          |                                | Servidor DNS pre <u>r</u> endo:                                                                                                    | 0.0.0.0                                                                                 | les          |                              |
| Papelera de<br>reciclaje |                                | validar configuración al salir                                                                                                    | Opciones avanzadas                                                                      |              |                              |
|                          | 1 elemento seleccion           | ado                                                                                                    |                                                                                         | Incelar      | al                           |
| <b>()</b>                | 3                              |                                                                                                    |                                                                                         |              | ES _ 🙀 🕪 17:05<br>24/09/2014 |
| To direct inc            | out to this VM, mo             | ve the mouse pointer inside or p                                                                                                    | ress Ctrl+G.                                                                            |              |                              |

Cambio del nombre de equipo y grupo de trabajo

| 😸 🗆 💷 Windows 7 - VMware Wor                                                                                                    | kstation                                                                                                    |                                                            |
|----------------------------------------------------------------------------------------------------|----------------------------------------------------------------------------------------------------|------------------------------------------------------------|
| File Edit View VM Tabs Help                                                                                                    |                                                                                                    |                                                            |
| 📕 🔢 🕟 🧐 🚱 Snapshot                                                                                                    | 🕐 Revert 🖓 📔 🔜 🔂 🗂 Unity 🔄                                                                                                    |                                                            |
| 🏠 Home 🗮 🗊 Windows 7 🗮                                                                                                    |                                                                                                    |                                                            |
| Administrade                                                                                                    | Propiedades del sistema                                                                                                    | en el Panel de control                                     |
| Ventana principal del Par<br>control<br>Seguipo<br>Seguipo<br>Segu | Windows usa la siguiente información para identificar su equipo en la red.         Descripción del equipo:         Por ejemplo: "Equipo de la sala de estar" o "Equipo de María".         Nombre completo w707 de equipo:         Grupo de trabajo:       VIRTUAL         Para usar un asistente para unirse a un dominio o grupo de trabajo, haga clic en id. de red.       Id. de red |                                                            |
| Vea también<br>Centro de actividades<br>Windows Update<br>Información y herramient<br>rendimiento                                                                                                    | Para cambiar el nombre de este equipo o cambiar el<br>dominio o grupo de trabajo, haga clic en Cambiar<br>Los cambios tendrán efecto después de reiniciar este equipo.<br>Cerrar Cancelar Aplicar                                                                                                    | ponible<br>GHz 2.99 GHz<br>I disponible para esta pantalla |
|                                                                                                    |                                                                                                    | ES 🔺 隆 🖏 🕪 17:07<br>24/09/2014                             |
| To direct input to this VM, move the m                                                                                                    | ouse pointer inside or press Ctrl+G.                                                                                                    | 🔤 💿 · 🗎 🖬 🖬 🖆                                              |

# 4. Configuración máquina Windows 2008 Server

Configuración del entorno de red IPv4

| 😸 🗆 💷 Windows Server 2008 R2 x64 - VMware Workstation                                                                                                    |
|----------------------------------------------------------------------------------------------------|
| File Edit View VM Tabs Help                                                                                                    |
| 📕 🔢 🕞 🔄 Snapshot 🖉 Revert 🙀 📔 📰 🔂 🗂 Unity 🛅                                                                                                    |
| 🏠 Home 🐟 🗇 Windows Server 2008 R2 x64 🝝                                                                                                    |
| Conexiones de red                                                                                                    |
| Propiedades: Protocolo de Internet versión 4 (TCP/IPv4)                                                                                                    |
| Organizar 🔻 Deshabilitar este disp 🖌 General 🖉 🖉                                                                                                    |
| Conexión de área local<br>Red no identificada<br>Conexión de red Intel(R) P<br>Conexión de red Intel(R) P<br>Conex |
| C Obtener una dirección IP automáticamente                                                                                                    |
| 🕞 Usar la siguiente dirección IP:                                                                                                    |
| Directión IP: 10 , 33 , 7 , 5                                                                                                    |
| Máscara de subred: 255 . 255 . 0                                                                                                    |
| Puerta de enlace predeterminada: 10 . 33 . 7 . 1                                                                                                    |
| C Obtener la dirección del servidor DNS automáticamente                                                                                                    |
| Usar las siguientes direcciones de servidor DNS:                                                                                                    |
| Servidor DNS preferido: 8 . 8 . 8                                                                                                    |
| Servidor DNS alternativo:                                                                                                    |
| Validar configuración al salir Opciones avanzadas                                                                                                    |
| Aceptar Cancelar                                                                                                    |
| Anicio                                                                                                    |
| Fo direct input to this VM, move the mouse pointer inside or press Ctrl+G.                                                                                                    |

# Cambio del nombre de equipo y grupo de trabajo

| 😸 🗇 🗉 Windows Server 2008 R2 x64 - VMware Workstation                                                                                                    |  |  |  |  |
|----------------------------------------------------------------------------------------------------|--|--|--|--|
| File Edit View VM Tabs Help                                                                                                    |  |  |  |  |
| 📕 🕕 🔊 🧐 Snapshot 🖉 Revert 🖓 📗 📰 🗂 🗂 Unity 🛅                                                                                                    |  |  |  |  |
| Abome → Provide Windows Server 2008 R2 x64 →                                                                                                    |  |  |  |  |
| Sistema Propiedades del sistem Nombre de equipo Vent conti Went conti Windows usa en la red. Descripción del equipo: Windows usa en la red. Descripción del equipo: Windows usa en la red. Descripción del equipo: Windows usa en la red. Descripción del equipo: Windows usa en la red. Descripción del equipo: Windows usa en la red. Descripción del equipo: Windows usa en la red. Descripción del equipo: Windows usa en la red. Descripción del equipo: Windows usa en la red. Nombre completo de equipo: Win200807 Nombre completo de equipo: Mias Membro del © Dominio: Grupo de trabajo: VIRTUAL VIRTUAL Ocupation de la control Ocupation de trabajo: VIRTUAL Descripción del equipo: Winz 200807 Nombre completo de equipo: Win200807 Nombre completo de equipo: Win200807 Nombre completo de equipo: Vinature del control Ocupation: Ocupation: Ocupation: Ocupation: Ocupation: Ocupation: Ocupation: |  |  |  |  |
| Vea D3PS @Cambiar                                                                                                    |  |  |  |  |
| Winc Aceptar Cancelar Aplicar                                                                                                    |  |  |  |  |
|                                                                                                    |  |  |  |  |
| ▶ Inicio 🛃 🖉 🥞 🕵 🕅 ES 🕿 😵 🕼 17:16<br>24/09/2014 📼                                                                                                    |  |  |  |  |
| To direct input to this VM, move the mouse pointer inside or press Ctrl+G.                                                                                                    |  |  |  |  |

Página nº 10 de 38

#### 5. Comprobación de la conectividad

Ping a la propia dirección debian07

| Second Debian 6.0.4 - VMware Workstation                                                                                                    |                             |
|----------------------------------------------------------------------------------------------------|-----------------------------|
| File Edit View VM Tabs Help                                                                                                    |                             |
| 📕 💵 🕞 🧐 🖓 Snapshot 🖉 Revert 🔯 📗 🚍 🗂 Unity                                                                                                    | y 🖻                         |
| 🖌 🗊 Windows Server 2008 R2 x64 🛛 🚓 👘 Ubuntu Desktop 12.04.1 🖍 節 Debi                                                                                                    | ian 6.0.4 🔦 🗃 Windows 7 💊 🔪 |
| Aplicaciones Lugares Sistema<br>Cambie la apariencia y comportamiento<br>del escritorio, obtenga ayuda o cierre la<br>sesión<br>Archivo Editar Ver Terminal Ayuda<br>root@debian07:/home/carlos# ping 10.33.7.2<br>PING 10.33.7.2 (10.33.7.2) 56(34) bytes of data.<br>64 bytes from 10.33.7.2: icmp_req=1 ttl=64 time=0.024 ms<br>64 bytes from 10.33.7.2: icmp_req=2 ttl=64 time=0.024 ms<br>64 bytes from 10.33.7.2: icmp_req=2 ttl=64 time=0.025 ms<br>64 bytes from 10.33.7.2: icmp_req=4 ttl=64 time=0.028 ms<br>64 bytes from 10.33.7.2: icmp_req=5 ttl=64 time=0.029 ms<br>64 bytes from 10.33.7.2: icmp_req=5 ttl=64 time=0.038 ms<br>64 bytes from 10.33.7.2: icmp_req=7 ttl=64 time=0.027 ms                                                                                                    | mié 24 de sep. 17:22 (1)    |
| 64 bytes from 10.33.7.2: icmp_req=8 ttl=64 time=0.028 ms<br>64 bytes from 10.33.7.2: icmp_req=8 ttl=64 time=0.028 ms<br>64 bytes from 10.33.7.2: icmp_req=11 ttl=64 time=0.027 ms<br>64 bytes from 10.33.7.2: icmp_req=12 ttl=64 time=0.028 ms<br>64 bytes from 10.33.7.2: icmp_req=13 ttl=64 time=0.028 ms<br>64 bytes from 10.33.7.2: icmp_req=14 ttl=64 time=0.028 ms<br>64 bytes from 10.33.7.2: icmp_req=15 ttl=64 time=0.028 ms<br>64 bytes from 10.33.7.2: icmp_req=16 ttl=64 time=0.028 ms<br>64 bytes from 10.33.7.2: icmp_req=16 ttl=64 time=0.028 ms<br>64 bytes from 10.33.7.2: icmp_req=18 ttl=64 time=0.028 ms<br>64 bytes from 10.33.7.2: icmp_req=19 ttl=64 time=0.028 ms<br>64 bytes from 10.33.7.2: icmp_req=19 ttl=64 time=0.028 ms<br>64 bytes from 10.33.7.2: icmp_req=21 ttl=64 time=0.028 ms<br>64 bytes from 10.33.7.2: icmp_req=21 ttl=64 time=0.028 ms<br>64 bytes from 10.33.7.2: icmp_req=21 ttl=64 time=0.028 ms<br>64 bytes from 10.33.7.2: icmp_req=21 ttl=64 time=0.028 ms<br>64 bytes from 10.33.7.2: icmp_req=21 ttl=64 time=0.028 ms<br>64 bytes from 10.33.7.2: icmp_req=21 ttl=64 time=0.026 ms |                             |
| 📷 🛛 🔤 carlos@debian07: ~                                                                                                    |                             |
| To direct input to this VM, move the mouse pointer inside or press Ctrl+G.                                                                                                    |                             |

#### Ping a la dirección de ubuntu07

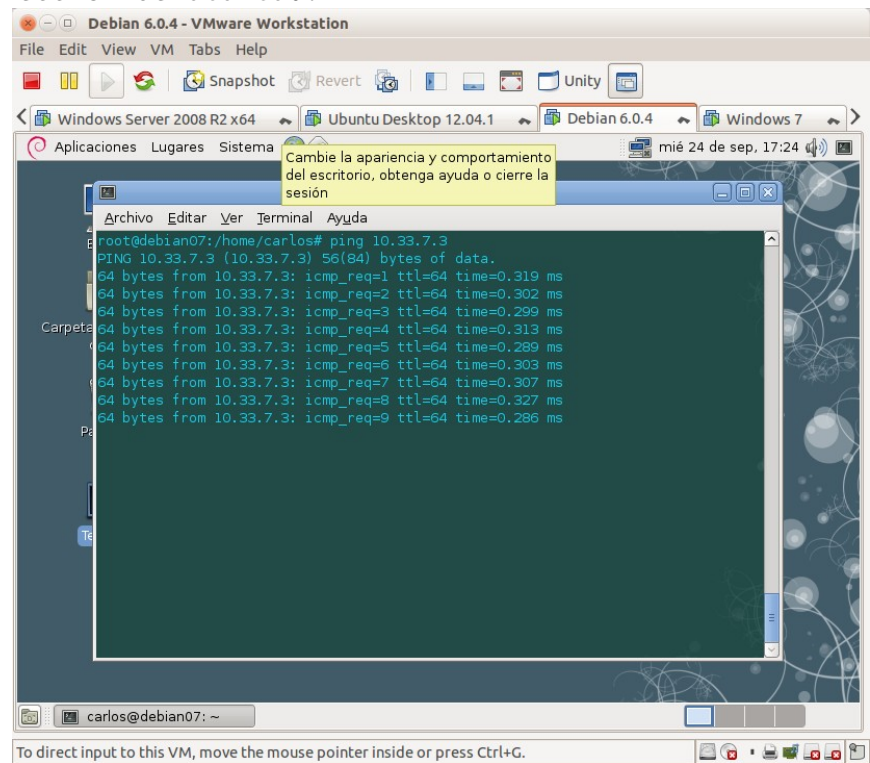

Ping a la dirección de Windows 7

| 😕 🕘 Debian 6.0.4 - VMware Workstation                                                                                                    |                            |
|----------------------------------------------------------------------------------------------------|----------------------------|
| File Edit View VM Tabs Help                                                                                                    |                            |
| 📕 🕕 🚱 🔄 Snapshot 🖉 Revert 🖓 📗 🛄 🗂 Unity                                                                                                    |                            |
| 🔨 🗊 Windows Server 2008 R2 x64 🛛 🖝 🕼 Ubuntu Desktop 12.04.1 🖍 🍘 Debia                                                                                                    | n 6.0.4 🐟 🗇 Windows 7 🐟 >  |
| 📿 Aplicaciones Lugares Sistema 🐔 奯                                                                                                    | 📑 mié 24 de sep, 17:25 🏟 🕅 |
| Image: Carlos@debian07: ~           Archivo Editar Ver Terminal Ayuda           Proot@debian07:/home/carlos# ping 10.33.7.4           PING 10.33.7.4 (10.33.7.4) 56(84) bytes of data.           64 bytes from 10.33.7.4; icmp_req=1 ttl=128 time=0.468 ms           64 bytes from 10.33.7.4; icmp_req=2 ttl=128 time=0.468 ms           64 bytes from 10.33.7.4; icmp_req=3 ttl=128 time=0.468 ms           64 bytes from 10.33.7.4; icmp_req=3 ttl=128 time=0.468 ms           64 bytes from 10.33.7.4; icmp_req=4 ttl=128 time=0.468 ms           64 bytes from 10.33.7.4; icmp_req=3 ttl=128 time=0.468 ms           64 bytes from 10.33.7.4; icmp_req=3 ttl=128 time=0.468 ms           64 bytes from 10.33.7.4; icmp_req=4 ttl=128 time=0.268 ms           64 bytes from 10.33.7.4; icmp_req=5 ttl=128 time=0.288 ms           64 bytes from 10.33.7.4; icmp_req=5 ttl=128 time=0.293 ms           64 bytes from 10.33.7.4; icmp_req=8 ttl=128 time=0.746 ms           74 |                            |
| 🐻 🔳 carlos@debian07: ~                                                                                                    |                            |
| To direct input to this VM, move the mouse pointer inside or press Ctrl+G.                                                                                                    |                            |

#### Ping a la dirección de Windows 2008 Server

| 🐵 🕘 🗈 Debian 6.0.4 - VMware Workstation                                                                                                    |                             |
|----------------------------------------------------------------------------------------------------|-----------------------------|
| File Edit View VM Tabs Help                                                                                                    |                             |
| 📕 💷 🕞 🧐 Snapshot 🖉 Revert 🔯 📗 🔜 🛅 Unity 📴                                                                                                    |                             |
| 🟫 Home 💊 🖆 Windows Server 2008 R2 x64 😞 🎒 Ubuntu Desktop 12.04.1 💊 🛱 De                                                                                                    | ebian 6.0.4 🐟 👘 Windows 7 🐟 |
| 📀 Aplicaciones Lugares Sistema 🔊 ळ                                                                                                    | 📑 mié 24 de sep, 17:31 🏟 🕅  |
|                                                                                                    |                             |
| carlos@debian07: ~                                                                                                    |                             |
| Point       2010       2010       2010       2010         Pino       10.33.7.5       10.33.7.5       56(84)       bytes of data.         G4       bytes from 10.33.7.5       icmp_req=1       ttl=128       time=0.306       ms         G4       bytes from 10.33.7.5       icmp_req=2       ttl=128       time=0.306       ms         G4       bytes from 10.33.7.5       icmp_req=3       ttl=128       time=0.277       ms         G4       bytes from 10.33.7.5       icmp_req=4       ttl=128       time=0.278       ms         G4       bytes from 10.33.7.5       icmp_req=5       ttl=128       time=0.308       ms         G4       bytes from 10.33.7.5       icmp_req=6       ttl=128       time=0.308       ms         G4       bytes from 10.33.7.5       icmp_req=7       ttl=128       time=0.308       ms         G4       bytes from 10.33.7.5       icmp_req=7       ttl=128       time=1.69       ms         G4       bytes from 10.33.7.5       icmp_req=8       ttl=128       time=1.69       ms         G4       bytes from 10.33.7.5       icmp_req=8       ttl=128       time=1.69       ms         G4       bytes from 10.33.7.5       icmp_req=8       ttl=128 |                             |
| To direct input to this VM, move the mouse pointer inside or press Ctrl+G.                                                                                                    |                             |
|                                                                                                    |                             |

# 6. Configuración máquina IPCOP

Instalación IPCop Selección del idioma

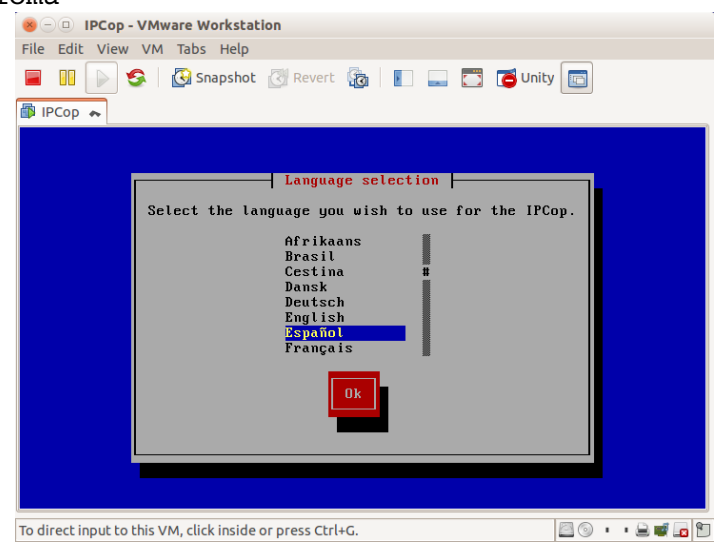

#### Seleccionar el medio de instalación

|            |        | 🐵 🗆 🗉 IPCop - VMware Workstation                                                                                              |                        |
|------------|--------|----------------------------------------------------------------------------------------------------|------------------------|
|            |        | File Edit View VM Tabs Help                                                                                                   |                        |
|            |        | 冒 🕕 👂 🧐 Snapshot 🕢 Revert 🔞 📗 🗫 🚍                                                                                             | 🔁 Unity 🔲              |
|            |        | IPCop 🔹                                                                                                    |                        |
|            |        | IPCop v1.4.20 - The Bad Packets Stop Here                                                                                     |                        |
|            |        | Selecciona un medio nama la instala                                                                                           | ción                   |
|            |        |                                                                                                    | under Fl               |
|            |        | más fácil es hacerlo desde el CDROM. Otr                                                                                      | o modo, es             |
|            |        | a la que se accederá via HTTP o FTP. En                                                                                       | a maquina<br>este caso |
|            |        | debera preparar disquetes para acceder a                                                                                      | la red.                |
|            |        | CDRUHZUSB-KEY<br>HTTP>FTP                                                                                                    |                        |
|            |        |                                                                                                    |                        |
|            |        | OK                                                                                                    |                        |
|            |        |                                                                                                    |                        |
|            |        |                                                                                                    |                        |
|            |        |                                                                                                    |                        |
|            |        | <tab>/<alt-tab> entre elementos   <space> pa</space></alt-tab></tab>                                                          | ra seleccionar         |
|            |        | To direct input to this VM. click inside or press Ctrl+G.                                                                     |                        |
| Tgnorar    | la opo | ión restablecer                                                                                                    |                        |
| _ 9.10_ u_ | Id opt |                                                                                                    |                        |
|            |        | File Edit View VM Tabs Help                                                                                                   |                        |
|            |        | 🔲 🕕 🚱 🛛 🚱 Snapshot 🕃 Revert 🖓 📗 🛄 🚍                                                                                           | 🝯 Unity 🛅              |
|            |        |                                                                                                    |                        |
|            |        | IPCop v1.4.20 - The Bad Packets Stop Here                                                                                     |                        |
|            |        | Kestablecer                                                                                                    |                        |
|            |        | Si tiene un backup de la configuración de<br>IPCop, seleccione el medio, y presione el                                        | l sistema<br>botón     |
|            |        | ACEPTAR. De lo contrario seleccione SALTA                                                                                     | R.                     |
|            |        | ( <mark>)</mark> Saltar<br>() Disquete                                                                                        |                        |
|            |        | ( ) Llave USB<br>( ) http≠ftp                                                                                                 |                        |
|            |        | Nombre de ordenador                                                                                                    |                        |
|            |        | ipcop.localdomain                                                                                                    |                        |
|            |        | Contraseña de 'backup'                                                                                                    |                        |
|            |        |                                                                                                    |                        |
|            |        | ОК                                                                                                    |                        |
|            |        |                                                                                                    |                        |
|            |        |                                                                                                    |                        |
|            |        | (Tab)/(Alt-Tab) entre elementos L (Space) pa                                                                                  | ra seleccionar         |
|            |        | (Tab)/ <alt-tab> entre elementos I <space> pa<br/>To direct input to this VM. click inside or press Ctrl+G.</space></alt-tab> | ra seleccionar         |

Página nº 13 de 38

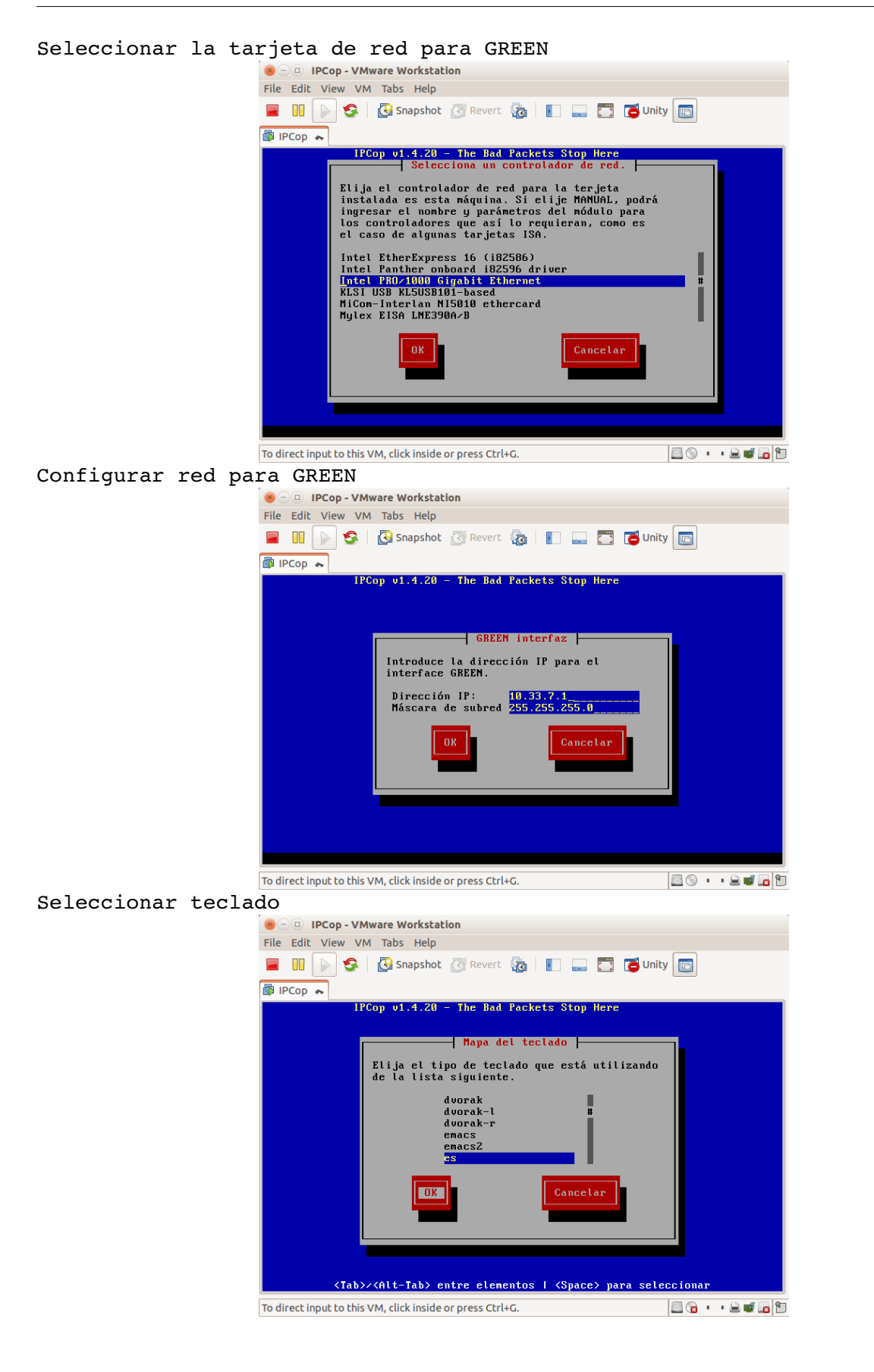

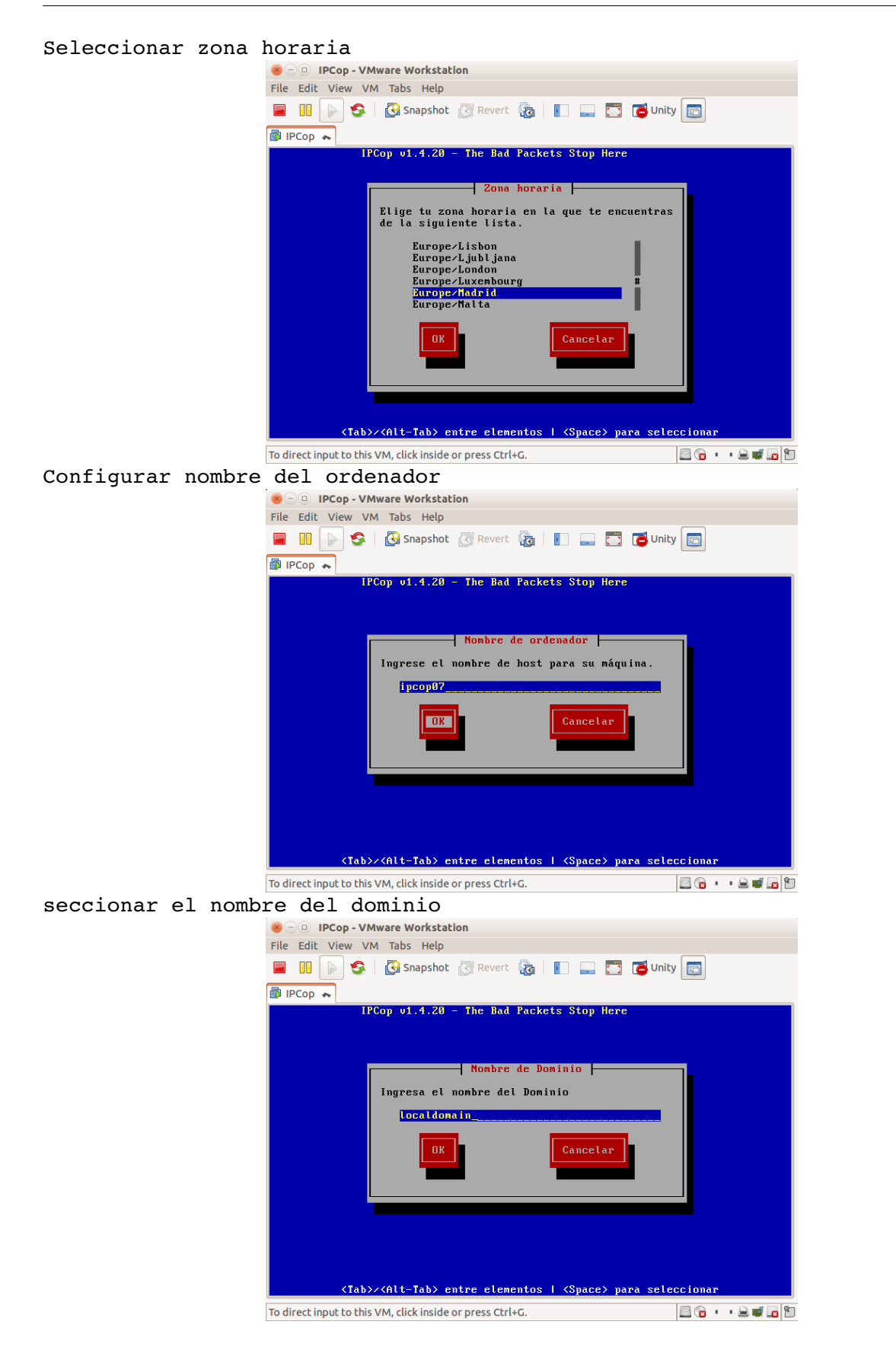

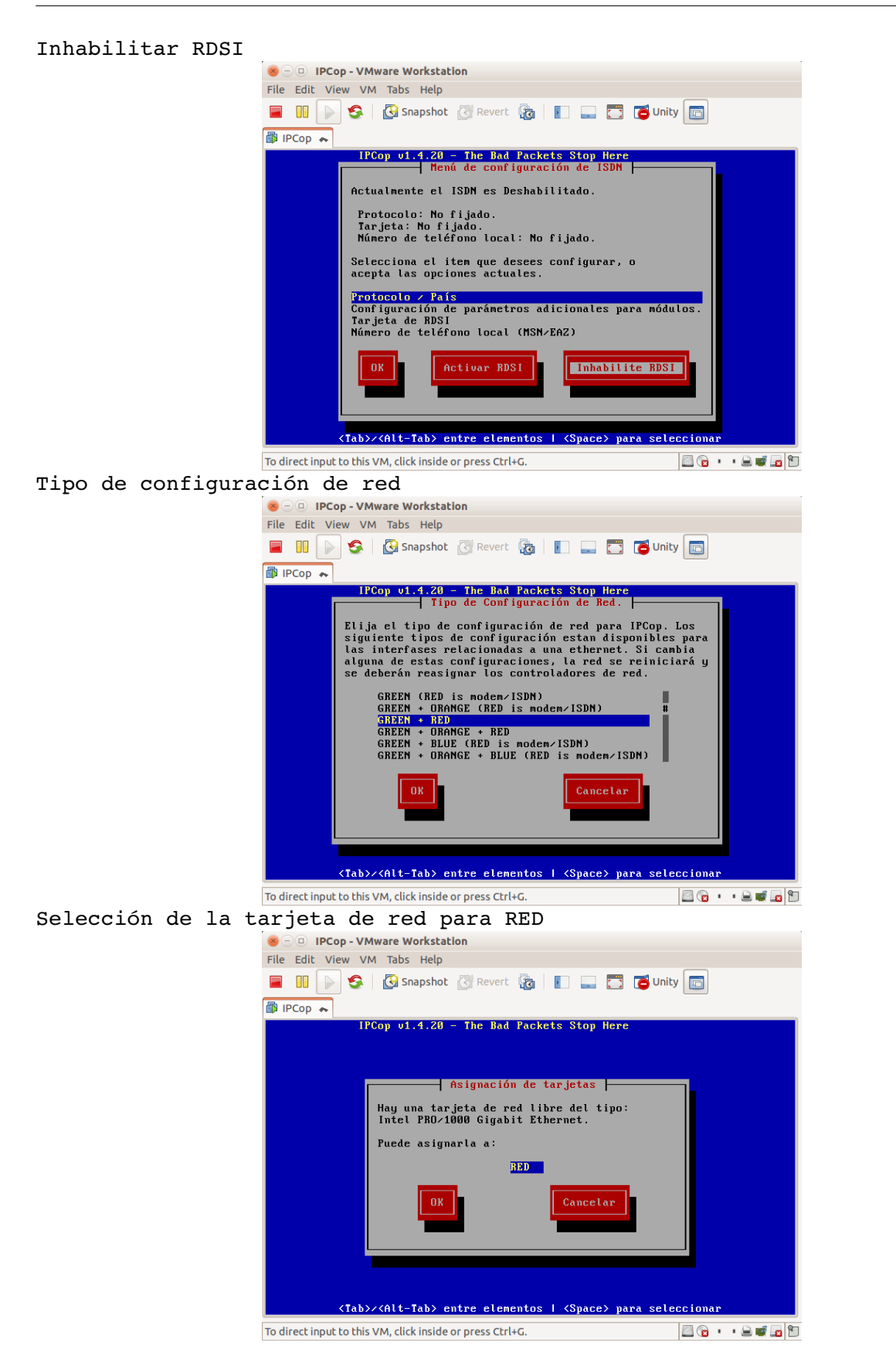

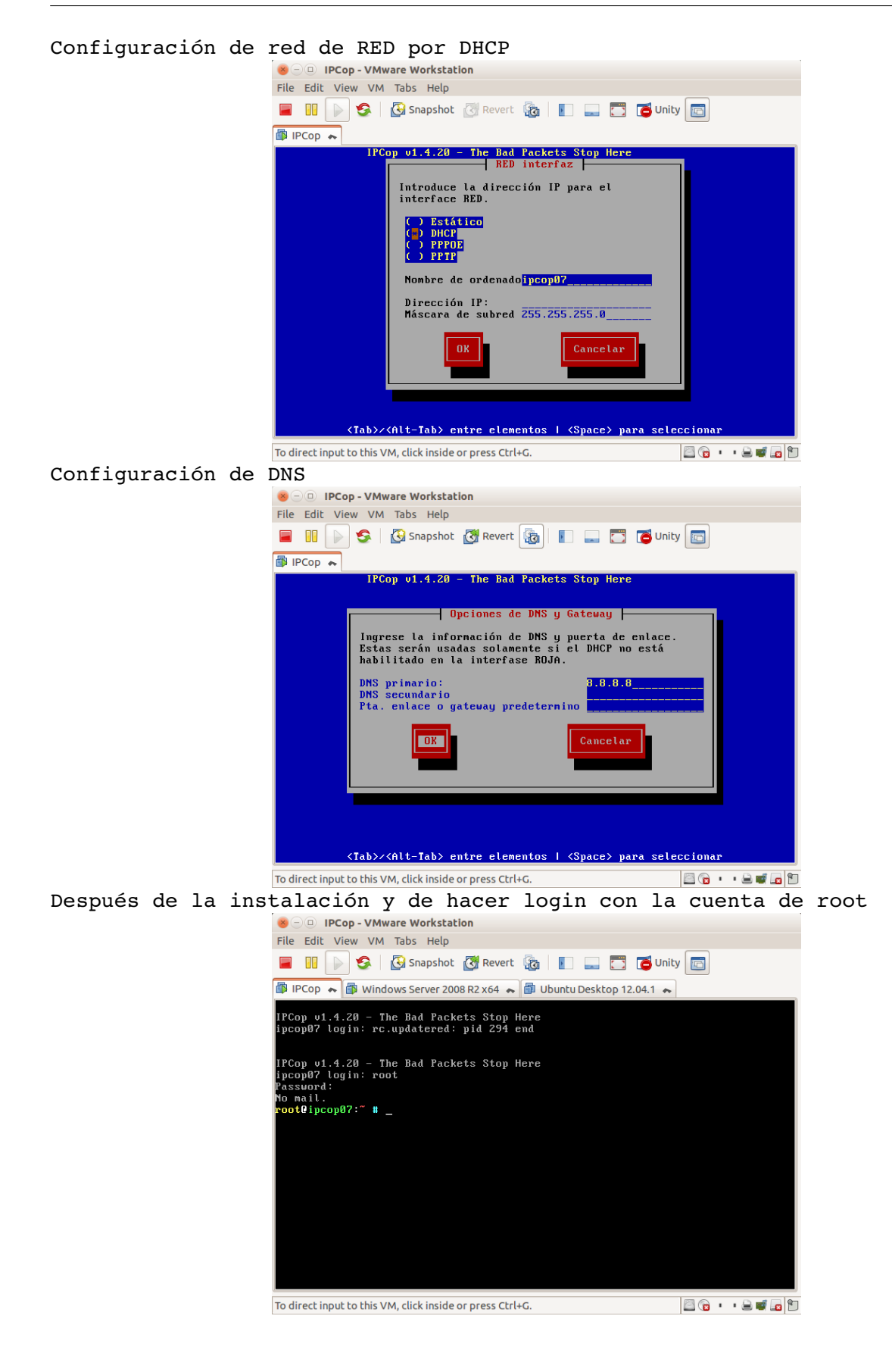

#### Practica SRI

| Haciendo PING desde la máquina con Debian hacia la máquina d                                                                                                    | con IPCop                |
|----------------------------------------------------------------------------------------------------|--------------------------|
| 🐵 🗆 🗉 Debian 6.0.4 - VMware Workstation                                                                                                    |                          |
| File Edit View VM Tabs Help                                                                                                    |                          |
| 📕 🕕 🚱 Snapshot 🖉 Revert 🖓 📗 📖 🗂 Unity 🛅                                                                                                    |                          |
| 🗊 IPCop 🐟 🗃 Windows Server 2008 R2 x64 🐟 🎒 Ubuntu Desktop 12.04.1 🐟 👘 Debian 6.0.4 🐟                                                                                                    |                          |
| 🙋 Aplicaciones Lugares Sistema 👰 😡                                                                                                    | jue 25 de sep, 19:36 🥠 🔳 |
| carlos@debian07: ~                                                                                                    |                          |
| Archivo <u>E</u> ditar <u>V</u> er <u>T</u> erminal Ay <u>u</u> da                                                                                                    |                          |
| <pre>carlos@debian07:~\$ ping 10.33.7.1 Equipp Equipp Find 10.33.7.1 (10.33.7.1) 56(84) bytes of data. 64 bytes from 10.33.7.1: icmp_req=1 ttl=64 time=0.439 ms 64 bytes from 10.33.7.1: icmp_req=2 ttl=64 time=0.283 ms 64 bytes from 10.33.7.1: icmp_req=3 ttl=64 time=0.323 ms 64 bytes from 10.33.7.1: icmp_req=5 ttl=64 time=0.321 ms 64 bytes from 10.33.7.1: icmp_req=6 ttl=64 time=0.293 ms 64 bytes from 10.33.7.1: icmp_req=7 ttl=64 time=0.301 ms 64 bytes from 10.33.7.1: icmp_req=7 ttl=64 time=0.301 ms 64 byt</pre> |                          |
|                                                                                                    |                          |
| To direct input to this VM, move the mouse pointer inside or press Ctrl+G.                                                                                                    |                          |

### Haciendo PING hacia <a href="http://www.google.es">www.google.es</a>

| 😕 🕘 🗉 Debian 6.0.4 - VMware Workstation                                                                                |
|----------------------------------------------------------------------------------------------------|
| File Edit View VM Tabs Help                                                                                            |
| 🔲 🕕 🚱 Snapshot 🕐 Revert 🖓 📔 🔜 🗂 🗂 Unity 💼                                                                              |
| 🕼 IPCop 😞 🚳 Windows Server 2008 R2 x64 😞 🚳 Ubuntu Desktop 12.04.1 🐟 🚳 Debian 6.0.4 🐟                                   |
| 🕐 Aplicaciones Lugares Sistema 🔊 🔗 🔤                                                                                   |
| carlos@debian07: ~                                                                                                    |
| Archivo Editar Ver Terminal Ayuda                                                                                      |
| =105 ms<br>Equipo 64 bytes from mad06s09-in-f23.1e100.net (173.194.45.183): icmp_req=2 ttl=54 time                     |
| 64 bytes from mad06s09-in-f23.lel00.net (173.l94.45.l83): icmp_req=3 ttl=54 time                                       |
| 64 bytes from mad06s09-in-f23.le100.net (173.194.45.183): icmp_req=4 ttl=54 time<br>Carpeta persc=23.8 ms              |
| carlos 64 bytes from mad06s09-in-f23.1e100.net (173.194.45.183): icmp_req=5 ttl=54 time                                |
| 64 bytes from mad06s09-in-f23.le100.net (173.194.45.183): icmp_req=6 ttl=54 time<br>=41.0 ms                           |
| 64 bytes from mad06s09-in-f23.le100.net (173.194.45.183): icmp_req=7 ttl=54 time<br>Papelera=20.9 ms                   |
| 64 bytes from mad06s09-in-f23.le100.net (173.194.45.183): icmp_req=8 ttl=54 time = = = = = = = = = = = = = = = = = = = |
| Carlos@debian07:~                                                                                                    |
| To direct input to this VM, move the mouse pointer inside or press Ctrl+G.                                             |

Accediendo a la interfaz web de IPCop desde la máquina Debian apuntando con el navegador web a la dirección https://10.33.7.1:445

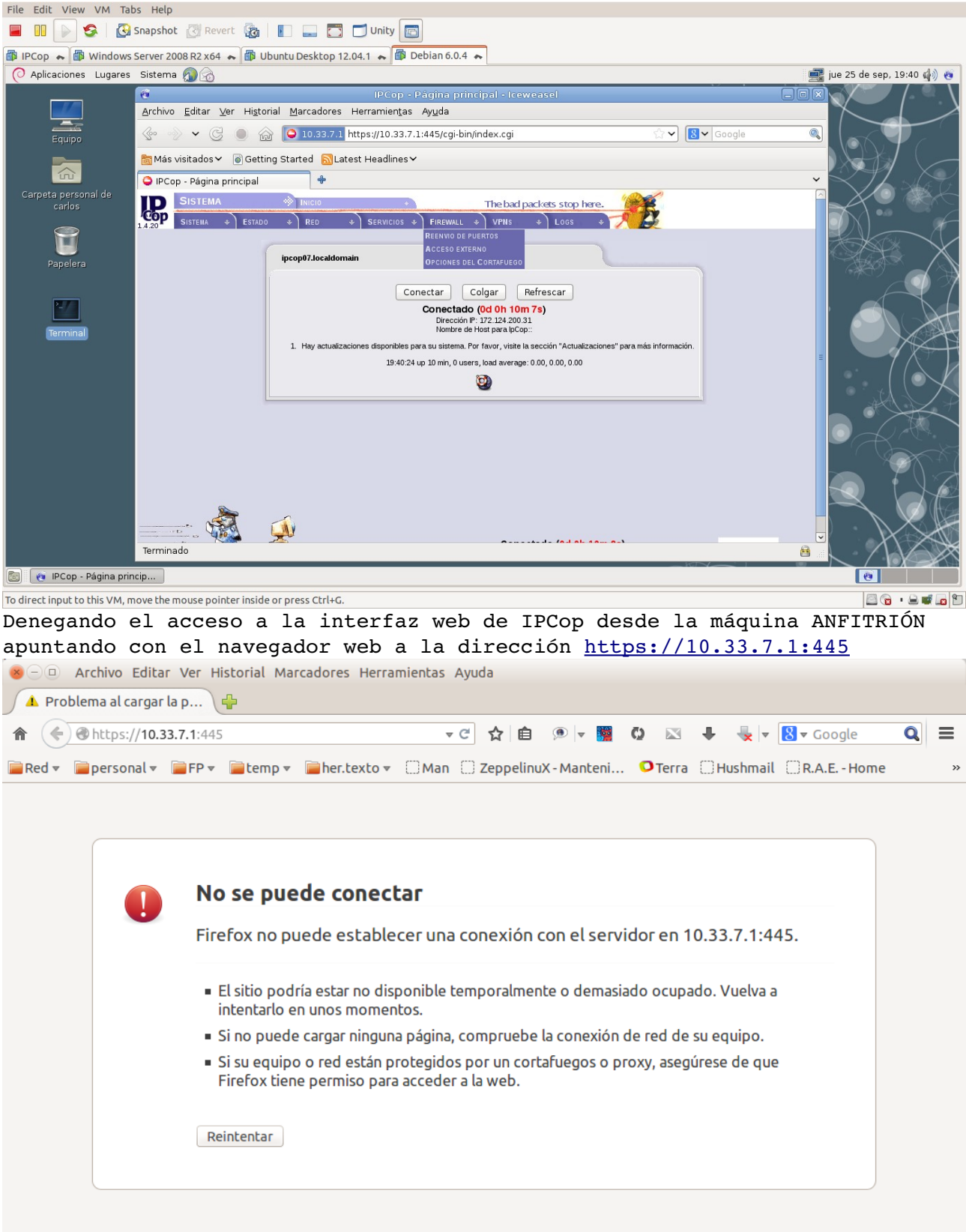

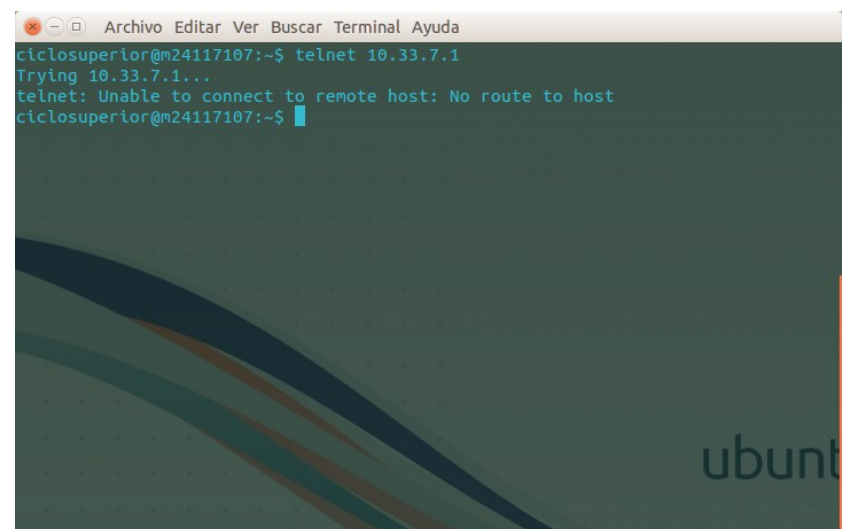

Intento de conexión por telnet a la IP de la red interna del equipo con IPCop:

Intento de conexión por telnet a la IP de la red externa del equipo con IPCop, que le ha concedido el servidor DHCP externo:

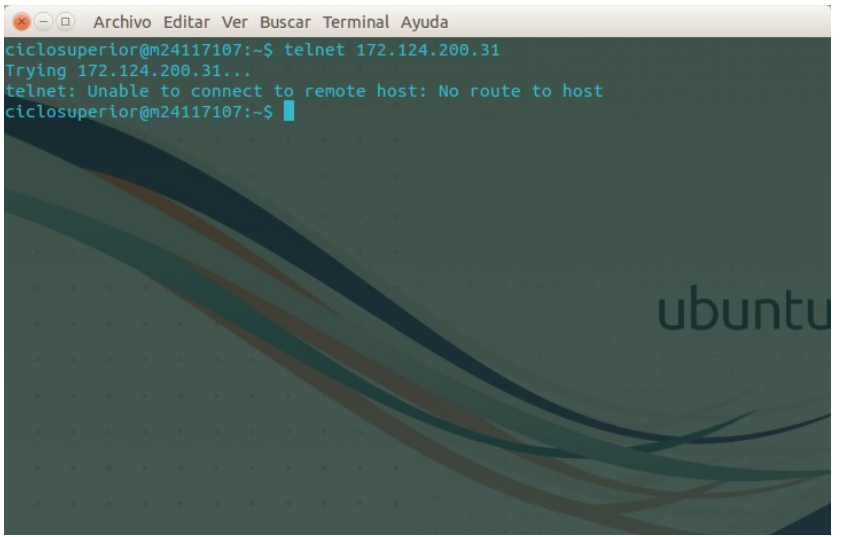

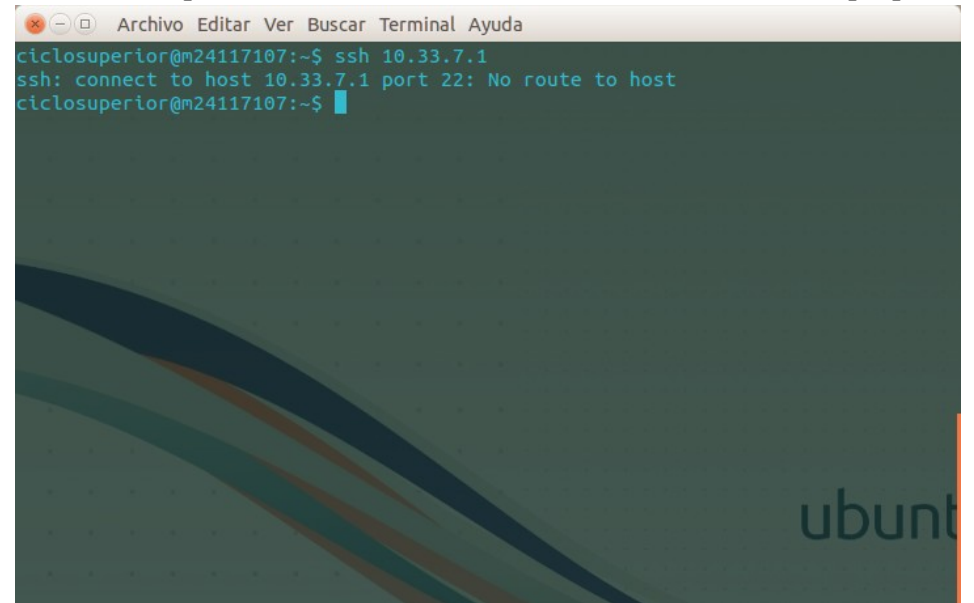

Intento de conexión por ssh a la IP de la red interna del equipo con IPCop:

Intento de conexión por ssh a la IP de la red externa del equipo con IPCop, que le ha concedido el servidor DHCP externo:

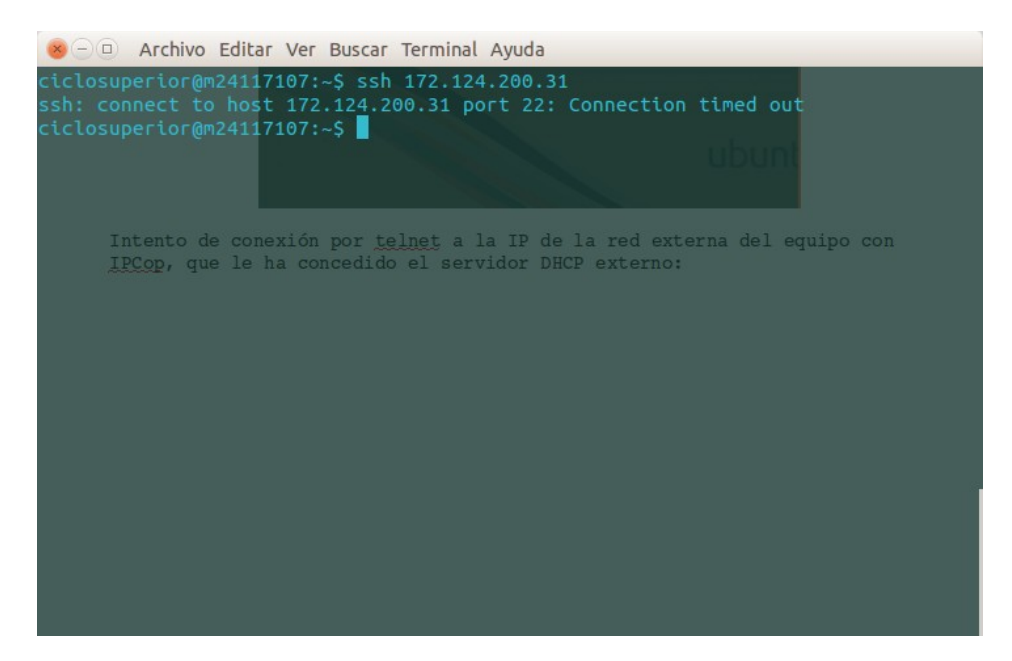

#### 7. Configuración de encaminador de red local virtual con Debian Ponerle el nombre de maguina debianrouter07

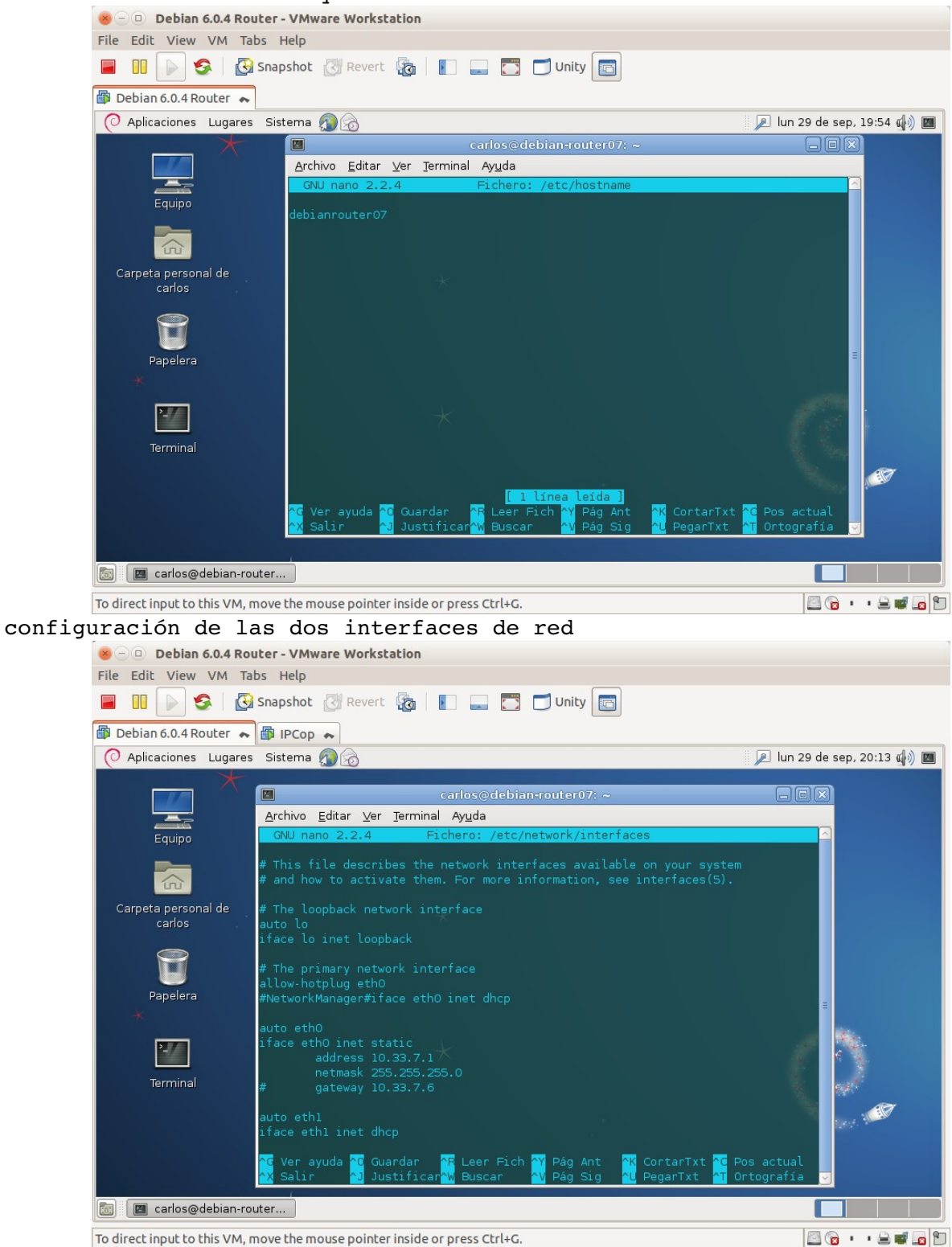

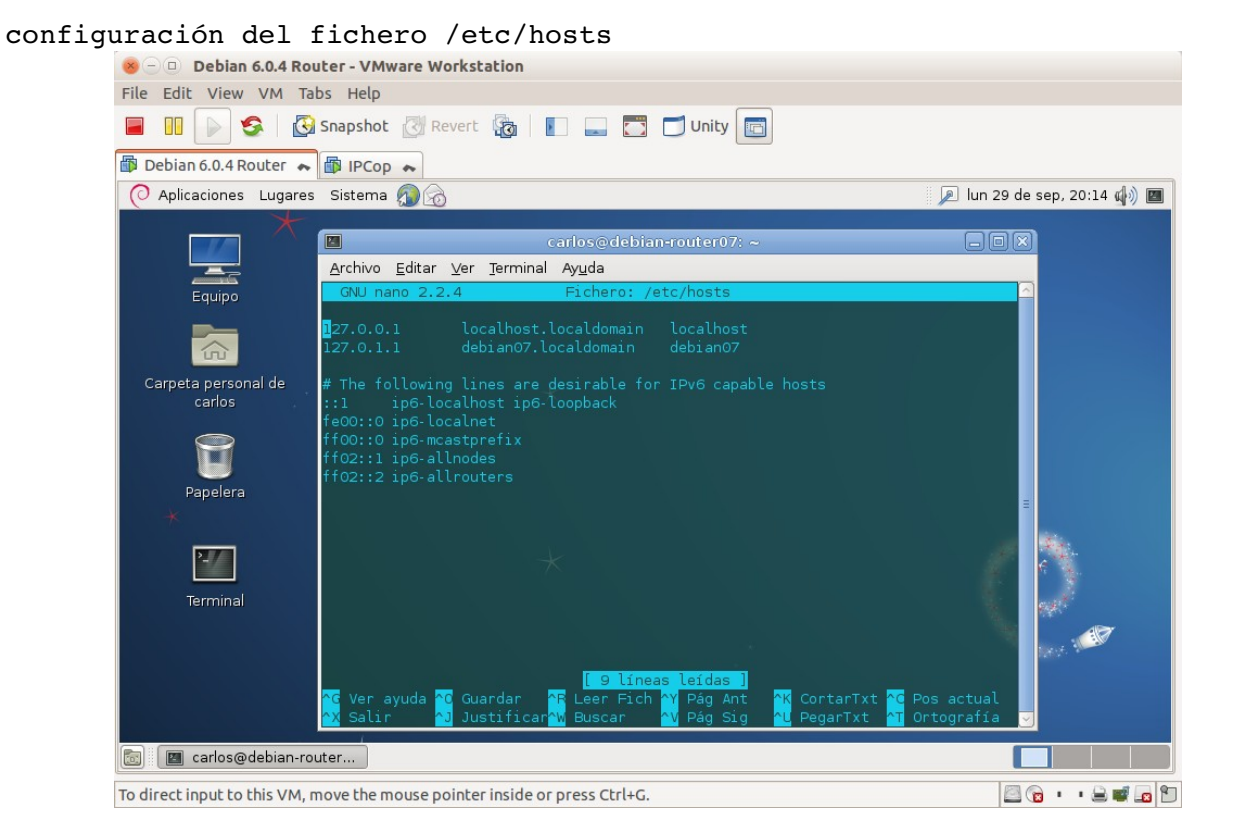

comprobación de la configuración de las interfaces de red

| 😸 🗆 💷 Debian 6.0.4 Rou                              | iter - VMware Workstation                                                                                                    |                             |
|-----------------------------------------------------|----------------------------------------------------------------------------------------------------|-----------------------------|
| File Edit View VM Ta                                | bs Help                                                                                                    |                             |
|                                                     | Snapshot 🔯 Revert 🌆 📗 🔜 🛅 🗂 Unity 💼                                                                                                    |                             |
| 🕼 Debian 6.0.4 Router 🔸                             | PCop 🔹                                                                                                    |                             |
| O Aplicaciones Lugares                              | Sistema 🔊 🗟                                                                                                    | 🔎 lun 29 de sep, 20:15 🏟 💹  |
| *                                                   | carlos@debian-router07; ~                                                                                                    |                             |
|                                                     | <u>A</u> rchivo <u>E</u> ditar <u>V</u> er <u>T</u> erminal Ay <u>u</u> da                                                                                                    |                             |
| Equipo<br>Carpeta personal de<br>carlos<br>Papelera | <pre>root@debianrouter07:/home/carlos# nano /etc/hosts<br/>root@debianrouter07:/home/carlos# ifconfig -a<br/>eth0 Link encap:Ethernet HWaddr 00:0c:29:66:1c:00<br/>inet addr:10.33.7.1 Bcast:10.33.7.255 Mask:255.255.255.0<br/>inet6 addr: fe80::20c:29ff:fe66:1c00/64 Scope:Link<br/>UP BROADCAST RUNNING MULTICAST MTU:1500 Metric:1<br/>RX packets:0 errors:0 dropped:0 overruns:0 frame:0<br/>TX packets:91 errors:0 dropped:0 overruns:0 carrier:0<br/>collisions:0 txqueuelen:1000<br/>RX bytes:0 (0.0 B) TX bytes:14310 (13.9 KiB)<br/>Interrupt:19 Base address:0x2000</pre> |                             |
| *<br>Terminal                                       | <pre>eth1 Link encap:Ethernet HWaddr 00:0c:29:66:1c:0a<br/>inet addr:172.124.200.35 Bcast:172.124.255.255 Mask:255.2<br/>inet6 addr: fe80::20c:29ff:fe66:1c0a/64 Scope:Link<br/>UP BROADCAST RUNNING MULTICAST MTU:1500 Metric:1<br/>RX packets:32887 errors:0 dropped:0 overruns:0 frame:0<br/>TX packets:3564 errors:0 dropped:0 overruns:0 carrier:0<br/>collisions:0 txqueuelen:1000<br/>RX bytes:16706526 (15.9 MiB) TX bytes:270200 (263.8 KiB)<br/>Interrupt:19 Base address:0x2080<br/>lo Link encap:Local Loopback</pre>                                                     | 155.0.0<br>4<br>1<br>1<br>1 |
|                                                     | inet addr:127.0.0.1 Mask:255.0.0.0                                                                                                    |                             |
| 💿 🔳 carlos@debian-rou                               | iter                                                                                                    |                             |
| To direct input to this VM, n                       | nove the mouse pointer inside or press Ctrl+G.                                                                                                    | 🔤 😰 · · 🚔 🚅 😰 🛅             |

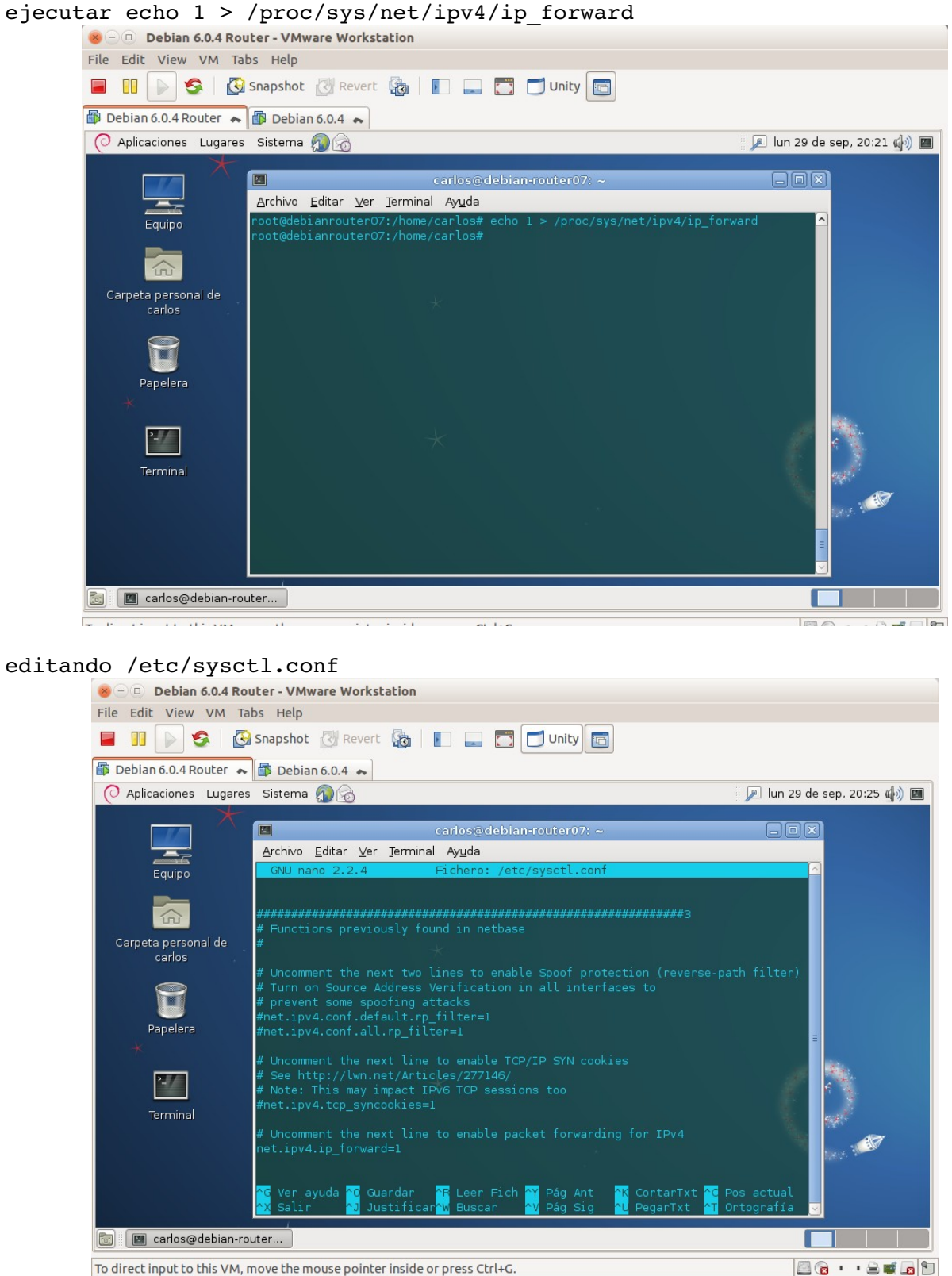

To direct input to this VM, move the mouse pointer inside or press Ctrl+G.

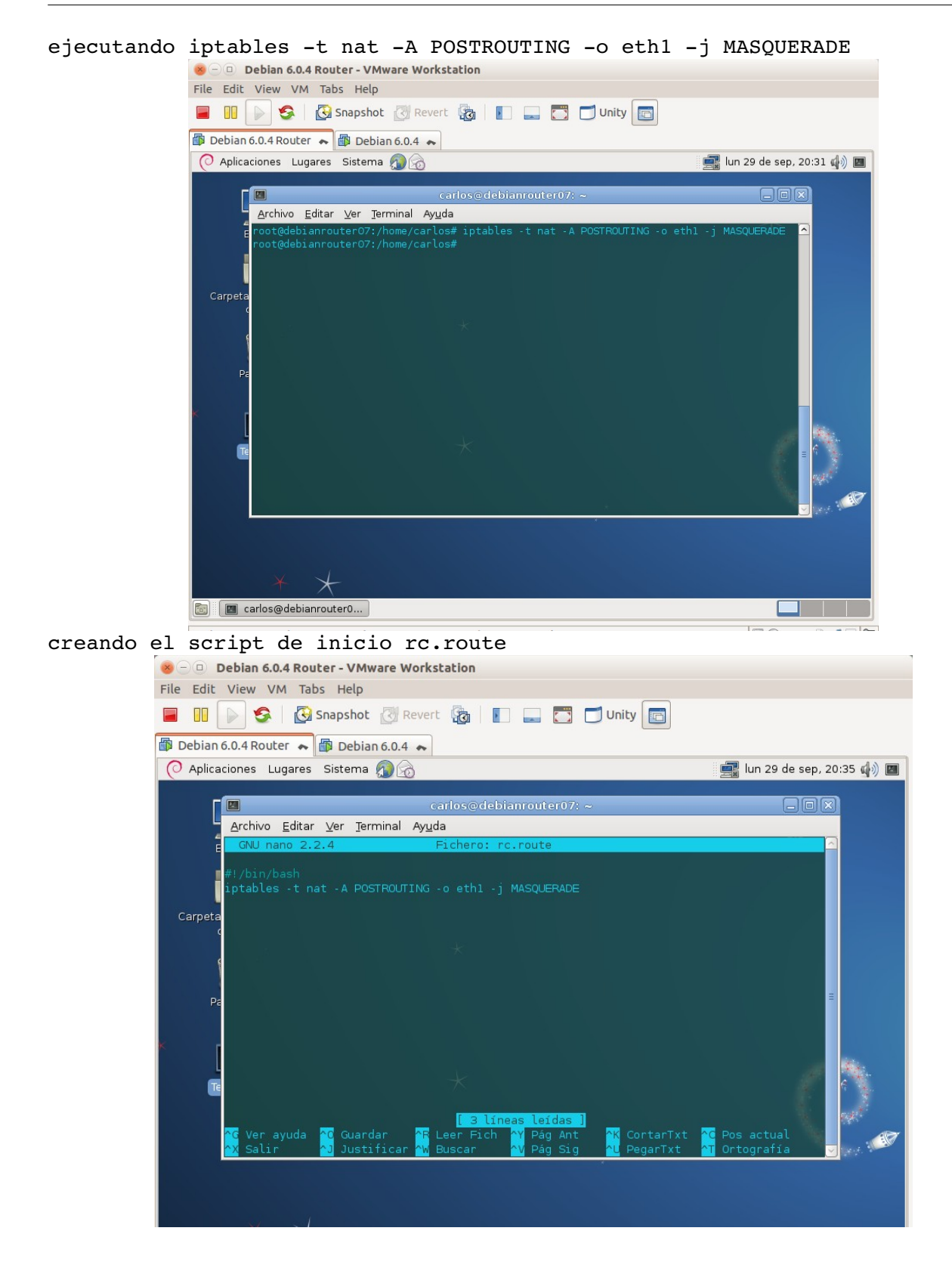

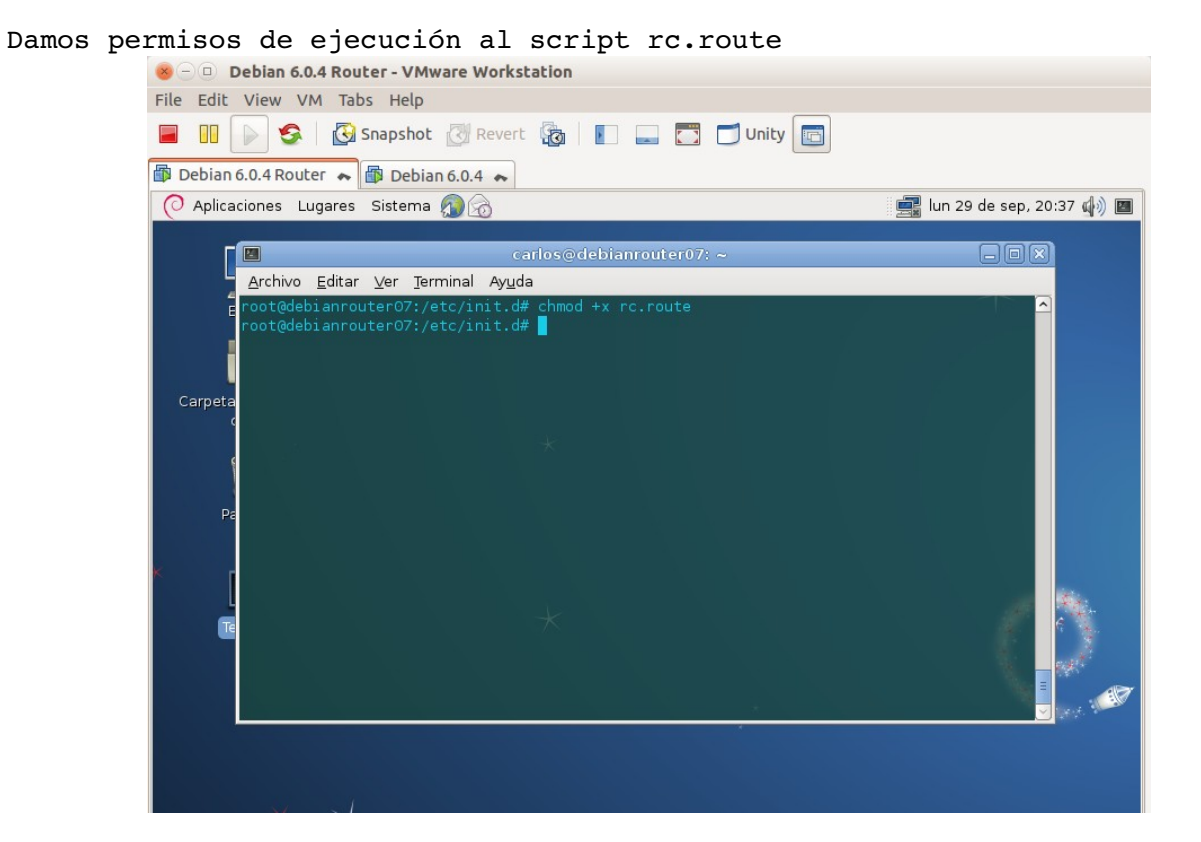

#### haciendo que rc.route arranque al inicio

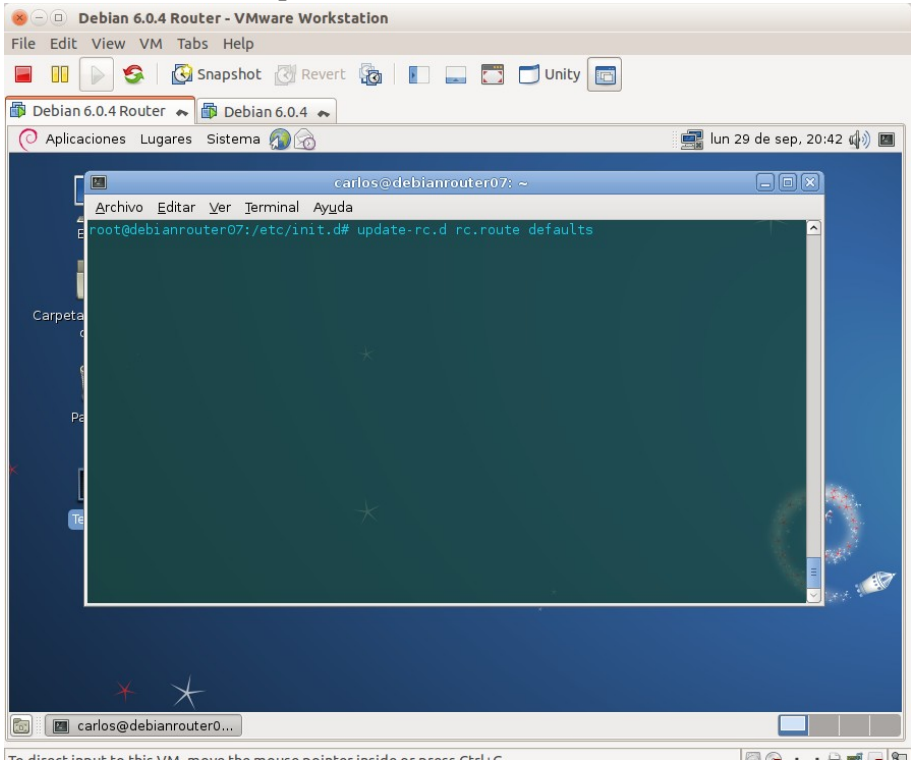

Comprobando la conexión a la red externa desde otra máquina que tiene como router la debianrouter07 : ping www.google.es

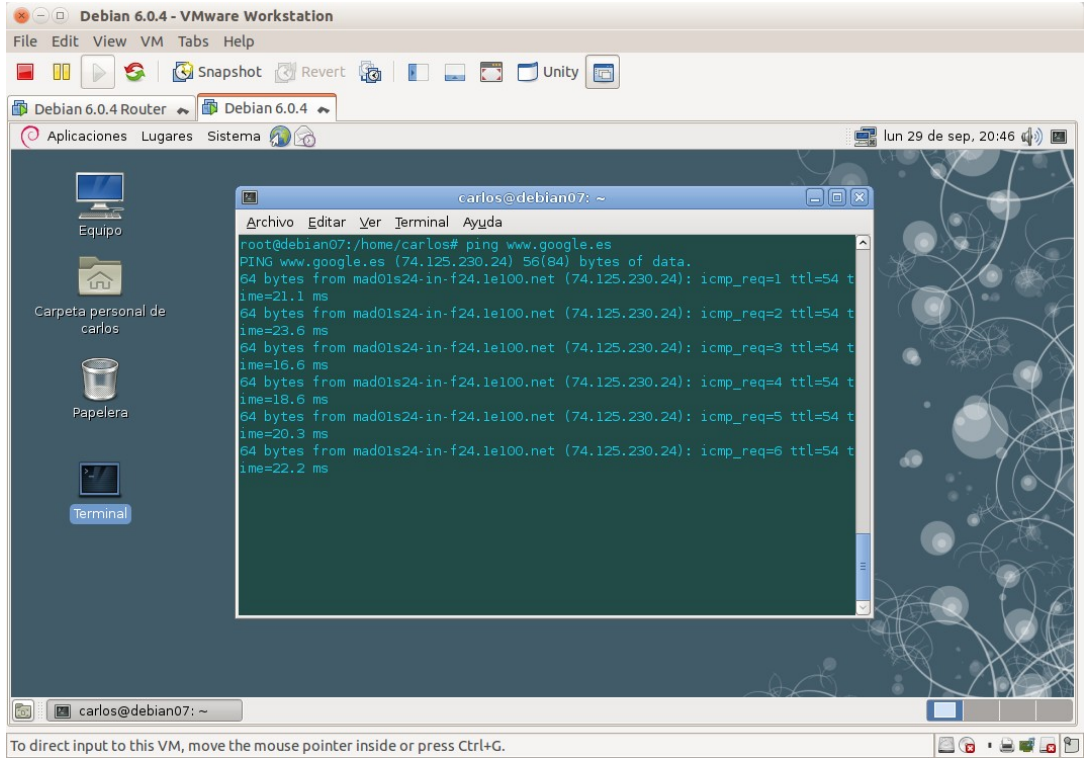

To direct input to this VM, move the mouse pointer inside or press  $\mathsf{Ctrl}\mathsf{+}\mathsf{G}.$ 

# 8. Configuración de encaminador de red local virtual con Windows 2008 Server

Ponerle el nombre de maquina w2008router07

| 😸 🖂 💷 Windows Server 2008 R2 x64 Router - VMware Workstation                                                                                                    |                       |
|----------------------------------------------------------------------------------------------------|-----------------------|
| File Edit View VM Tabs Help                                                                                                    |                       |
| UNIty Discrete States States S |                       |
| Abome → Windows Server 2008 R2 x6 →                                                                                                    |                       |
| Propiedades del sistema       X         Papeiera de recicioje       Cambios en el dominio o el nombre del equipo       Iones avanzadas       Acceso remoto         Puede cambiar el nombre y la petenencia de este equipo. Los cambias podrían afectar al acceso a los recursos de red. Más información       Información para identificar su equipo         Nombre de equipo:       win2008router07       Ho: "Servidor de producción de IIS" o de cuentas".         Nombre del       Más       o o cambiar el cambiar         Membro del       Omnio:       Información         Image: grapo de trabajo:       VIRTUAL       Canealar                                                                                                    |                       |
|                                                                                                    |                       |
| Aceptar Cancelar Aplicar                                                                                                    |                       |
| Minicio                                                                                                    | 16:45<br>01/10/2014   |
| To direct input to this VM, move the mouse pointer inside or press Ctrl+G.                                                                                                    | 3 () · · <b>) i i</b> |
| Configuración estática interfaz de red interna                                                                                                    |                       |
| Server 2008 R2 x64 Router - VMware Workstation File Edit View VM Tabs Help                                                                                                    |                       |
| 📕 🔟 🕟 🧐 Inapshot 🕅 Revert 🖓 📗 📰 🗂 Unity 🕅                                                                                                    |                       |
| A Home 🐟 🎒 Windows Server 2008 R2 x6 🐟                                                                                                    |                       |
| Conexiones de red                                                                                                    |                       |
| 🕞 🕞 🗸 Panel de control 🗸 Propiedades: Protocolo de Internet versión 4 (TCP/IPv4)                                                                                                    | red 🙋                 |
| Pape<br>re Organizar V Deshabilitar este dis                                                                                                    |                       |
| Conexión de área local<br>Red no identificada<br>Conexión de red trel(P) I                                                                                                    |                       |
| C Obtener una dirección IP automáticamente                                                                                                    |                       |
| C Usar la siguiente dirección IP:                                                                                                    |                       |
| Máscara de subred: 255 . 255 . 0                                                                                                    |                       |
| Puerta de enlace predeterminada:                                                                                                    |                       |
| C Obtener la dirección del servidor DNS automáticamente                                                                                                    |                       |
| G Usar las siguientes direcciones de servidor DNS:                                                                                                    |                       |
|                                                                                                    |                       |
| Servidor DNS preferido: 8 . 8 . 8 . 8                                                                                                    |                       |
| Servidor DNS preferido: 8 8 8 8 8                                                                                                    |                       |
| Servidor DNS preferido: 8 . 8 . 8<br>Servidor DNS alternativo:                                                                                                    |                       |
| Servidor DNS preferido: 8 · 8 · 8 · 8<br>Servidor DNS alternativo: · · ·<br>Validar configuración al salir Opciones avanzadas<br>Aceptar Cancelar                                                                                                    |                       |
| Servidor DNS preferido: 8 · 8 · 8 · 8<br>Servidor DNS alternativo: · · ·<br>Validar configuración al salir Opciones avanzadas<br>Aceptar Cancelar                                                                                                    |                       |
| Servidor DNS preferido: 8 · 8 · 8<br>Servidor DNS alternativo: · · ·<br>Validar configuración al salir Opciones avanzadas<br>Aceptar Cancelar<br>ES & ES & E                                                                                                    | 16:47<br>01/10/2014   |

Configuración dinámica para la interfaz de red externa (la que nos dará salida fuera de la red interna)

|            | 8-0 Wi         | - D Windows Server 2008 R2 x64 Router - VMware Workstation                     |                                                                                                  |                                                                                                    |                                                                                    |                                                                                                    |                       |
|------------|----------------|--------------------------------------------------------------------------------|--------------------------------------------------------------------------------------------------|----------------------------------------------------------------------------------------------------|------------------------------------------------------------------------------------|----------------------------------------------------------------------------------------------------|-----------------------|
|            | File Edit V    | Edit View VM Tabs Help                                                         |                                                                                                  |                                                                                                    |                                                                                    |                                                                                                    |                       |
| ſ          |                | 💵 📄 🧐 Snapshot 🖉 Revert 🖓 📗 📰 🗂 🗂 Unity 🔄                                      |                                                                                                  |                                                                                                    |                                                                                    |                                                                                                    |                       |
| Ē          | 🏫 Home 🝝       | Iome 💊 🗊 Windows Server 2008 R2 x6 🐟                                           |                                                                                                  |                                                                                                    |                                                                                    |                                                                                                    |                       |
|            | Cone           | exiones de red                                                                 | -<br>Proniedades: I                                                                              | Protocolo de Internet versión 4 (TCD/IDv4)                                                                                                    | 2 1 1 1                                                                            | - Constitutes do and                                                                                                    |                       |
|            | Pape           |                                                                                | General Con                                                                                      |                                                                                                    |                                                                                    | ar Conexiones de red                                                                                                    |                       |
|            | -              | Conexión de<br>Red no ident<br>Conexión de                                     | Puede hacer<br>red es comp<br>consultar cor<br>apropiada.<br>O Usar la<br>Dirección<br>Máscara c | que la configuración IP se asigne automáticamente :       atible con esta funcionalidad. De lo contrario, deberá       n el administrador de red cuál es la configuración IP       er una dirección IP automáticamente       siguiente dirección IP:       IP:       ie subred:                                                                                                    | sila                                                                               |                                                                                                    |                       |
|            |                |                                                                                | Obtene     Obtene     Osar la                                                                    | enlace predeterminada:                                                                                                    |                                                                                    |                                                                                                    |                       |
|            |                |                                                                                | Servidor L                                                                                       | NS pretendo:     8 . 8 . 8 . 8       NS alternativo:        r configuración al salir     Opciones avanza                                                                                                    | adas                                                                               |                                                                                                    |                       |
|            |                |                                                                                |                                                                                                  | Aceptar                                                                                                    | Cancelar əlar                                                                      |                                                                                                    |                       |
|            | 🎝 Inicio       | <b>I</b>                                                                       |                                                                                                  | 1                                                                                                    |                                                                                    | ES 🎓 🔁 🏚                                                                                                    | 16:49<br>01/10/2014 📼 |
|            | To direct inpu | ıt to this VM, n                                                               | nove the mo                                                                                      | ouse pointer inside or press Ctrl+G.                                                                                                    |                                                                                    | <b>2</b> 0 •                                                                                                    | • 🔒 🚅 📠 🛅             |
| Instalació | n de l         | a func                                                                         | ión S                                                                                            | Servicio de Acces                                                                                                    | o y Dire                                                                           | ectivas de                                                                                                    | redes                 |
|            | 800            | Windows Se                                                                     | rver 2008 R2                                                                                     | 2 x64 Router - VMware Workstation                                                                                                    |                                                                                    |                                                                                                    |                       |
|            |                |                                                                                | Snapsho                                                                                          | ot 🕅 Revert 🖓 🗐 🔲 🥅 🧮                                                                                                    | 1 Unity 💼                                                                          |                                                                                                    |                       |
|            | A Hom          | ne 💊 👘 Wind                                                                    | ows Server 2                                                                                     | 2008 R2 x6                                                                                                    |                                                                                    |                                                                                                    |                       |
|            |                | sistente para agreg                                                            | jar roles                                                                                        |                                                                                                    |                                                                                    | 2                                                                                                    | (IBX                  |
|            |                | Selec                                                                          | cionar role                                                                                      | s de servidor                                                                                                    |                                                                                    |                                                                                                    | 008 <mark>R2</mark>   |
|            |                | Antes de comenzar                                                              |                                                                                                  | Seleccione uno o más roles para instalar en este servi                                                                                                    | dor.                                                                               |                                                                                                    |                       |
|            | 3              | Roles de servidor<br>Servicios de acceso y<br>Servicios de rol<br>Confirmación | directivas d                                                                                     | Roles:<br>Active Directory Lightweight Directory Services<br>Active Directory Rights Management Services<br>Hyper-V<br>Services of Veretory and Participation of the Services<br>Services of Veretory and Participation of the Services<br>Services of Veretory and Services of Veretory and Services<br>Services of Veretory Services of Veretory and Services<br>Services of Veretory Services of Veretory Services<br>Services of Veretory Services of Veretory Services of Veretory Services<br>Services of Services of Veretory Services of Veretory Services<br>Services of Services of Veretory Services of Veretory Services<br>Services of Services of Veretory Services of Veretory Services<br>Services of Services of Se | Description<br>Servicio<br>redes pr<br>directiva<br>Enrutam<br>Autorida<br>manteni | ción:<br>s de acceso y directivas de<br>oporciona Servidorde<br>as de redes (NPS),<br>iento y acceso remoto,<br>ad de registro de<br>miento (HRA) y Protocolo de |                       |
|            |                | Progreso<br>Resultado                                                          |                                                                                                  | Servicios de archivo Servicios de certificados de Active Directory Servicios de dominio de Active Directory Servicios de Escritorio remoto Servicios de Impresión y documentos Servicios de Impresión y documentos Mindows Server Update Services Mindows Server Update Services                                                                                                    | maitem<br>autoriza<br>(HCAP),<br>segundi                                           | mietto (n4x) y rotodos de host<br>que protegen el estado y la<br>d de la red.                                                                                    |                       |
|            |                |                                                                                |                                                                                                  |                                                                                                    |                                                                                    |                                                                                                    | <b>—</b>              |
|            |                |                                                                                |                                                                                                  | _ < Anteri                                                                                                    | ior Siguiente >                                                                    | Instalar Cancelar                                                                                                    |                       |
|            |                |                                                                                | 7 😭                                                                                              | _ < Anter                                                                                                    | ior Siguiente >                                                                    | ES & Cancelar                                                                                                    | ▼<br>52<br>2014 ■     |

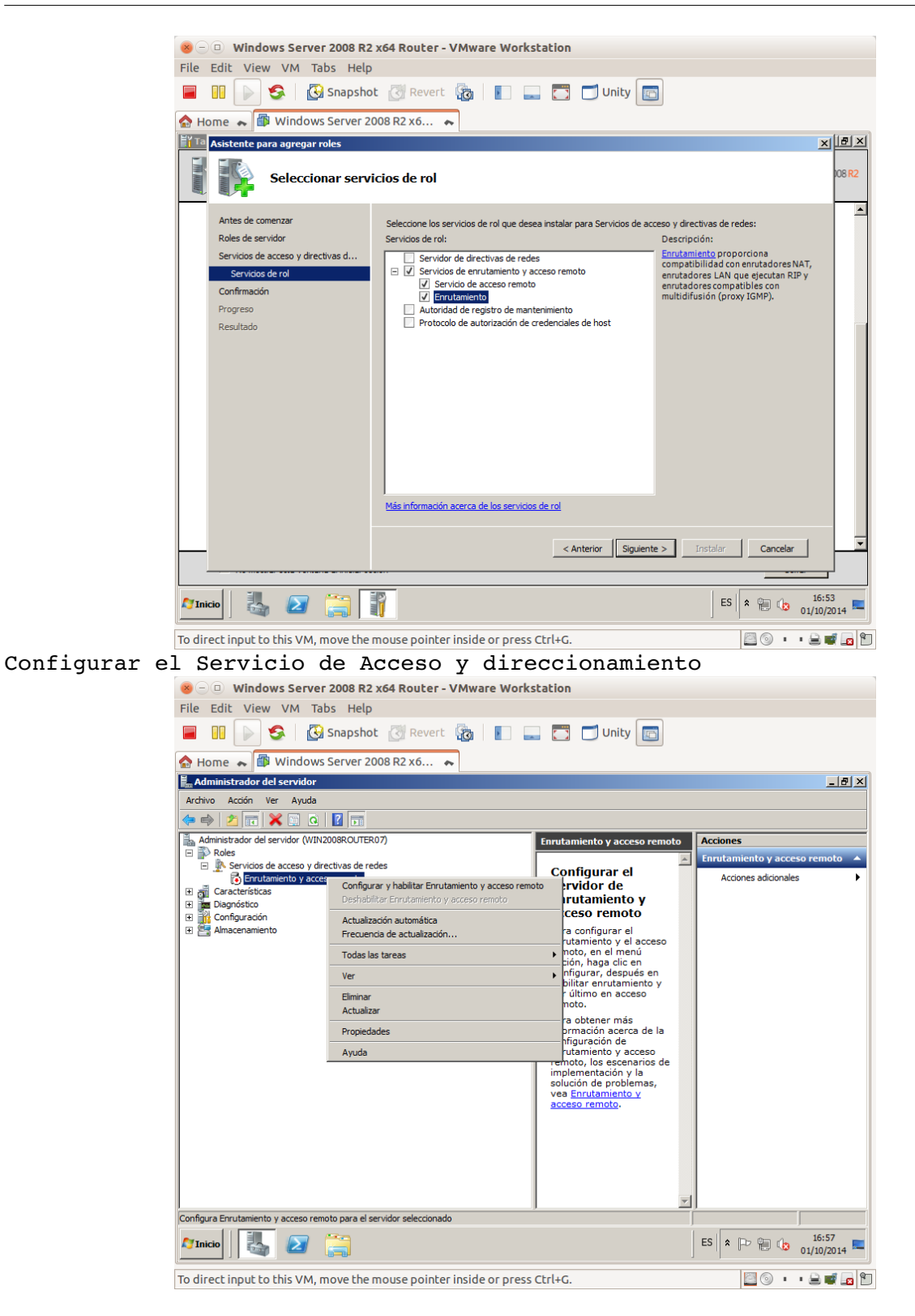

Inicio el asistente de configuración para la instalación del Servidor de enrutamiento y acceso remoto.

| 😸 – 💷 Windows Server 2008 R2 x64 I                                                                                                    | Router - VMware Workstation                                                                                                    |                                |
|----------------------------------------------------------------------------------------------------|----------------------------------------------------------------------------------------------------|--------------------------------|
| File Edit View VM Tabs Help                                                                                                    |                                                                                                    |                                |
| 📕 🕕 💽 🧐 🔀 Snapshot 🖉                                                                                                    | Revert 🔯 📘 🔜 🛅 Unity 💼                                                                                                    |                                |
| 合 Home 🝝 🗃 Windows Server 2008 R                                                                                                    | 2 x6 🍖                                                                                                    |                                |
| 🔚 Administrador del servidor                                                                                                    |                                                                                                    | X                              |
| Archivo Acción W Asistente para la instalación                                                                                                    | n del servidor de enrutamiento y acceso remoto                                                                                                    |                                |
| Image: Administrador del s                                                                                                    | Éste es el Asistente para instalación del<br>servidor de enrutamiento y acceso remoto                                                                                                 | Acciones                       |
| Roles     Servicing d                                                                                                    |                                                                                                    | Enrutamiento y acceso remoto 🔺 |
| Constantial     Constantial     Constantial     Constantial     Constantial     Configuración     Configuración     Configuración     Configuración     Configuración     Configuración     Configuración | Ette asitierte le ayuda a configurar el servidor para que<br>pueda conectarea a diras redea y pemitir conexiones desde<br>claretes remitos.<br>Haga clic en Siguierte para continuar: | Accones addonales              |
|                                                                                                    |                                                                                                    |                                |
|                                                                                                    | < Attas Siguiente > Cancelar                                                                                                    |                                |
|                                                                                                    |                                                                                                    | -                              |
|                                                                                                    |                                                                                                    | TÍ III                         |
| 🎦 Inicio                                                                                                    |                                                                                                    | ES 🖈 🍽 🕼 16:58                 |
| To direct input to this VM, move the mous                                                                                                    | e pointer inside or press Ctrl+G.                                                                                                    | 🔤 💿 🔹 🛯 🔜 🖻                    |

Selección de la opción de Traducción de direcciones NAT

| 😣 🗆 💷 Window                   | vs Server 2008 R2 x64 Router - VMware Workstation                                                                                                    |                                       |
|--------------------------------|----------------------------------------------------------------------------------------------------|---------------------------------------|
| File Edit View                 | VM Tabs Help                                                                                                    |                                       |
| 🔲 II 🕞 🕻                       | 🖇 🛛 🚱 Snapshot 🔣 Revert 🖓 🛛 🚛 🧮 🗂 Unity 💼                                                                                                    |                                       |
| 🏫 Home 👗 👘                     | Windows Server 2008 R2 x6 🔸                                                                                                    |                                       |
| 📕 Administrador de             | l servidor                                                                                                    | _ 8 ×                                 |
| Archivo Acción V               | Asistente para la instalación del servidor de enrutamiento y acceso remoto                                                                                                    |                                       |
| Administrador del s            | Configuración<br>Puede habilitar cualesquiera de las siguientes combinaciones de servicios o puede<br>personalizar este servidor.                                                                                                    | Acciones Enrutamiento y acceso remoto |
| Configuración     Amacenamient | <ul> <li>Acceso remoto (acceso telefónico o red privada vitual)<br/>Pemitr a clientes remotos conectarse a este servidor a través de una conexión de<br/>acceso telefónico o una conexión segura a Internet de red privada vitual (VPN).</li> <li>Traducción de direcciones de red (NAT)<br/>Pemitr a clientes internos conectarse a internet usando una dirección IP pública.</li> <li>Acceso a red privada vitual (VPN) y NAT<br/>Pemitr que los clientes remotos as conectar a este servidor a través de Internet y que<br/>los clientes locales es conecter a returne usando una sola dirección IP pública.</li> <li>Conexión segura entre dos redes privadas<br/>Conectar esta red a una red remota, como a una oficina sucursal.</li> <li>Confugración personalizada<br/>Seleccionar cualquier combinación de características disponibles en Enrutamiento y<br/>acceso remoto.</li> </ul> | Acciones adicionales                  |
|                                |                                                                                                    | <u>_</u>                              |
| Marinicio                      |                                                                                                    | ES 2 16:59<br>01/10/2014              |
| To direct input to             | this VM move the mouse pointer inside or press Ctrl+G                                                                                                    |                                       |

| Advivo Adoón V<br>Advivo Adoón V<br>Advivo Advivo | Home 💊 🗊                                                                                                    | Windows Server 2008 R2 x6                                                                                                    | iei x                        |
|----------------------------------------------------------------------------------------------------|----------------------------------------------------------------------------------------------------|----------------------------------------------------------------------------------------------------|------------------------------|
|                                                                                                    | Archivo Accón V<br>Archivo Accón V<br>Administrador del s<br>Roles<br>Servicios d<br>Servicios d<br>Servicios d<br>Características<br>Digenóstico<br>Bionofico<br>Almacenamient | Astistente para la instalación del servidor de enrutamiento y acceso remoto Astistente para la instalación del servidor de enrutamiento y acceso remoto Conexión a Internet INT Puede seleccionar una interfaz existente o crear una nueva interfaz de marcado a petición para equipos cientes a fin de conectarse a Internet. Interfaces de red: Conexión de área local Conexión de red Intel( 10.33.7.1 Conexión de área local 2 Conexión de red Intel( 172.124.200.209 (DH Porter una conexión a Internet de marcado a petición Una interfaz de marcado a petición Una interfaz de marcado a petición Reardor ac conecta con un midem o usand el protection purto a purto a travé de Ethemet. El Asistente para interfaz de marcado a petición se iniciará al final de este asistente. Para obtener más información. | Acciones  Acciones addonaies |

Seleccionar la interfaz de red que dará salida fuera de la red interna

Comprobación desde una máquina con Debian que funciona:

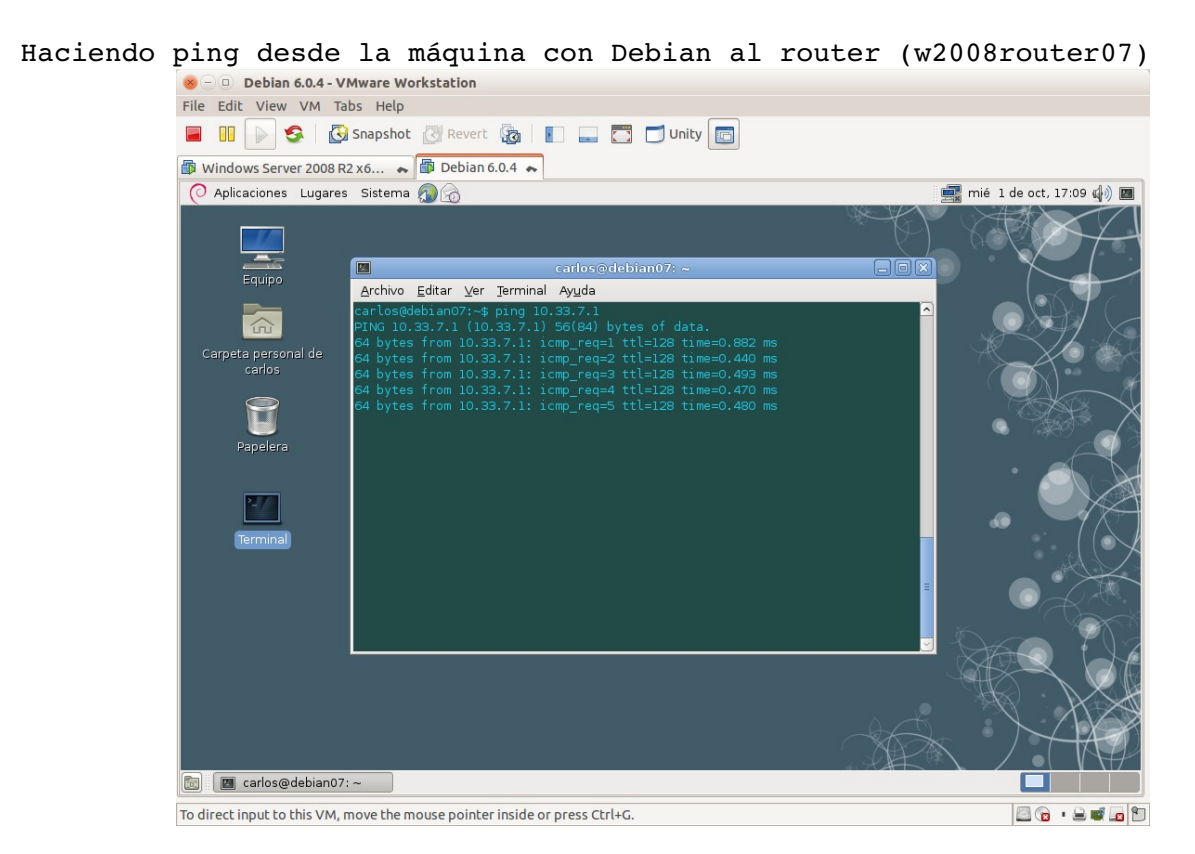

Haciendo ping desde la máquina con Debian a una dirección de Internet (<u>www.google.es</u>)

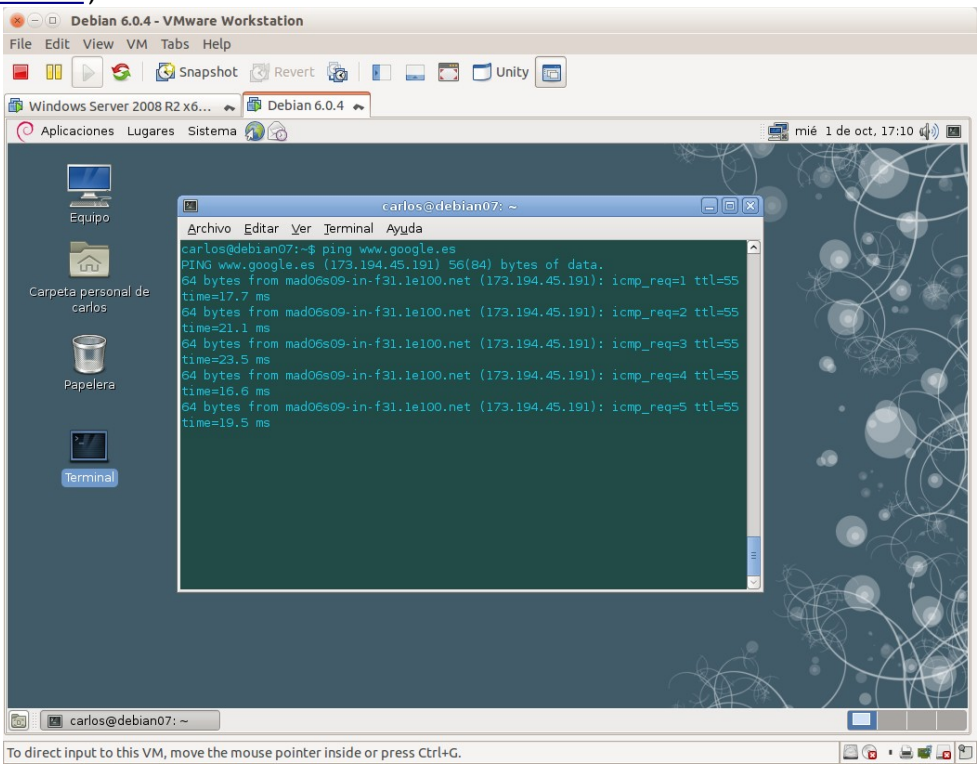

#### Navegando desde la máquina con Debian.

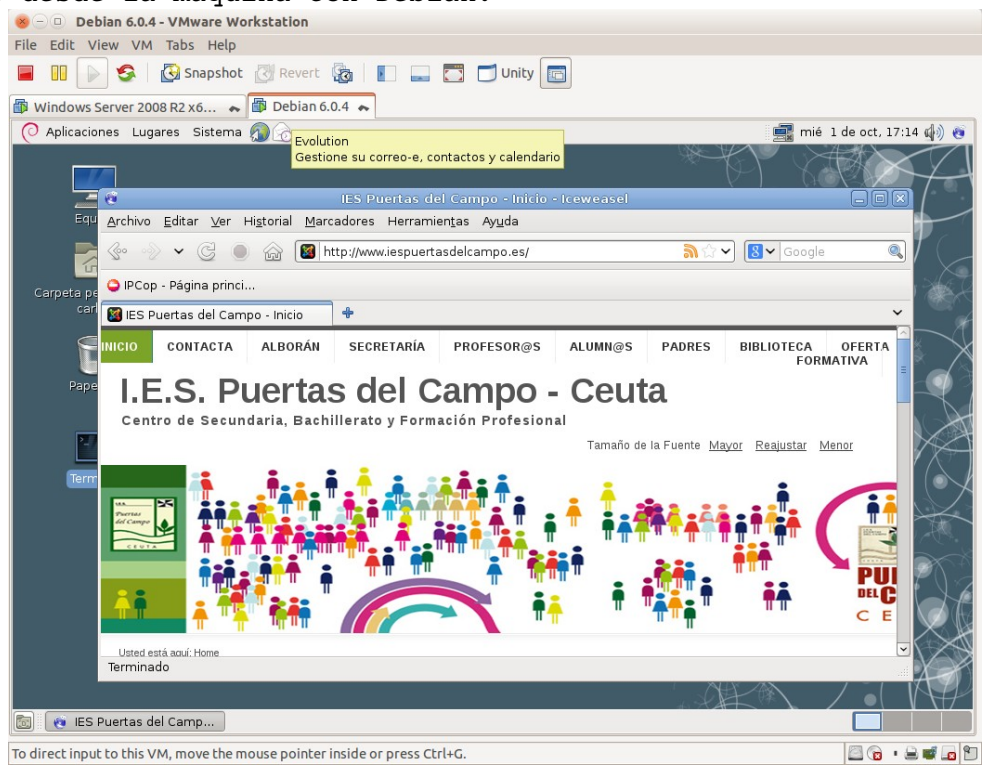

### 9. Visualización de NAT con Wireshark en Windows 2008 Server Seleccionando en una de las instancias de Wireshark la interfaz de red interna.

| The Table Mission MAA Table Male                                                                                                    |                                                                                                    |
|----------------------------------------------------------------------------------------------------|----------------------------------------------------------------------------------------------------|
| File Edit View VM Tabs Help                                                                                                    |                                                                                                    |
| 📕 💵 խ 🧐 Snapshot 👸 Revert 🌆 📗 🔤 🗂 Unity 🛅                                                                                                    |                                                                                                    |
| 🗊 Debian 6.0.4 🗮 🕼 Windows Server 2008 R2 x6 🗮                                                                                                    |                                                                                                    |
| The Wireshark Network Analyzer [Wireshark 1.12.1 (v1.12.1-0-g01b65bf from mast 💶 🛛 🗶                                                                                                    |                                                                                                    |
| <u>Elle Edit Vi</u> ew <u>Go</u> <u>Capture</u> <u>Analyze</u> <u>Statistics</u> Telephony <u>T</u> ools <u>Internals</u> <u>H</u> elp                                                                                                    |                                                                                                    |
|                                                                                                    |                                                                                                    |
| Filter: Expression •                                                                                                    |                                                                                                    |
|                                                                                                    |                                                                                                    |
| WIRESHARK The World's Most Popular Network Protocol An<br>Version 1.12.1 (v1.12.1-0-g01b65bf from master-1.12)                                                                                                    |                                                                                                    |
| Canture                                                                                                    |                                                                                                    |
| Wireshark: Capture Interfaces                                                                                                    |                                                                                                    |
| Uw Device Description IP Packets Packets                                                                                                    | s                                                                                                    |
| Conexión de área local 2 Conexiggn de red Intel(R) PRO/1000 MT fe80::cd86:6e9f:3b77:e7df 587 13                                                                                                    | <u>D</u> etails                                                                                                    |
| Si 🔽 Conexión de área local Conexiggn de red Intel(R) PRO/1000 MT fe80::3457:def3:e74f;f4c6 5 0                                                                                                    | Details                                                                                                    |
| Conex 1                                                                                                    |                                                                                                    |
| Conex Help Start Stop Options                                                                                                    | Qose                                                                                                    |
| Canture Ontions                                                                                                    |                                                                                                    |
| Start a capture with detailed options                                                                                                    |                                                                                                    |
|                                                                                                    |                                                                                                    |
|                                                                                                    |                                                                                                    |
|                                                                                                    |                                                                                                    |
|                                                                                                    |                                                                                                    |
| Capture Help                                                                                                    |                                                                                                    |
| Now to Capture                                                                                                    |                                                                                                    |
| Step by step to a successful capture setup                                                                                                    |                                                                                                    |
| Network Media                                                                                                    |                                                                                                    |
| Specific information for capturing on:<br>Ethernet, WLAN,                                                                                                    |                                                                                                    |
|                                                                                                    |                                                                                                    |
|                                                                                                    | FC - D- D- 17:28 -                                                                                                    |
|                                                                                                    | ES R P P 01/10/2014                                                                                                    |
| To direct input to this VM, move the mouse pointer inside or press Ctrl+G.                                                                                                    |                                                                                                    |
| Sologgionando en etra de las instangias                                                                                                    | de Wireghark la interfag de red                                                                                                    |
| Seleccionando en otra de las instancias                                                                                                    | de Wileshalk la linterlaz de led                                                                                                    |
|                                                                                                    |                                                                                                    |
| externa.                                                                                                    |                                                                                                    |
| <b>externa.</b><br>File Edit View VM Tabs Help                                                                                                    |                                                                                                    |
| externa.<br>File Edit View VM Tabs Help<br>III    Sapshot    Revert    The IIII    The IIIII    The IIIIII    The IIIIIIII    The IIIIIII    The IIIIIIII    The IIIIIIIIII                                                                                                    |                                                                                                    |
| externa.<br>File Edit View VM Tabs Help                                                                                                    |                                                                                                    |
| externa.<br>File Edit View VM Tabs Help<br>Edit View VM Tabs Help<br>Shapshot Revert Rate End Control Control                                                                                                    |                                                                                                    |
| externa.<br>File Edit View VM Tabs Help<br>File Edit View VM Tabs Help<br>Sample States States                                                                                                    | The Wireshark Network Analyzer [Wireshark 1.12.1 (v1.12.1-0-g01b65bf from master-1.12)]                                                                                                    |
| externa.<br>File Edit View VM Tabs Help<br>Bui Sapshot Revert a Durity Durity And State State                                                                                                    | The Wireshark Network Analyzer [Wireshark 112.1 (v1.12.1-0-g01b65bf from master-1.12)]                                                                                                    |
| externa.<br>File Edit View VM Tabs Help<br>Bui Sapshot Revert a Constant Constant Consta                                                                                                    | The Wireshark Network Analyzer [Wireshark 112.1 (v1.12.1-0-g01165bif from master: 1.12)]<br>Ele Edit view Go Capture Analyze Statistics Telephony Tools Internals Help<br>Control Capture Analyze Statistics Telephony Tools Internals Help<br>Control Capture Analyze Statistics Telephony Tools Internals Help<br>Control Capture Analyze Statistics Telephony Tools Internals Help<br>Control Capture Analyze Statistics Telephony Tools Internals Help<br>Control Capture Analyze Statistics Telephony Tools Internals Help<br>Control Capture Analyze Statistics Telephony Tools Internals Help<br>Control Capture Analyze Statistics Telephony Tools Internals Help<br>Control Capture Analyze Telephony Tools Internals Help<br>Control Capture Analyze Telephony Tools Internals Help<br>Control Capture Analyze Telephony Tools Internals Help<br>Control Capture Analyze Telephony Tools Internals Help<br>Control Capture Analyze Telephony Tools Internals Help<br>Control Capture Analyze Telephony Tools Internals Help<br>Control Capture Analyze Telephony Tools Internals Help<br>Control Capture Analyze Telephony Tools Internals Help<br>Control Capture Analyze Telephony Tools Internals Help<br>Control Capture Analyze Telephony Tools Internals Help<br>Control Capture Analyze Telephony Tools Internals Help<br>Control Capture Analyze Telephony Telephony T |
| externa.<br>File Edit View VM Tabs Help<br>Bui Sapshot Revert a Second Second Secon                                                                                                    | Image: The Wireshark Network Analyzer:       [Wireshark 1:12:1 (y1:12:1-0:001b65bif from master: 1:12)]         Image: Image:                                                                                                    |
| externa.<br>File Edit View VM Tabs Help<br>Home & Sanapshot Revert R I I Unity I Unity<br>Home & Windows Server 2008 R2 x6<br>Capturing from Concodin de área local (Wreshark 1121 (v1121-0-g01b65b) from moster 512)<br>File Edit View So Capture Analyze Statistics Telephony Tools Internals Help<br>Filer:<br>Filer:<br>Time Source Destination Protocol Length Info<br>10.00000000 Fe80::3457:def3:e74 ff02::113<br>LLMNR 84 Stanfard query. Oxc                                                                                                    | Ibe Wireshark Network Analyzer       Wireshark 1.12.1 (v1.12.1 0-001b65bi from master-1.12)         Ele Edit View Go Capture Analyzer       Statistics Telephony Tools Internals Help         Image: Image: Image                                                                                                    |
| externa.  File Edit View VM Tabs Help  File Edit View VM Tabs Help  File Edit View VM Tabs Help  File Edit View So Capture Analyze Statistics Telephony Tools Internals Help  File Edit View Go Capture Analyze Statistics Telephony Tools Internals Help  File Edit View Go Captur                                                                                                    | Image: Static static static                                                                        |
| externa.  File Edit View VM Tabs Help  File Edit View VM Tabs Help  File Edit View VM Tabs Help  File Edit View VM Tabs Help  File Edit View So Capture Analyze Statistics Telephony Tools Internals Help  File Edit View So Capture Analyze Statistics Telephony Tools Internals H                                                                                                    | Image: Static static static                                                                        |
| File Edit View VM Tabs Help         Image: Second Second                                                                                                    | The Wrrestark Network Analyzer       Wireshark 132.1 (v1.12.1-0-g01b65bf from master-1.12)         Ele Edit Yew So Capture Analyzer       Statatus Telephony Tools Internals Heb         Image: Statatus Telephony Tools Internals Heb       Image: Statatus Telephony Tools Internals Heb         Image: Statatus Telephony Tools Internals Heb       Image: Statatus Telephony Tools Internals Heb         Image: Statatus Telephony Tools Internals Heb       Image: Statatus Telephony Tools Internals Heb         Image: Statatus Telephony Tools Internals Heb       Image: Statatus Telephony Tools Internals Heb         Image: Statatus Telephony Tools Internals Heb       Image: Statatus Telephony Tools Internals Heb         Image: Statatus Telephony Tools Internals Heb       Image: Statatus Telephony Tools Internals Heb         Image: Statatus Telephony Tools Internals Heb       Image: Statatus Telephony Tools Internals Heb         Image: Statatus Telephony Tools Internals Heb       Image: Statatus Telephony Tools Internals Heb         Image: Statatus Telephony Tools Internals Heb       Image: Statatus Telephony Tools Internals Heb         Image: Statatus Telephony Tools Internals Heb       Image: Statatus Telephony Tools Internals Heb         Image: Statatus Telephony Telephony Tele                                                                                                    |
| externa.<br>File Edit View VM Tabs Help<br>Home A B Windows Server 2008 R2 X6 A<br>Home A B Windows Server 2008 R2 X6 A<br>Capturing from Conexión de área local (Wiresland 1121 (V1121-0-001655bi from enster-5122))<br>Els Edit View So Capture Analyze Statstics Telephony Tools Internals Help<br>File Edit View So Capture Analyze Statstics Telephony Tools Internals Help<br>File Edit View So Capture Analyze Statstics Telephony Tools Internals Help<br>File Edit View So Capture Analyze Statstics Telephony Tools Internals Help<br>No. Time Source Destination Protocol keneth Info<br>10.00000000 fe80::3457:def3:e74 ff02::11:3<br>LLMMR 64 Standard query Oxc<br>30.0951640200 fe80::3457:def3:e74 ff02::11:3<br>LLMMR 64 Standard query Oxc<br>50.2983390010:33.7.1<br>10.33.7.255<br>NBNS 92 Name query NB MPAD<br>61.0623250010.33.7.1<br>10.33.7.255<br>NBNS 92 Name query NB MPAD<br>61.0623250010.33.7.1<br>10.33.7.255<br>NBNS 92 Name query NB MPAD<br>61.0623250010.33.7.1<br>10.33.7.255<br>NBNS 92 Name query NB MPAD<br>61.0623250010.33.7.1<br>10.33.7.255<br>NBNS 92 Name query NB MPAD<br>61.0623250010.33.7.1<br>10.33.7.255<br>NBNS 92 Name query NB MPAD<br>61.0623250010.33.7.1<br>10.33.7.255<br>NBNS 92 Name query NB MPAD<br>61.0623250010.03.7.1<br>10.33.7.255<br>NBNS 92 Name query NB MPAD<br>61.0623250010.03.7.1<br>10.33.7.255<br>NBNS 92 Name query NB MPAD<br>61.0623250010.03.7.1<br>10.33.7.255<br>NBNS 92 Name query NB MPAD<br>61.0623250010.03.7.1<br>10.33.7.255<br>NBNS 92 Name query NB MPAD<br>61.0623250010.03.7.1<br>10.33.7.255<br>NBNS 92 Name query NB MPAD<br>61.0623250010.03.7.1<br>10.33.7.255<br>NBNS 92 Name query NB MPAD<br>61.0623250010.03.7.1<br>10.33.7.255<br>NBNS 92 Name query NB MPAD<br>61.0623250010.03.7.1<br>10.33.7.255<br>NBNS 92 Name query NB MPAD<br>61.0623250010.03.7.1<br>10.33.7.255<br>NBNS 92 Name query NB MPAD<br>61.0623250010.03.7.1<br>10.33.7.255<br>NBNS 92 Name query NB MPAD<br>61.0623250010.03.7.1<br>10.33.7.255<br>NBNS 92 Name query NB MPAD<br>61.0623250010.03.7.1<br>10.33.7.255<br>NBNS 92 Name query NB MPAD<br>61.0623250010.03.7.1<br>10.33.7.255<br>NBNS 92 Name query NB MPAD<br>61.0623250010.03.7.1<br>10.33.7.255<br>NBNS 92 Name query NB MPAD<br>82 Name q                                                                                                    | The Wrreshark Network Analyzer       Wirreshark 1121 (v1.12.1-0-g0 b655hf from master-1.12)         Ele Edit Yew Go Capture Analyze Statistics Telephony Tools Internals Heb         Image: Statistic Telephony Tools Internals Heb         Image: Statistic Telephony Tools Internals Heb                                                                                                    |
| externa.<br>File Edit View VM Tabs Help<br>File Edit View VM Tabs Help<br>File Edit View VM Tabs Help<br>File Edit View VM Tabs Help<br>File Edit View So Capture Analyze Statistics Telephony Tools Internals Help<br>File Edit View So Capture Analyze Statistics Telephony Tools Internals Help<br>File Edit View So Capture Analyze Statistics Telephony Tools Internals Help<br>File Edit View So Capture Analyze Statistics Telephony Tools Internals Help<br>File Edit View So Capture Analyze Statistics Telephony Tools Internals Help<br>File Edit View So Capture Analyze Statistics Telephony Tools Internals Help<br>File Source Destination<br>File Edit View So Capture Analyze Statistics Telephony Tools Internals Help<br>File Source Destination<br>File Source Destination<br>File Source Control View Source Analyze Statistics Telephony Tools Internals Help<br>File Source Destination<br>File Source Destination<br>File Source Control View Source Analyze Statistics Telephony Tools Internals Help<br>Source Destination<br>File Source Destination<br>File Source Destination<br>File Source Destination<br>File Source Control View Source Analyze Statistics Telephony Tools Internals Help<br>File Source Destination<br>File Source Destination<br>File Source                                                                                                    | The Wreeshark Network Analyzer       Wireshark 112.1 (v112.1-0-g01b65bd from master-1.12)         Ele       Edit Yew So Capture Analyze Statistics Telephony Tools Internals Help         Image: Solution of the state of the state o                                                                                                    |
| externa.  File Edit View VM Tabs Help  File Edit View VM Tabs Help  File Edit View VM Tabs Help  File Edit View VM Tabs Help  File Edit View VM Tabs Help  File Edit View VM Tabs Help  File Edit View So Capture Analyze Statistics Telephony Tools Internals Help  File Edit View So Capture Analyze Statistics Telephony Tools Internals Help  File Edit View                                                                                                    | The Wireshark Network Analyzer       Wireshark 1.12.1 (v1.12.1-0-g01b65bf from master-1.12)         Be Edit Yew So Capture Analyze Statistics Telephony Tools Intends Help         Image: So Capture Analyze Statistics Telephony Tools Intends Help         Image: So Capture Analyze Statistics Telephony Tools Intends Help         Image: So Capture Analyze Statistics Telephony Tools Intends Help         Image: So Capture Analyze Statistics Telephony Tools Intends Help         Image: So Capture Interface List         Image: Capture Interfaces                                                                                                    |
| externa.         File Edit View VM Tabs Help         Image: Source Source                                                                                                    | The Wireshark Network Analyzer       Wireshark 1.12.1 (v1.12.1-0-g01b65bf from master-1.12)         Be Edit Yew @ Capture Analyze Statistics Telephony Tools Internals Help         Be Edit Yew @ Capture Analyze Statistics Telephony Tools Internals Help         Filer:       Expression Clear Apply Save         Filer:       Expression Clear Apply Save         WIRESHARK       The World's Most Popular Network Protocol Analyzer         Version 1.12.1 (v1.12.1-0-g01b65bf from master-1.12)         Capture       Files         Interface List       Open         Device       Description         IP       Padets Padets/s                                                                                                    |
| externa.         File Edit View VM Tabs Help         Image: State State S                                                                                                    | The Wireshark Network Analyzer       Wireshark 112.1 (v112.1-0-g01165bf from master 1.12)       Image: Statistic Telephony Tools Internals Help         Image: Statistic Telephony Tools Internals Help       Image: Statistic Telephony Tools Internals Help       Image: Statistic Telephony Tools Internals Help         Image: Statistic Telephony Tools Internals Help       Image: Statistic Telephony Tools Internals Help       Image: Statistic Telephony Tools Internals Help         Image: Statistic Telephony Tools Internals Help       Image: Statistic Telephony Tools Internals Help       Image: Statistic Telephony Tools Internals Help         Image: Statistic Telephony Tools Internals Help       Image: Statistic Telephony Tools Internals Help       Image: Statistic Telephony Tools Internals Help         Image: Statistic Telephony Tools Internals Help       Image: Statistic Telephony Tools Internals Help       Image: Statistic Telephony Tools Internals Help         Image: Statistic Telephony Tools Internals Help       Image: Statistic Telephony Tools Internals Help       Image: Statistic Telephony Tools Internals Help         Image: Statistic Telephony Tools Internals Help       Image: Statistic Telephony Tools Internals Help       Image: Statistic Telephony Tools Internals Help         Image: Statistic Telephony Tools Internals Help       Image: Statistic Telephony Tools Internals Help       Image: Statistic Telephony Tools Internals Help         Image: Statistic Telephony Tools Internals Help       Image: Statistic Telephony Tools Internals Help       Image: Statistic Telephony To                                                                                                    |
| externa.         File Edit View VM Tabs Help         Image: Constraint of the second of the second of                                                                                                    | The Wireshark Hetwork Analyzer       Wireshark 112.1 (v112.1-0-g0116554f from master-112)         Eke Edit View Go Capture Analyze Statistics Telephony Tools Internals Help         Eke Edit View Go Capture Analyze Statistics Telephony Tools Internals Help         Eke Edit View Go Capture Analyze Statistics Telephony Tools Internals Help         Eke Edit View Go Capture Analyze Statistics Telephony Tools Internals Help         Eke Edit View Go Capture Analyze Statistics Telephony Tools Internals Help         Eke Edit View Go Capture Analyze Statistics Telephony Tools Internals Help         Exercision Internal Help         Exercision Internal Help         Exercision Internal         Exercision Internal     <                                                                                                    |
| externa.         File Edit View VM Tabs Help         Image: Superstand Structure         Image: Superstand Structure         Home Image: Superstand Structure         Image: Superstand Structure                                                                                                    | The Wrreshark Network Analyzer       Wireshark 1.12.1 (V1.12.1-0.4011655/d from master-0.12))         Ele Edit Yew So Capture Analyze Statatics Telephony Tools Internals Help         © © @ @ @ @ @ @ @ @ @ @ @ @ @ @ @ @ @ @                                                                                                    |
| externa.<br>File Edit View VM Tabs Help<br>Home Windows Server 2008 R2 x6<br>Home Windows Server 2008 R2 x6<br>Contraining from Concestion de Area facel (Wreshark 1.12.1 (c1.12.10-g01b65bd from mesters 1.12.))<br>Fe Edit View Go Capture Analyze Statutos Telephony Tods Internals Help<br>Fitter:<br>Despression Cerr Apply Sove<br>No. <u>Time Source Destination</u><br>1 0.00000000 fe80::3457:def3:e74 ff02::11:3<br>LLMMR 64 Standard query OxC<br>3 0.095460200 fe80::3457:def3:e74 ff02::11:3<br>LLMMR 64 Standard query OxC<br>5 0.29833900 10.33.7.1<br>1 0.33.7.255<br>NENS 92 Name query NB WPAD<br>7 1.82676800 10.33.7.1<br>1 0.33.7.255<br>NENS 92 Name query NB WPAD<br>7 1.82676800 10.33.7.1<br>1 0.33.7.255<br>NENS 92 Name query NB WPAD<br>7 1.82676800 10.33.7.1<br>1 0.33.7.255<br>NENS 92 Name query NB WPAD<br>7 1.82676800 10.33.7.1<br>1 0.33.7.255<br>NENS 92 Name query NB WPAD<br>7 1.82676800 10.33.7.1<br>1 0.33.7.255<br>NENS 92 Name query NB WPAD<br>7 1.82676800 10.33.7.1<br>1 0.33.7.255<br>NENS 92 Name query NB WPAD<br>7 1.82676800 10.33.7.1<br>1 0.33.7.255<br>NENS 92 Name query NB WPAD<br>7 1.82676800 10.33.7.1<br>1 0.33.7.255<br>NENS 92 Name query NB WPAD<br>7 1.82676800 10.33.7.1<br>1 0.33.7.255<br>NENS 92 Name query NB WPAD<br>7 1.82676800 10.33.7.1<br>1 0.33.7.255<br>NENS 92 Name query NB WPAD<br>7 1.82676800 10.33.7.1<br>1 0.33.7.255<br>NENS 92 Name query NB WPAD<br>7 1.82676800 10.33.7.1<br>1 0.33.7.255<br>NENS 92 Name query NB WPAD<br>7 1.8267800 10.33.7.1<br>1 0.33.7.255<br>NENS 92 Name query NB WPAD<br>7 1.8267800 10.33.7.1<br>1 0.33.7.255<br>NENS 92 Name query NB WPAD<br>7 1.8267800 10.33.7.1<br>1 0.33.7.255<br>NENS 92 Name query NB WPAD<br>7 1.8267800 10.33.7.1<br>1 0.33.7.255<br>NENS 92 Name query NB WPAD<br>7 1.8267800 10.33.7.1<br>1 0.33.7.255<br>NENS 92 Name query NB WPAD<br>7 1.8267800 10.33.7.1<br>1 0.33.7.255<br>NENS 92 Name query NB WPAD<br>7 1.8267800 10.33.7.1<br>1 0.33.7.255<br>NENS 92 Name query NB WPAD<br>7 1.8267800 10.33.7.1<br>1 0.33.7.255<br>NENS 92 Name query NB WPAD<br>7 1.8267800 10.33.7.1<br>1 0.33.7.255<br>NENS 92 Name query NB WPAD<br>7 1 1.8267800 10.33.7.1<br>1 0.33.7.255<br>NENS 92 Name query NB WPAD<br>7 1 1.8267800 10.33.7.1<br>1 0.3                                                                                                    | The Wrrestark Network Analyzer       Wireshark L12.1       (V112.1-9.4010551611000000000000000000000000000000                                                                                                    |
| externa.<br>File Edit View VM Tabs Help<br>Home & Sanapshot & Revert & Umity Umity<br>Home & Windows Server 2008 R2 X6 &<br>Home & Windows Server 2008 R2 X6 &<br>Ceptuming from Concording Edit View Soc Experience (Centre Apply Server)<br>Edit View So Capture Analyze Statistics Telephony Tools Internals Help<br>File Edit View So Capture Analyze Statistics Telephony Tools Internals Help<br>File Edit View So Capture Analyze Statistics Telephony Tools Internals Help<br>File Edit View So Capture Analyze Statistics Telephony Tools Internals Help<br>File Edit View So Capture Analyze Statistics Telephony Tools Internals Help<br>File Edit View So Capture Analyze Statistics Telephony Cools Internals Help<br>File Conceptual Statistics Telephony Cools Internals Help<br>File Conceptual Statistics Conceptual Statistics Conceptual Statistics Conceptual Statistics Conceptual Statistics Conceptual Statistics Conceptual Statistics Conceptual Statistics Conceptual Statistics Conceptual Statistics Conceptual                                                                                                    | The Wreeshark Network Analyzer       Wireshark 1122 (V1.121-0-001 b65bf from moster-0.123)         Ele Edit Yew Go Capture Analyzer Statistics Telephony Tools Internals Help         Image: Statistic Telephony Tools Internals Help         Image: Statistic Telephony Tools Internals Help         Image: Statistic Telephony Tools Internals Help         Image: Statistic Telephony Tools Internals Help         Image: Statistic Telephony Tools Internals Help         Image: Statistic Telephony Tools Internals Help         Image: Statistic Telephony Tools Internals Help         Image: Statistic Telephony Tools Internals Help         Image: Statistic Telephony Tools Internals Help         Image: Statistic Telephony Tools Internals Help         Image: Statistic Telephony Tools Internals Help         Image: Statistic Telephony Tool Telephony Tools Internals Help         Image: Statistic Telephony Tool Telephony Tools Internals Help         Image: Statistic Telephony Tool Telephony Tools Internals Help         Image: Statistic Telephony Tool Telephony Tool Telephony Tools Internals Help         Image: Statistic Telephony Tool Telephony Tool Telephony Tool Telephony Tool Telephony Tools Internals Help         Image: Statistic Telephony Tool Telephony Tool Telephony Tool Telephony Tools Internals Help         Image: Statistic Telephony Tool Telephony Tools Internals Help         Image: Statistic Telephony Tools Telephony Tools Internals Telephony Tools Internals Help </td                                                                                                    |
| externa.         File Edit View VM Tabs Help         Image: Status Status                                                                                                    | The Wreeshark Network Analyzer       (Wireshark 112.1 (v1.12.1-0-g01b65bl from mester-1.12))         Ele Edit yew go capture Analyze Statistics Telephony Tools Internals Help         Image: Second Statistics Telephony Tools Internals Help         Image: Second Statistics Telephony Tools Internals Help                                                                                                    |
| externa.         File Edit View VM Tabs Help         Image: Status       Revert Image: Image: Image                                                                                                    | The Wireshark Network Analyzer (Wireshark 1.12.1 (v1.12.1-0-g01b65bl from master-1.12))         Eke Edit View Go Capture Analyze Statistics Telephony Tools Internals Help         Eke Edit View Go Capture Analyze Statistics Telephony Tools Internals Help         Filter:                                                                                                    |
| externa.         File Edit View VM Tabs Help         Image: Source       Revert Image: Image: Image                                                                                                    | The Wireshark Itekwork Analyzer [Wireshark 1.12.1 (v1.12.1-0-g01b65bf from master-1.12)]         Ele Edit View Go Capture Analyze Statistics Telephony Tools Intends Help         Event Social Control Control Contrecontrol Contect Control Control Control Control Contro                                                                                                    |
| externa.         File Edit View VM Tabs Help         Image: Superstand Status         Image: Superstand Status         Image: Superstand Stat                                                                                                    | The Wireshark Network Analyzer       Wireshark 1.12.1 (v1.12.1-0-g01b65bf from master 1.12)         Exe Edit Yew Go Capture Analyze Statistics Telephony Tools Internals Help         Exe Edit Yew Go Capture Analyze Statistics Telephony Tools Internals Help         Exercise Control Capture         Filter:         Exercise Control Capture         Exercise Control Capture         Exercise Capture         Exercise Control Capture         Exercise Control Capture         Exercise Control Capture         Exercise Control Capture         Exercise Control Capture                                                                                                    |
| externa.         File Edit View VM Tabs Help         Image: Superstand Status         Image: Superstand Status         Image: Superstand Stat                                                                                                    | The Writesbark Network Analyzer       Wiresbark 112.1 (V1.12.1-0.q011655d from master-1.12)         Ele Edit Vew Go Capture Analyze Statatics Telephony Tools Internals Help       Image: Capture Capture C                                                                                                    |
| externa.         File Edit View VM Tabs Help         Image: Superstand Structure         Image: Superstand Structure <tr< td=""><td>The Writesbark Network Analyzer       (Wiresbark Lizz (VLIZL-0-gg)1365hf from mastered Lizz)         Fle Elit Yew go capture Analyze Statistics Telephony Tools Internals Help         Image: Statistic Telephony Tools Internals Help         Image: Statistics Telephony Tools Internals Help         Image: Statistics Telephony Tools Internals Help         Image: Statistics Telephony Tools Internals Help         Image: Statistics Telephony Tools Internals Help         Image: Statistics Telephony Tools Internals Help         Image: Statistics Telephony Tools Internals Help         Image: Statistics Telephony Tools Internals Help         Image: Statistics Telephony Tools Internals Help         Image: Statistic Telephony Tools Internals Help         Image: Statistic Telephony Tools Internals Help         Image: Statistic Telephony Tools Internals Help         Image: Statistic Telephony Tools Internals Help         Interface List       Open         Image: Statistic Telephony Telephony T</td></tr<> | The Writesbark Network Analyzer       (Wiresbark Lizz (VLIZL-0-gg)1365hf from mastered Lizz)         Fle Elit Yew go capture Analyze Statistics Telephony Tools Internals Help         Image: Statistic Telephony Tools Internals Help         Image: Statistics Telephony Tools Internals Help         Image: Statistics Telephony Tools Internals Help         Image: Statistics Telephony Tools Internals Help         Image: Statistics Telephony Tools Internals Help         Image: Statistics Telephony Tools Internals Help         Image: Statistics Telephony Tools Internals Help         Image: Statistics Telephony Tools Internals Help         Image: Statistics Telephony Tools Internals Help         Image: Statistic Telephony Tools Internals Help         Image: Statistic Telephony Tools Internals Help         Image: Statistic Telephony Tools Internals Help         Image: Statistic Telephony Tools Internals Help         Interface List       Open         Image: Statistic Telephony Telephony T                                                                                                    |
| externa.         File Edit View VM Tabs Help         Image: Superstand Strength Strength Strengt Strength Strength Str                                                                                                    | The Writesbark Network Analyzer       Wiresbark 112.1 (V112.1-9-g011655hf from mastere 12.2)         Ele Edit Yew go capture Analyze Statistics Telephony Tools Internals Heb       Image: Computer Statistics Telephony Tools Internals Heb         Filter:       Image: Computer Statistics Telephony Tools Internals Heb       Image: Computer Statistics Telephony Tools Internals Heb         Filter:       Image: Computer Statistics Telephony Tools Internals Heb       Image: Computer Statistics Telephony Tools Internals Heb         Filter:       Image: Computer Statistics Telephony Tools Internals Heb       Image: Computer Statistics Telephony Tools Internals Heb         Filter:       Image: Computer Statistics Telephony Tools Internals Heb       Image: Computer Statistics Telephony Telephony                                                                                                    |
| externa.<br>File Edit View VM Tabs Help<br>Home Windows Server 2008 R2 X6<br>Home Windows Server 2008 R2 X6<br>Cerptomon from Concection de Arcoa faced (Viereslands 1221 (2122-0-g01b6cbd from enested-122))<br>E Edit Yew So Capture Analyze Statutos Telephony Tools Internals Help<br>Fitter:<br>Protocol Length Info<br>1 0.00000000 Fe80::3457:def3:e74 ff02::11:3<br>LLMMR 64 Standard query OxC<br>3 0.095460200 Fe80::3457:def3:e74 ff02::11:3<br>LLMMR 64 Standard query OxC<br>5 0.298339001 0.33.7.1<br>1 0.33.7.255<br>NBNS 92 Name query NB WPAD<br>7 1.826766001 0.33.7.1<br>1 0.33.7.255<br>NBNS 92 Name query NB WPAD<br>7 1.826766001 0.33.7.1<br>1 0.33.7.255<br>NBNS 92 Name query NB WPAD<br>7 1.826766001 0.33.7.1<br>1 0.33.7.255<br>NBNS 92 Name query NB WPAD<br>7 1.826766001 0.33.7.1<br>1 0.33.7.255<br>NBNS 92 Name query NB WPAD<br>7 1.826766001 0.33.7.1<br>1 0.33.7.255<br>NBNS 92 Name query NB WPAD<br>7 1.826766001 0.33.7.1<br>1 0.33.7.255<br>NBNS 92 Name query NB WPAD<br>7 1.826766001 0.33.7.1<br>1 0.33.7.255<br>NBNS 92 Name query NB WPAD<br>7 1.826766001 0.33.7.1<br>1 0.33.7.255<br>NBNS 92 Name query NB WPAD<br>7 1.826766001 0.33.7.1<br>1 0.33.7.255<br>NBNS 92 Name query NB WPAD<br>7 1.826766001 0.33.7.1<br>1 0.33.7.255<br>NBNS 92 Name query NB WPAD<br>7 1.826766001 0.33.7.1<br>1 0.33.7.255<br>NBNS 92 Name query NB WPAD<br>7 1.826766001 0.33.7.1<br>1 0.33.7.255<br>NBNS 92 Name query NB WPAD<br>7 1.826768001 0.33.7.1<br>1 0.33.7.255<br>NBNS 92 Name query NB WPAD<br>7 1.826768001 0.33.7.1<br>1 0.33.7.255<br>NBNS 92 Name query NB WPAD<br>7 1.826768000 0.33.7.1<br>1 0.33.7.255<br>NBNS 92 Name query NB WPAD<br>7 1.826768000 0.33.7.1<br>1 0.33.7.255<br>NBNS 92 Name query<br>7 14 4.43208800 10.33.7.1<br>1 0.33.7.255<br>NBNS 92 Name query<br>7 14 4.43208800 10.33.7.1<br>1 0.33.7.255<br>NBNS 92 Name query<br>7 14 4.43208800 10.33.7.1<br>1 0.33.7.255<br>NBNS 92 Name query<br>7 14 4.43208800 10.33.7.1<br>1 0.33.7.255<br>NBNS 92 Name query<br>7 14 4.43208800 10.33.7.1<br>1 0.33.7.255<br>NBNS 92 Name query<br>7 14 4.43208800 10.33.7.1<br>1 0.33.7.255<br>NBNS 92 Name query<br>7 10 1 00 00 00 00 00 00 00 00 00 00 00 0                                                                                                    | The Writesbark Network Analyzer       Wiresbark 112.1 (v1.12.1-0-g01b65bif from moster-0.12.0)         File Edit View Go Capture Analyze Statistics Telephony Tools Internals Help       Expression Cerr Apply Sove         Filter:       Expression Cerr Apply Sove         WIRESHARK       The World's Most Popular Network Protocol Analyzer         Version 1.12.1 (v1.12.1-0-g01b65bif from master-1.12)         Capture       Files         Interface List       Open         ark: Capture Interfaces       Implement Protocol P         Device       Description       IP         Statistics Conexign de red Intel(R) RR0/1000 MT       FeB0::03457:de51:3073-274f       144         Open       Statistics       Implement         Metwork Media       Stop       Open         Interface List       Implement       Implement         Device       Description       IP       Padetis Padets/s         Conexign de red Intel(R) RR0/1000 MT       FeB0::03457:de51:a74f:fiels       Implement         Start       Stop       Options       Open         Metwork Media       Stop       Options       Open         Start       Stop       Options       Open         Start       Stop       Options       Open         Start       Stop                                                                                                    |
| externa.<br>File Edit View VM Tabs Help<br>Home VM Tabs Help<br>Home VM Tabs Help<br>Home VM Tabs Help<br>The Edit View VM Tabs Help<br>File Edit View So Capture Analyse Statuss Telephony Tods Internal Help<br>File:<br>Peperation. Concretion 64 area local (Viree lands 1121 (01121-0-00160504 from muscles 112))<br>File:<br>File:<br>Peperation. Concretion 64 area local (Viree lands 1121 (01121-0-00160504 from muscles 112))<br>File:<br>File:<br>Peperation. Concretion 64 area local (Viree lands 1121 (01121-0-00160504 from muscles 112))<br>File:<br>Peperation. Concretion 64 area local (Viree lands 1121 (01121-0-00160504 from muscles 112))<br>File:<br>Peperation. Concretion 64 area local (Viree lands 1121 (01121-0-00160504 from muscles 112))<br>File:<br>Peperation. Concretion 64 area local (Viree lands 1121 (01121-0-00160504 from muscles 112))<br>File:<br>Peperation. Concretion 64 area local (Viree lands 1121 (01121-0-00160504 from muscles 112))<br>File:<br>Peperation. Concretion 64 area local (Viree lands 1121 (01121-0-00160504 from muscles 112))<br>File:<br>Peperation. Concretion 64 area local (Viree lands 1121 (01121-0-00160600 from muscles 112))<br>File:<br>Peperation. Concretion 64 area local (Viree lands 1121 (01121-001607070000 from muscles 1121 (01121-00160707000 from muscles 1121 (01121-001607070700 from muscles 1121 (01120-001600 from muscles 1121 (01120-001600 from muscles 112))<br>File:<br>Frame 1: 84 bytes on wirre (672 bits), 84 bytes captured (672 bits) on interfa<br>file: Frame 1: 84 bytes on wirre (672 bits), 84 bytes captured (672 bits) on interfa<br>File:<br>Frame 1: 84 bytes on wirre (672 bits), 84 bytes captured (672 bits) on interfa<br>File:<br>Frame 1: 84 bytes on wirre (672 bits), 84 bytes captured (672 bits) on interfa<br>File:<br>Frame 1: 84 bytes on wirre (672 bits), 84 bytes captured (672 bits) on interfa<br>File:<br>File:<br>Frame 1: 84 bytes on wirre (672 bits), 84 bytes captured (672 bits) on interfa<br>File:<br>File:<br>File:<br>File:<br>File:<br>File:<br>File:<br>File:<br>File:<br>File:<br>File:<br>File:<br>File:<br>File:<br>File:<br>File:<br>File:<br>File:<br>File:<br>File:<br>File:<br>File:<br>File:<br>File:                                                                                                    | The Wreeshark Network Analyzer       Wireshark 112.1 (v1.12.1-0-g01.b55hf from mester-1.12)         Ele Edit Yew Go Capture Analyze Statistics Telephony Tools Internais Help         Image: Statistic Statistics         Filter:       Depression Clear Apply Save         Filter:       Depression Clear Apply Save         VIRESHARK       The World's Most Popular Network Protocol Analyzer         Version 1.12.1 (v1.12.1-0-g01.b65bf from master-1.12)         Capture       Files         Interface List       Open         Device       Description         Device       Description         Device       Description         Statistics       199         Options       Open         Statistics       Statistics         Device       Description         Device       Description         Statistics       Statistics         Statistics       Statistics         Statistics       Statistics         Statistics       Statistics         Device       Description         Statistics       Statistics         Device       Description         Statistics       Statistics         Statistics       Statistics         Statistics       Statis                                                                                                    |
| externa.         File Edit View VM Tabs Help         Image: State of the state of the state                                                                                                    | The Wreeshark Network Analyzer       Wireshark 112.1 (v1.12.1-0-g01.bi55hf from mester-1.12)         Ele Edit Yew Go Zapture Analyze Statistics Telephony Tools Internals Help         Image: Statistic Telephony Tools Internals Help         Image: Statistic Telephony Tools Internals Help         Image: Statistic Telephony Tools Internals Help         Image: Statistic Telephony Tools Internals Help         Image: Statistic Telephony Tools Internals Help         Image: Statistic Telephony Tools Internals Help         Image: Statistic Telephony Tools Internals Help         Image: Statistic Telephony Tools Internals Help         Image: Statistic Telephony Tools Internals Help         Image: Statistic Telephony Tools Internals Help         Image: Statistic Telephony Tools Internals Help         Image: Statistic Telephony Tools Internals Help         Image: Interface List         Image: Interface List         Image: Interface List         Image: Interface List         Image: Interface List         Image: Interface List         Image: Interface List         Image: Interface List         Image: Interface List         Image: Interface List         Image: Interface List         Image: Interface List         Image: Interface List         Image: Interface List         Ima                                                                                                    |
| externa.  File Edit View VM Tabs Help  File Edit View VM Tabs Help  File Edit View VM Tabs Help  File Edit View VM Tabs Help  File Edit View VM Tabs Help  File Edit View VM Tabs Help  File Edit View VM Tabs Ever 2008 R2 X6  File Edit View So Capture Analyze Statistics Telephony Tools Internals Help  File Edit View So Capture Analyze Statistics Telephony Tools Internals Help  File Edit View So Capture Analyze Statistics Telephony Tools Internals Help  File:  File:  File:  File:  File:  File:  File:  File:  File:  File:  File:  File:  File:  File:  File:  File:  File:  File:  File:  File:  File:  File:  File:  File:  File:  File:  File:  File:  File:  File:  File:  File:  File:  File:  File:  File:  File:  File: File: File: Fil                                                                                                    | The Wireeshark Network Analyzer (Wireehark 1.12.1 (v1.12.1-0-g010/65bl from mester-1.12))         Ele Edit Yew Go Capture Analyze Statistics Telephony Tools Internals Help         Image: Statistic Telephony Tools Internals Help         Image: Statistic Telephony Tools Internals Help         Image: Statistic Telephony Tools Internals Help         Image: Statistic Telephony Tools Internals Help         Image: Statistic Telephony Tools Internals Help         Image: Statistic Telephony Tools Internals Help         Image: Statistic Telephony Tools Internals Help         Image: Statistic Telephony Tools Internals Help         Image: Statistic Telephony Tools Internals Help         Image: Statistic Telephony Tools Internals Help         Image: Statistic Telephony Tools Internals Help         Image: Statistic Telephony Tools Internals Help         Image: Interface List         Image: Interface List         Image: Interface List         Image: Interface List         Image: Interface List         Image: Interface List         Image: Interface List         Image: Interface List         Image: Interface List         Image: Interface List         Image: Interface List         Image: Interface List         Image: Interface List         Image: Interface List         Image: Interfac                                                                                                    |
| externa.<br>File Edit View VM Tabs Help<br>Home S Sapashot Revert C The Control of Control of Control o                                                                                                    | The Wireshark Itelwork Analyzer       Wireshark 1122.1 (v1123.1 0.001655d from master-1.12)         Ele Edit Vew Go Capture Analyzer       Statutes Telephony Tools Internals Help         Image: Comparison of the Comparison of the Compa                                                                                                    |

Página nº 34 de 38

Haciendo ping continuo desde un equipo de la red virtual hacia un equipo de situado en el exterior de la red interna.

| 😸 — 💷 Debian 6.0.4 - VM                                         | Iware Workstation                                                                                                    |                                                                                                    |                                                                                                    |                         |
|-----------------------------------------------------------------|----------------------------------------------------------------------------------------------------|----------------------------------------------------------------------------------------------------|----------------------------------------------------------------------------------------------------|-------------------------|
| File Edit View VM Tab                                           | s Help                                                                                                    |                                                                                                    |                                                                                                    |                         |
|                                                                 | Snapshot 🛛 Revert                                                                                                    | 🔞 📘 🔜 🗂 🗂 Unity [                                                                                                    |                                                                                                    |                         |
| Windows Server 2008 R2                                          | x6 💊 🗊 Debian 6.0                                                                                                    | 0.4 🐟                                                                                                    |                                                                                                    |                         |
| O Aplicaciones Lugares                                          | Sistema 👩 👩                                                                                                    |                                                                                                    |                                                                                                    | mié 8 de oct, 16:06 🕼 🕅 |
| Equipo<br>Carpeta personal de<br>carlos<br>Papelera<br>Terminal | Archivo Editar Ver<br>carlos@debian07:-\$<br>PING 172.124.117.16<br>64 bytes from 172.1<br>64 bytes from 172.1<br>64 bytes from 172.1<br>64 bytes from 172.1<br>64 bytes from 172.1<br>64 bytes from 172.1 | Carlos@debian07: ~<br><u>Jerminal Ayuda</u><br>ping 172.124.117.107<br>70 (172.124.117.107) 56(84) by<br>24.117.107: icmp_req=1 ttl=64<br>24.117.107: icmp_req=3 ttl=64<br>24.117.107: icmp_req=4 ttl=64<br>24.117.107: icmp_req=5 ttl=64<br>24.117.107: icmp_req=5 ttl=64<br>24.117.107: icmp_req=7 ttl=64 | tes of data.<br>time=0.757 ms<br>time=3.13 ms<br>time=0.66 ms<br>time=0.551 ms<br>time=0.51 ms<br>time=0.590 ms |                         |
| To direct input to this VM, m                                   | ove the mouse pointer i                                                                                                    | nside or press Ctrl+G.                                                                                                    |                                                                                                    |                         |

Las dos instancias de Wireshark capturando paquetes del ping continuo. Ambas instancias tienen activado un filtro para sólo ver ICMP

| File Edit View VM Tabs Help                                                                                                    | File Edit View VM Tabs Help                                                 |                            |                                                                                                    |                                         |                      |  |  |  |
|----------------------------------------------------------------------------------------------------|-----------------------------------------------------------------------------|----------------------------|----------------------------------------------------------------------------------------------------|-----------------------------------------|----------------------|--|--|--|
| 🗧 💵 🕟 🧐 Snapshot 👸 Revert 🚡 📗 🛄 🔂 Unity 🛅                                                                                                    |                                                                             |                            |                                                                                                    |                                         |                      |  |  |  |
| 🗊 Windows Server 2008 R2 x6 💊 🗿 Debian 6.0.4 🐟                                                                                                    |                                                                             |                            |                                                                                                    |                                         |                      |  |  |  |
| Capturing from Conexión de área local [Wire:                                                                                                    | shark 1.12.1 (v1.12.1-0-g01b65bf frc                                        | m master-1.12)]            | Capturing from Conexión de área local 2 [Win                                                                                                    | reshark 1.12.1 (v1.12.1-0-g01b65bf fron | n master-1.12)]      |  |  |  |
| File Edit View Go Capture Analyze Statistics                                                                                                    | File Edit View Go Capture Analyze Statistics Telephony Tools Internals Help |                            |                                                                                                    |                                         |                      |  |  |  |
| • • <b>*</b> • <b>*</b> • • • <b>*</b> 2                                                                                                    | ् 🔶 🛸 🥥 🐺 👱 🔳                                                               |                            | • • <b>(</b> • <b>) (</b> • • <b>) (</b> • • • • <b>)</b>                                                                                                    | ् 🔅 🔿 🖓 🛃 🔳 🖪                           |                      |  |  |  |
| Filter: icmp                                                                                                    | Expression                                                                  | on Clear Apply Save        | Filter: icmp                                                                                                    | Expression.                             | Clear Apply Save     |  |  |  |
| No. (Time Source                                                                                                    | Destination Protoco                                                         | Length Info                | No. Time Source                                                                                                    | Destination Protocol                    | Length Info          |  |  |  |
| 217 255.327104 Vmware_b9:34:ee                                                                                                    | Vmware_b1:10:ed ARP                                                         | 42 Who has 10.33.7         | 4070 209.863237 172.124.117.107                                                                                                    | 172.124.200.28 ICMP                     | 98 Echo (ping)       |  |  |  |
| 218 255.327521 Vmware_b1:10:ed                                                                                                    | Vmware_b9:34:ee ARP                                                         | 60 10.33.7.2 is at         | 4095 210.862989 172.124.200.28                                                                                                    | 172.124.117.107 ICMP                    | 98 Echo (ping)       |  |  |  |
| 219 255.348214 10.33.7.2                                                                                                    | 172.124.117.107 ICMP                                                        | 98 Echo (ping) req         | 4096 210.863060 172.124.117.107                                                                                                    | 172.124.200.28 ICMP                     | 98 Echo (ping)       |  |  |  |
| 220 255. 3484 30 172. 124. 117. 107                                                                                                    | 10.33.7.2 ICMP                                                              | 98 Echo (ping) rep         | 4118 211.863072 172.124.200.28                                                                                                    | 172.124.117.107 ICMP                    | 98 Echo (ping)       |  |  |  |
| 221 256.348281 10.33.7.2                                                                                                    | 1/2.124.11/.10/ ICMP                                                        | 98 Echo (ping) req         | 4119 211.863191 172.124.117.107                                                                                                    | 172.124.200.28 ICMP                     | 98 Echo (ping)       |  |  |  |
| 222 256.348530 1/2.124.11/.10/                                                                                                    | 10.33.7.2 ICMP                                                              | 98 Echo (ping) rep         | 413/ 212.86314/1/2.124.200.28                                                                                                    | 1/2.124.11/.10/ ICMP                    | 98 Echo (ping)       |  |  |  |
| 223 257.3481/310.33.7.2                                                                                                    | 1/2.124.11/.10/ ICMP                                                        | 98 Echo (ping) req         | 4138 212.863289 1/2.124.11/.10/                                                                                                    | 1/2.124.200.28 ICMP                     | 98 Echo (ping)       |  |  |  |
| 224 237.3463601/2.124.117.107                                                                                                    | 172 124 117 107 TCMP                                                        | 98 Echo (ping) rep         | 4169 213.8630361/2.124.200.28                                                                                                    | 172.124.117.107 ICMP                    | 98 ECho (ping)       |  |  |  |
| 223 236.346230 10.33.7.2                                                                                                    | 10 22 7 2 TCMP                                                              | 98 Echo (ping) req         | 41/0 213.8031401/2.124.11/.10/                                                                                                    | 172.124.200.28 ICMP                     | 98 ECHO (p1ng)       |  |  |  |
| 220 230.5404231/2.124.11/.10/                                                                                                    | 172 124 117 107 TCMP                                                        | 98 Echo (ping) reg         | 4184 214.803118 1/2.124.200.28                                                                                                    | 172.124.117.107 ICMP                    | 98 ECHO (ping)       |  |  |  |
| 228 259 248412 172 124 117 107                                                                                                    | 10 22 7 2 TCMP                                                              | 98 Echo (ping) rep         | 4105 214.00519/1/2.124.11/.10/                                                                                                    | 172.124.200.20 ICMP                     | 98 Echo (ping)       |  |  |  |
| 220 255.540415172.124.117.107                                                                                                    | 172 124 117 107 TCMP                                                        | 98 Echo (ping) reg         | 4201 213.803032172.124.200.28                                                                                                    | 172.124.117.107 ICMP                    | 98 Echo (ping)       |  |  |  |
| 230 260 348478 172 124 117 107                                                                                                    | 10 33 7 2 TCMP                                                              | 98 Echo (ping) rep         | 4202 213.80310/1/2.124.11/.10/                                                                                                    | 172.124.200.20 ICMP                     | 98 Echo (ping)       |  |  |  |
| 231 261 348192 10 33 7 2                                                                                                    | 172 124 117 107 TCMP                                                        | 98 Echo (ping) reg         | 4235 216. 862225 172 124 117 107                                                                                                    | 172.124.117.107 ICMP                    | 98 Echo (ping)       |  |  |  |
| 232 261 348448 172 124 117 107                                                                                                    | 10 33 7 2 TCMP                                                              | 98 Echo (ping) ren         | 4250 217 862058 172 124 200 28                                                                                                    | 172.124.200.20 ICMP                     | 98 Echo (ping)       |  |  |  |
| 233 262 348225 10 33 7 2                                                                                                    | 172 124 117 107 TCMP                                                        | 98 Echo (ping) reg         | 4259 217.863008172.124.200.20                                                                                                    | 172.124.117.107 ICMP                    | 98 Echo (ping)       |  |  |  |
|                                                                                                    | 1/1/11/110/ 10/1                                                            | So ceno (pring) req        | 4200 217:005207 172:124:117:107                                                                                                    | 172.124.200.20 1000                     | so echo (pring)      |  |  |  |
|                                                                                                    |                                                                             |                            | <u>, , , , , , , , , , , , , , , , , , , </u>                                                                                                    |                                         |                      |  |  |  |
| Frame 188: 98 bytes on wire (784)                                                                                                    | bits), 98 bytes captured                                                    | (784 bits) on interface 🔺  | ➡ Frame 3073: 98 bytes on wire (78)                                                                                                    | 4 bits), 98 bytes captured (7           | 784 bits) on inter 📥 |  |  |  |
| Ethernet II, Src: Vmware_b9:34:ee                                                                                                    | e (00:0c:29:b9:34:ee), Dst                                                  | : Vmware_b1:10:ed (00:0c - | Ethernet II, Src: Vmware_b9:34:f     Ethernet II, Src: Vmware_b9:34:f     Et | 8 (00:0c:29:b9:34:f8), Dst: N           | Micro-St_a5:2b:ad    |  |  |  |
| The second second second for the second second seco |                                                                             | 117 1071 Bet. 10 11 7      | Totonnat Bootocal Vancion A Coc                                                                                                    | 172 124 200 20 (172 124 20)             | 20) Dett 172 17      |  |  |  |
|                                                                                                    |                                                                             | <u> </u>                   |                                                                                                    |                                         |                      |  |  |  |
| 10000 00 0C 29 b1 10 ed 00 0C 29 b                                                                                                    | 09 34 ee 08 00 45 00).<br>d1 ac 7c 75 6b 0a 21                              | ).4E.                      | 0000 8c 89 a5 a5 2b ad 00 0c 29 l                                                                                                    |                                         | ).4E.                |  |  |  |
| 0020 07 02 00 00 3f 19 1c 62 00 2                                                                                                    | 26 21 45 35 54 56 c2                                                        | ?b .&!E5TV.                | 0020 75 6b 08 00 e1 a4 01 00 00 0                                                                                                    | 01 fc 44 35 54 ec bd uk                 | D5T                  |  |  |  |
| 0030 Oc 00 08 09 0a 0b 0c 0d 0e 0                                                                                                    | of 10 11 12 13 14 15                                                        |                            | 0030 Oc 00 08 09 0a 0b Oc 0d 0e 0                                                                                                    | of 10 11 12 13 14 15                    |                      |  |  |  |
| 0040 16 17 18 19 1a 1b 1c 1d 1e 1                                                                                                    | 1f 20 21 22 23 24 25                                                        |                            | 0040 16 17 18 19 1a 1b 1c 1d 1e 1                                                                                                    | 1f 20 21 22 23 24 25                    | !"#\$%               |  |  |  |
| 10050 26 27 28 29 2a 20 2C 20 2e 2                                                                                                    | 21 30 31 32 33 34 35 & (,<br>67                                             | )^+,/012345                | 0050 26 27 28 29 2a 20 2C 20 2e 2                                                                                                    | 2T 30 31 32 33 34 35 & ()*+             | F,/012345            |  |  |  |
|                                                                                                    | 07                                                                          |                            | 0000 30 37                                                                                                    | 07                                      |                      |  |  |  |
|                                                                                                    |                                                                             |                            |                                                                                                    |                                         |                      |  |  |  |
|                                                                                                    |                                                                             |                            |                                                                                                    |                                         |                      |  |  |  |
|                                                                                                    |                                                                             |                            |                                                                                                    |                                         |                      |  |  |  |
|                                                                                                    |                                                                             |                            |                                                                                                    |                                         |                      |  |  |  |
| 🚫 🦅 Conexión de área local: <li></li>                                                                                                    |                                                                             |                            |                                                                                                    |                                         |                      |  |  |  |
| Complexity 7601                                                                                                    |                                                                             |                            |                                                                                                    |                                         |                      |  |  |  |
|                                                                                                    |                                                                             |                            |                                                                                                    |                                         |                      |  |  |  |
| 【Inicio】 🚳 🖉 🔚 💻                                                                                                    |                                                                             |                            |                                                                                                    |                                         |                      |  |  |  |
| To direct input to this VM, move the mouse                                                                                                    | pointer inside or press Ctrl+G.                                             |                            |                                                                                                    |                                         | 🖾 💿 · · 🔒 🛒 🗖 🛍      |  |  |  |

Se observa que la instancia de la izquierda, correspondiente a la interfaz de la red virtual con IP 10.33.7.1, recibe los paquetes del equipo de la red virtual con ip 10.33.7.2 hacia la IP 172.124.117.107 que es hacia la que se está haciendo el ping

| File Edit View VM Tabs Help                                                                                                    |                                             |                         |                  |                  |                |          |                     |            |            |
|----------------------------------------------------------------------------------------------------|---------------------------------------------|-------------------------|------------------|------------------|----------------|----------|---------------------|------------|------------|
| 🗧 💵 խ 🧐 🕼 Snapshot 🖉 Revert: 🍖 🛛 📰 🧫 📅 🗂 Unity 📷                                                                                                    |                                             |                         |                  |                  |                |          |                     |            |            |
| 🗊 Windows Server 2008 R2 x6 🔿 🍘 Debian 6.0.4 🔿                                                                                                    |                                             |                         |                  |                  |                |          |                     |            |            |
| 6 Capturing from Conexión de área local [Wire                                                                                                    | shark 1.12.1 (v1.12.1-0-g01t                | 65bf from master-1.12)] |                  |                  |                |          |                     |            | _ 8 ×      |
| Elle Edit View Go Capture Analyze Statistic                                                                                                    | s Telephony <u>T</u> ools <u>I</u> nternals | Help                    |                  |                  |                |          |                     |            |            |
| • • <b>*</b> • <b>*</b> • • • <b>*</b>                                                                                                    | ् 🗢 🔿 7 🕹                                   |                         | 0, 🖭   🌌 🗹       | 褐 💥   🕱          |                |          |                     |            |            |
| Filter: icmp                                                                                                    | •                                           | Expression Clear Apply  | Save             |                  |                |          |                     |            |            |
| No. Time Source                                                                                                    | Destination                                 | Protocol Length Info    |                  |                  |                |          |                     |            | <b>_</b>   |
| 324 305.34819610.33.7.2                                                                                                    | 172.124.117.107                             | ICMP 98 Echo            | (ping) request   | id=0x1c62,       | seq=103/26368, | tt]=64 ( | no response found!) |            |            |
| 325 305.348473172.124.117.107                                                                                                    | 10.33.7.2                                   | ICMP 98 Echo            | (ping) reply     | id=0x1c62,       | seq=103/26368, | ttl=64 ( | request in 324)     |            |            |
| 326 306. 348229 10. 33. 7. 2                                                                                                    | 1/2.124.11/.10/                             | ICMP 98 ECho            | (ping) request   | 1d=0x1c62,       | seq=104/26624, | ttl=64 ( | no response Tound!) |            |            |
| 32/ 300.348394 1/2.124.11/.10/                                                                                                    | 10.33.7.2                                   | 1CMP 98 ECHO            | has 10 22 7 22   | To=UXIC02,       | seq=104/20024, | 11=04 (  | request in 326)     |            |            |
| 329 307 323266 Vmware b1:10:ed                                                                                                    | Vmware b9:34:ee                             | ARP 60.10.3             | 3 7 2 is at 00.  | 0c·29·b1·10.55.7 | - T            |          |                     |            |            |
| 330 307, 348155 10, 33, 7, 2                                                                                                    | 172, 124, 117, 107                          | ICMP 98 Echo            | (ping) request   | id=0x1c62.       | seg=105/26880. | tt]=64 ( | reply in 331)       |            |            |
| 331 307.348334 172.124.117.107                                                                                                    | 10.33.7.2                                   | ICMP 98 Echo            | (ping) reply     | id=0x1c62.       | seg=105/26880. | tt]=64 ( | request in 330)     |            |            |
| 332 308.348151 10.33.7.2                                                                                                    | 172.124.117.107                             | ICMP 98 Echo            | (ping) request   | id=0x1c62,       | seq=106/27136, | ttl=64 ( | reply in 333)       |            |            |
| 333 308.348327 172.124.117.107                                                                                                    | 10.33.7.2                                   | ICMP 98 Echo            | (ping) reply     | id=0x1c62,       | seq=106/27136, | ttl=64 ( | request in 332)     |            |            |
| 334 309.34822010.33.7.2                                                                                                    | 172.124.117.107                             | ICMP 98 Echo            | (ping) request   | id=0x1c62,       | seq=107/27392, | ttl=64 ( | reply in 335)       |            |            |
| 335 309.348497 172.124.117.107                                                                                                    | 10.33.7.2                                   | ICMP 98 Echo            | (ping) reply     | id=0x1c62,       | seq=107/27392, | ttl=64 ( | request in 334)     |            |            |
| 336 310.348194 10.33.7.2                                                                                                    | 172.124.117.107                             | ICMP 98 Echo            | (ping) request   | id=0x1c62,       | seq=108/27648, | ttl=64 ( | reply in 337)       |            |            |
| 337 310. 348422 172.124.117.107                                                                                                    | 10.33.7.2                                   | ICMP 98 Echo            | (ping) reply     | id=0x1c62,       | seq=108/27648, | ttl=64 ( | request in 336)     |            |            |
| 338 311.348187 10.33.7.2                                                                                                    | 172.124.117.107                             | ICMP 98 Echo            | (ping) request   | 1d=0x1c62,       | seq=109/27904, | ttl=64 ( | reply in 339)       |            |            |
| 339 311.3483991/2.124.11/.10/                                                                                                    | 172 124 117 107                             | TCMP 98 ECHO            | (ping) reply     | id=0x1062,       | seq=109/2/904, | ttl=64 ( | ne necese foundly   |            |            |
| 341 312 348468172 124 117 107                                                                                                    | 10 33 7 2                                   | TCMP 98 Echo            | (ping) request   | id=0x1c62,       | seq=110/28160  | tt]=64 ( | request in 340)     |            | -          |
| 541 512. 540400 1/2.124.11/.10/                                                                                                    | 10.55.7.2                                   | 104F 50 ECH0            | (pring) repry    | 10-0.1002,       | 36q-110/20100, | (()-04   | request in 5407     |            |            |
| ■ Frame 188: 98 bytes on wire (784                                                                                                    | bits), 98 bytes capt                        | ured (784 bits) on      | interface 0      |                  |                |          |                     |            |            |
| Ethernet II, Src: Vmware_b9:34:e                                                                                                    | e (00:00:29:b9:34:ee)                       | ), DST: Vmware_D1:1     | 0:ed (00:0c:29:  | b1:10:ed)        |                |          |                     |            |            |
| Internet Protocol Version 4, Src                                                                                                    | 1/2.124.11/.10/ (1/                         | 2.124.11/.10/), DS      | t: 10.33.7.2 (10 | 0.33.7.2)        |                |          |                     |            |            |
| ± Internet Control Message Protoco                                                                                                    | 1                                           |                         |                  |                  |                |          |                     |            |            |
|                                                                                                    |                                             |                         |                  |                  |                |          |                     |            |            |
| 0000 00 0c 29 b1 10 ed 00 0c 29                                                                                                    | b9 24 op 08 00 45 00                        |                         |                  |                  |                |          |                     |            |            |
| 0010 00 54 66 cd 00 00 40 01 e0                                                                                                    | d1 ac 7c 75 6b 0a 21                        |                         | 1                |                  |                |          |                     |            |            |
| 0020 07 02 00 00 3f 19 1c 62 00                                                                                                    | 26 21 45 35 54 56 c2                        | ?b .&!E5TV              |                  |                  |                |          |                     |            |            |
| 0030 0c 00 08 09 0a 0b 0c 0d 0e                                                                                                    | 0f 10 11 12 13 14 15                        | 1"#4                    |                  |                  |                |          |                     |            |            |
| 0050 26 27 28 29 2a 2b 2c 2d 2e                                                                                                    | 2f 30 31 32 33 34 35                        | &'()*+/01234            | 5                |                  |                |          |                     |            |            |
| 0060 36 37                                                                                                    |                                             | 67                      |                  |                  |                |          |                     |            |            |
|                                                                                                    |                                             |                         |                  |                  |                |          |                     |            |            |
|                                                                                                    |                                             |                         |                  |                  |                |          |                     |            |            |
| 1                                                                                                    |                                             |                         |                  |                  |                |          |                     |            |            |
|                                                                                                    |                                             |                         |                  |                  |                |          |                     |            |            |
| 🔘 💅 Conexión de área local: <live capture="" in="" progress<="" td=""><td>&gt; Packets: 341 · Displayed: 341</td><td>. (100.0%)</td><td></td><td></td><td></td><td></td><td>Profile: Default</td><td></td><td></td></live> | > Packets: 341 · Displayed: 341             | . (100.0%)              |                  |                  |                |          | Profile: Default    |            |            |
|                                                                                                    |                                             |                         |                  |                  |                |          |                     |            | 16:08      |
| 🌠 Inicio 🛛 🚵 🔁                                                                                                    |                                             |                         |                  |                  |                |          |                     | ES 客 🗁 🗐 🕼 | 08/10/2014 |
|                                                                                                    |                                             |                         |                  |                  |                |          |                     |            |            |
| To direct input to this VM, move the mouse pointer inside or press Ctrl+G.                                                                                                    |                                             |                         |                  |                  |                |          |                     |            |            |
|                                                                                                    |                                             |                         |                  |                  |                |          |                     |            |            |

En la instancia de la derecha, correspondiente a la interfaz de la red externa con IP 172.124.117.209 (esta IP se adquiere por DHCP) recibe los paquetes y los manda a la IP 172.124.117.107

| File Edit View VM Tabs Help                                                                                                    |            |                     |
|----------------------------------------------------------------------------------------------------|------------|---------------------|
| 🗧 🔢 🕞 🧐 🕼 Snapshot 🖉 Revert 🖓 📗 🚛 🚍 🗂 Unity 🔤                                                                                                    |            |                     |
| 🛱 Windows Server 2008 R2 x6 🔶 🛱 Debian 6.0.4 😞                                                                                                    |            |                     |
| /o Capturing from Conexión de área local 2 [Wireshark 1.12.1 (v1.12.1-0-g01b65bf from master-1.12)]                                                                                                    |            | _ 8 ×               |
| Ele Edit View Go Capture Analyze Statistics Telephony Tools Internals Help                                                                                                    |            |                     |
|                                                                                                    |            |                     |
| Filter: imp Expression Clear Apply Save                                                                                                    |            |                     |
| No. Time Source Destination Protocol Length Info                                                                                                    |            |                     |
| 5062 286.863199 172.124.117.107 172.124.200.28 ICMP 98 Echo (ping) reply id=0x0100, seq=128/32768, tt]=64 (request in 5061)                                                                                                    |            |                     |
| 5068 287. 863091172.124.200.28 172.124.117.107 ICMP 98 Echo (ping) request id=0x0100, seq=129/33024, ttl=63 (no response found!)                                                                                                    |            |                     |
| 5059 287. 8632211/2.124.11/.10/ 1/2.124.200.28 ICMP 98 ECho (phg) reply 1d=0X0100, seq=129/33024, tt]=64 (request in 5068)                                                                                                    |            |                     |
| 507/288.8550951/2.124.200.28 1/2.124.11/.10/ ICMP 98.ECHO (ping) request in=0x1100, seq=130/33280, ttl=55 (no response foundar)                                                                                                    |            |                     |
| 50/8 288.8054421/2.124.11/.10/ 1/2.124.200.28 172.124.200.28 0 CMP 98 ECHO (ping) Febry To=0x0100, Seq=130/33280, LLI=04 (Fequest In 30/7) 50/8 50/8 10/2012 12/2012 12/2012 1 |            |                     |
| 5082 589 56041051/2.124.200.20 172.124.117.107 172.124.200 8 romp 98 romp renty id=0x0100, seq=33735350, tt==55 (repty in 5000)                                                                                                    |            |                     |
| 5110 290 863188172 124 200.28 172 124 117 107 TCMP 98 Echo (ping) request id=0x0100, seq=317/3393, tr1=63 (reqUe in 5007)                                                                                                    |            |                     |
| 5111 290.863311172.124.117.107 172.124.200.28 ICMP 98 Echo (ping) rely id=0x0100. seg=132/33792, tt]=64 (request in 5110)                                                                                                    |            |                     |
| 5121 291.863054 172.124.200.28 172.124.117.107 ICMP 98 Echo (ping) request id=0x0100, seg=133/34048, tt]=63 (reply in 5122)                                                                                                    |            |                     |
| 5122 291.863124 172.124.117.107 172.124.200.28 ICMP 98 Echo (ping) reply id=0x0100, seq=133/34048, ttl=64 (request in 5121)                                                                                                    |            |                     |
| 5130 292.862993 172.124.200.28 172.124.117.107 ICMP 98 Echo (ping) request id=0x0100, seq=134/34304, ttl=63 (reply in 5131)                                                                                                    |            |                     |
| 5131 292.863071 172.124.117.107 172.124.200.28 ICMP 98 Echo (ping) reply id=0x0100, seq=134/34304, ttl=64 (request in 5130)                                                                                                    |            |                     |
| 5135 293.863055 172.124.200.28 172.124.117.107 ICMP 98 Echo (ping) request id=0x0100, seq=135/34560, ttl=63 (no response found!)                                                                                                    |            |                     |
| 5136 293.863182 172.124.117.107 172.124.200.28 ICMP 98 Echo (ping) reply id=0x0100, seq=135/34560, ttl=64 (request in 5135)                                                                                                    |            |                     |
| 5151 294, 863094 1/2.124.200.28 1/2.124.117.107 ICMP 98 Echo (ping) request id=0x0100, seq=136/34816, tt=63 (no response found)                                                                                                    |            |                     |
| 5152 294, 6052401/2.124,11/.10/ 1/2.124,12/0.28 172,124,200.28 172,124,200.28 172,124,12/0.28 172,124,12/0.28 172,124,120,124,124,124,124,124,124,124,124,124,124                                                                                                    |            | _                   |
| 101291.0030501/21124.20020 1/21124.11/10/ 10m 36 ECIIO (print) request 10-0x100; seq=13//30/2; CLI-05 (10 response rounder)                                                                                                    |            | *                   |
| Frame 30/3: 98 bytes on whre (/84 bits), 98 bytes captured (/84 bits) on interface 0                                                                                                    |            |                     |
| H ECHEPTHET 11, SFC: VINWARE_D9134:18 (U0:UC:29:D9134:18), DST: MICRO-St_a3:2D:a0 (8C:89:d3:d3:2D:30)                                                                                                    |            |                     |
| H Internet (Protocol Version 4, Stc. 1/2.124.200.28 (1/2.124.200.23), USC. 1/2.124.11/.10/ (1/2.124.11/.10/)                                                                                                    |            |                     |
|                                                                                                    |            |                     |
|                                                                                                    |            |                     |
| 0000 8c 89 a5 a5 2b ad 00 0c 29 b9 34 f8 08 00 45 00+ ).4E.                                                                                                    |            |                     |
| 0010 00 54 00 c0 40 00 3f 01 00 00 ac 7c c8 1c ac 7c                                                                                                    |            |                     |
| 0020 /5 6b 08 00 e1 a4 01 00 00 01 TC 44 35 54 eC bd uK LDST                                                                                                    |            |                     |
| 0040 16 17 18 19 1a 1b 1c 1d 1e 1f 20 21 22 23 24 25                                                                                                    |            |                     |
| 0050 26 27 28 29 2a 2b 2c 2d 2e 2f 30 31 32 33 34 35 & ()*+,/012345                                                                                                    |            |                     |
| 0000 30 3/ 6/                                                                                                    |            |                     |
|                                                                                                    |            |                     |
|                                                                                                    |            |                     |
|                                                                                                    |            |                     |
|                                                                                                    |            |                     |
| In conexion de area local 21 «live capture in progress practets: 3161 "uspayed: 273 (5.3%)      Profile: Default                                                                                                    |            | 1                   |
|                                                                                                    | ES 客 陀 🗑 🌆 | 16:09<br>08/10/2014 |
|                                                                                                    |            |                     |
| To direct input to this VM, move the mouse pointer inside or press Ctrl+G.                                                                                                    | 2 () ·     | • 😹 🖷 🗖 🖺           |
|                                                                                                    |            |                     |

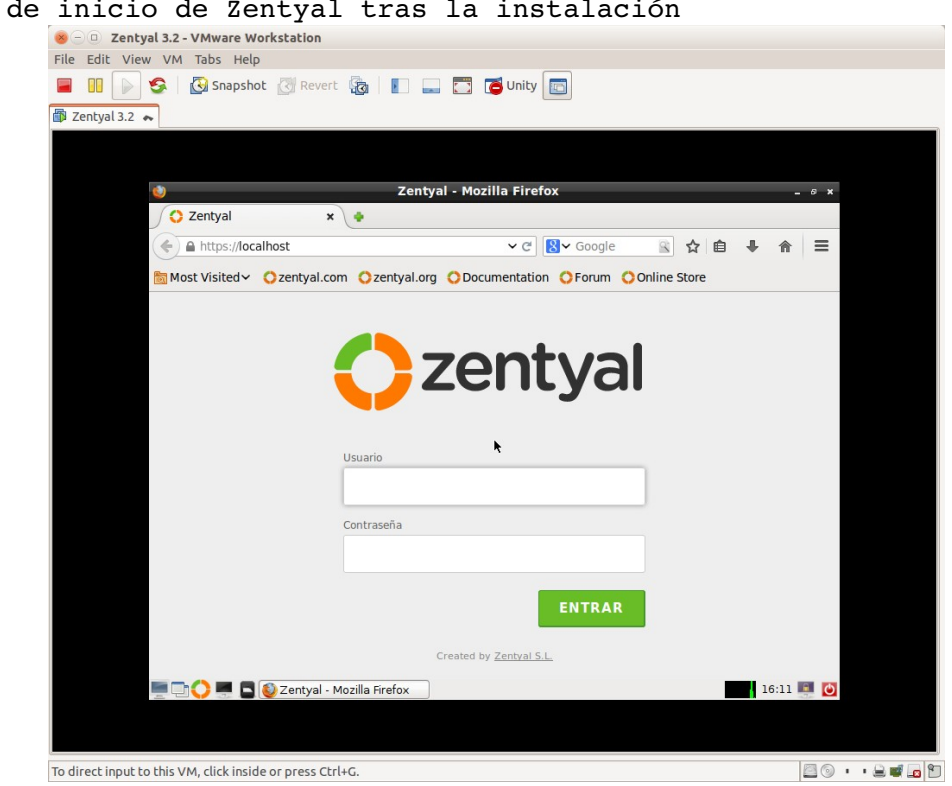

# Configuración de la red

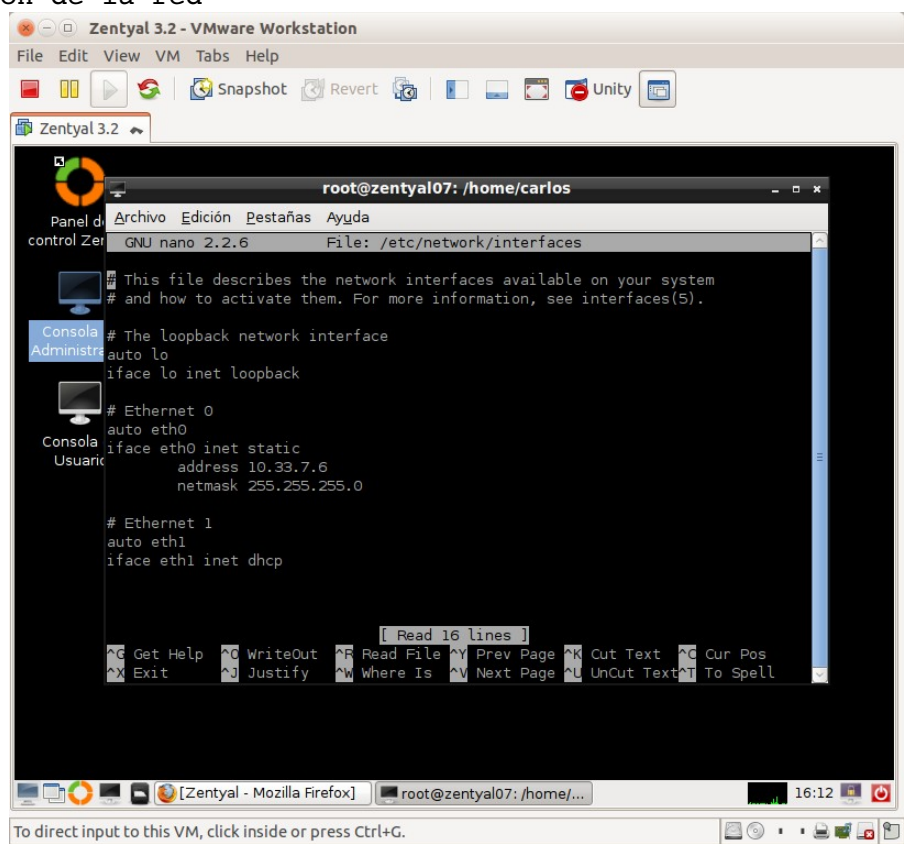

#### 10. Instalación de Zentyal en la red virtual

Pantalla de inicio de Zentyal tras la instalación

### Practica SRI

| Comprobación de la configuración                                                                                                    |             |  |  |  |  |  |
|----------------------------------------------------------------------------------------------------|-------------|--|--|--|--|--|
| Sentyal 3.2 - VMware Workstation                                                                                                    |             |  |  |  |  |  |
| File Edit View VM Tabs Help                                                                                                    |             |  |  |  |  |  |
| 🔲 🕕 🚱 🖉 Snapshot 🖉 Revert 🔞 📘 🔜 🛅 🍊 Unity 💼                                                                                                    |             |  |  |  |  |  |
| Zentyal 3.2 A                                                                                                    |             |  |  |  |  |  |
| root@zentyal07: /home/carlos                                                                                                    | - • ×       |  |  |  |  |  |
| <u>A</u> rchivo <u>E</u> dición <u>P</u> estañas Ay <u>u</u> da                                                                                                    |             |  |  |  |  |  |
| Panel de<br>control Zentyaroot@zentyal07:/home/carlos# ifconfig -aeth0Link encap:Ethernet HWaddr 00:0c:29:51:9a:a0<br>inet addr:10.33.7.6 Bcast:10.33.7.255 Mask:255.255.255.0<br>inet6 addr: fe80::20c:29ff:fe51:9aa0/64 Scope:Link<br>UP BROADCAST RUNNING MULTICAST MTU:1500 Metric:1<br>RX packets:0 errors:0 dropped:0 overruns:0 frame:0<br>TX packets:6 errors:0 dropped:0 overruns:0 carrier:0<br>collisions:0 txqueuelen:1000<br>RX bytes:0 (0.0 B) TX bytes:468 (468.0 B)<br>Later addread and the second second s |             |  |  |  |  |  |
| Interrupt:19 Base address:0x2000                                                                                                    |             |  |  |  |  |  |
| <pre>eth1 Link encap:Ethernet HWaddr 00:0c:29:51:9a:aa inet addr:172.124.200.22 Bcast:172.124.255.255 Mask:255.255.0 inet6 addr: fe80::20c:29ff:fe51:9aaa/64 Scope:Link UP BROADCAST RUNNING MULTICAST MTU:1500 Metric:1 RX packets:5484 errors:0 dropped:0 overruns:0 frame:0 TX packets:755 errors:0 dropped:0 overruns:0 carrier:0 collisions:0 txqueuelen:1000 RX bytes:2121293 (2.1 MB) TX bytes:76717 (76.7 KB) Interrupt:16 Base address:0x2080</pre>                                                                                                    | 9.0         |  |  |  |  |  |
| <pre>lo Link encap:Local Loopback<br/>inet addr:127.0.0.1 Mask:255.0.0.0<br/>inet6 addr: ::1/128 Scope:Host<br/>UP LOOPBACK RUNNING MTU:65536 Metric:1<br/>RX packets:471 errors:0 dropped:0 overruns:0 frame:0<br/>TX packets:471 errors:0 dropped:0 overruns:0 carrier:0<br/>collisions:0 txqueuelen:0<br/>RX bytes:142602 (142.6 KB) TX bytes:142602 (142.6 KB)</pre>                                                                                                    |             |  |  |  |  |  |
| 💻 🗔 🜔 💻 📓 🙋 Zentyal - Mozilla Firefox 🔤 🔤 root@zentyal07: /home/                                                                                                    | 20:10 🌉 🙆   |  |  |  |  |  |
| To direct input to this VM, click inside or press Ctrl+G.                                                                                                    | · · 🔒 🚅 🜆 🐿 |  |  |  |  |  |